# KROHNE

01/08

# ALTOSONIC UFM 610 P

برای اندازه گیریهای آلتراسونیک جریان بر روی سطح

∎ کوچک و سبک وزن

7.30854.32.00

- همه اجزاء دستگاه در یک محفظه قابل حمل قرار دارند
  - گستره قطر دلخواه و قابل تنظیم
  - اندازه گیری دمای دیواره لوله بعنوان یک استاندارد

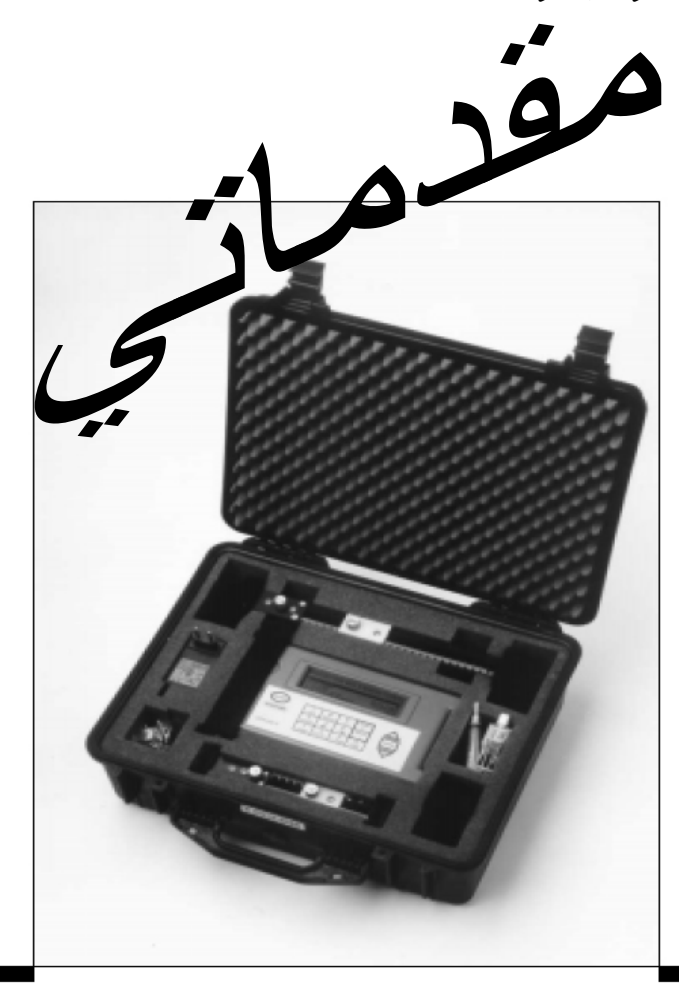

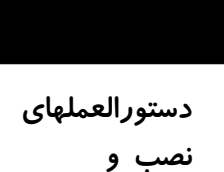

کار با دستگاه

## ALTOSONIC UFM 610 P

همه حقوق مربوط به این کاتالوگ در اختیار شرکت کرونه است. هیچ بخشی از این کاتالوگ بدون اجازه کتبی شرکت کرونـه قابـل کپـی برداری یا منتشر کردن بوسیله پرینت گرفتن، فتوکپی، میکروفیلم یا غیره نمیباشد. این مسئله همچنین در مورد شکلهای موجود در این کاتالوگ نیز صدق میکند.

شرکت کرونه حق تغییر بخشها یا مشخصات درج شده در این کاتالوگ را در هر زمانی بدون کسب اجازه قبلی یا اطلاع رسانی مستقیم به مشتری دارد. لازم به ذکر است که محتویات درج شده در این کاتالوگ بدون اطلاع قبلی به شرکت کرونه قابل تغییر نمیباشند.

این کاتالوگ فقط برای استفاده از دستگاه مربوط با مدل استاندارد می باشد. بنابراین شرکت کرونه مسئولیت هیچ گونه خسارات ناشی از استفاده نادرست از این کاتالوگ را برای دستگاه با مدل خاصی که به شما تحویل داده شده است ندارد.

برای کسب اطلاعات بیشتر در مورد ساختار و پیکربندی دستگاه و تعمیرات و نگهداری دستگاه لطفـاً بـا بخـش فنـی فروشـنده دسـتگاه تماس بگیرید.

در نگارش این کاتالوگ دقت زیادی شده است، از اینرو شرکت کرونه مسئولیت خطاهای مندرج در آن و یا توالی مطالب درج شده را به عهده نمی گیرد.

| ۵ | مقدمه              | ۱   |
|---|--------------------|-----|
| ۵ | روش راهاندازی سریع | 1-1 |

| ٩  | سخت افزار               | ۲       |
|----|-------------------------|---------|
| ٩  | اتصال دهنده ها          | 1-7     |
| ١٠ | اجزاء و ضمائم UFM 610 P | ۲-۲     |
| ١٠ | شارژر                   | ۳-۲     |
| ١٠ | باطرى                   | 4-4     |
| ١٠ | صفحه کلید               | ۵-۲     |
| 11 | نمایش دما/ محدوده دمایی | ۶-۲     |
| 11 |                         | ۷-۲     |
| ١٣ | فاصله جداسازی           | ٨-٢     |
| ١٣ | اتصال مبدل              | ٩-٢     |
| ۱۵ | جفت كننده آلتراسونيك    | ۲ • - ۲ |
| ۱۵ | نوع سيالات              | 11-7    |

| 18 | رنامهریزی دستگاه– منوی اصلی                    | ۳ ب |
|----|------------------------------------------------|-----|
| 18 | منوی اصلی (Main menu)                          | ۲-۳ |
| 18 | شروع سريع كار با دستگاه (Quick start)          | ۲-۳ |
| ١٩ | مشاهده و ويرايش اطلاعات (View/ Edit site Data) | ۳-۳ |
| ۲۱ | انتخاب سنسور                                   | ۴-۳ |
| ۲۳ | ثبت كننده اطلاعات                              | ۵–۳ |
| ۲۷ | دانلود اطلاعات در ويندوز ۹۵                    | ۶-۳ |
| 29 | دانلود اطلاعات به ویندوز ۳/۱                   | ۷-۳ |
| ۳۱ |                                                | ۸–۳ |
| ٣٢ | راه اندازی دستگاه UFM 610 P                    | ۹-۳ |
| 34 | قرائت جریان در منوی اصلی                       | ۳-۳ |

| 38  | گزینههای صفحه کلید         | ۴   |
|-----|----------------------------|-----|
| 379 | ثبت كننده اطلاعات          | 1-4 |
| ۳۷  | دكمه 4- 20 m دكمه          | ۲-۴ |
| ۳۸  | دكمه خروجیRS 232 ی         | ۳-۴ |
| ۳۸  | دکمه پاک کردن (Delete key) | 4-4 |
| ۳۸  | دكمه خروجي پالس            | ۵-۴ |
| ۳۹  | دكمه:Options دكمه          | ۶-۴ |

| 43 | پیامهای هشدار / خطا/ وضعیت | ۵   |
|----|----------------------------|-----|
| ۴۳ | پيامهاي وضعيت              | ۱-۵ |
| ۴۳ | پیامهای خطا                | ۲-۵ |
| ۴۳ | پیامهای هشدار              | ۳-۵ |
| 44 | پیامهای دیگر               | ۴-۵ |

| fV | اطلاعات کاربردی     | ۶    |
|----|---------------------|------|
| 47 | مبدل                | ۱-۶  |
| 49 | ﻧﺼﺐ ﻣﺒﺪﻟﻬﺎ          | ۲-۶  |
| ۵١ | شرايط مايع          | ۳-۶  |
| ۵١ | عدد رينولد          | 4-9  |
| ۵۲ | سرعت انتشار         | ۵-۶  |
| ۵۲ | ماكزيمم جريان       | ۶-۶  |
| ۵۲ | دما حین اندازه گیری | ۷-۶  |
| ۵۲ | محدوده جريان        | ۸-۶  |
| ۵۴ | سرعت صدا در مايع    | ۹-۶  |
| ۵۸ | سرعت صدا در جامدات  | ۶-۱۰ |
|    |                     |      |
| ۵۹ | اطلاعات فني         | ۷    |
|    |                     |      |
| ۵۹ | نشانه CE            | ٨    |
|    |                     |      |
| ۶٠ | ضمانت               | ٩    |
| L  |                     |      |

| هشدار !!                                                                                             |
|----------------------------------------------------------------------------------------------------|
| کاربر باید اطمینان حاصل کند و توجه داشته باشد که:                                                    |
| ۱- دستگاه UFM 610 P برای کار در مناطق خطرناک ضمانت نمیشود.                                           |
| ۲- قوانین و دستورالعملهای کار با دستگاه مطابق دستورالعملهای ایمنی محلی است.                          |
| ۳- کار با دستگاه مطابق با سلامتی و برقراری موارد ایمنی در کار، مطابق قوانین Act 1974 امکان پذیر است. |

دستگاه P 610 P یک جریان سنج قابل حمل است که برای استفاده در مورد اندازه گیری مقدار جریان مایعات در لولههای پر، که از مبدلهای قابل نصب بر روی سطح استفاده می کنند، طراحی شده است. دستگاه UFM 610 P در مورد لولههای ضخیم به آسانی قابل استفاده است، همچنین این دستگاه دارای یک صفحه نمایشگر گرافیکی با نور پس زمینه است. راه اندازی این دستگاه توسط یک روش راه اندازی سریع انجام میشود که به آسانی توسط صفحه کلید انجام می شود؛ این دستگاه دارای بدنه با مدل IP65 با سوکتهای 1965 می باشد. همچنین این دستگاه دارای ریلهای راهنما (guide rail) است که در صورت لزوم چند مگنت (آهنربا) برای لولههای استیل با قطر بیشتر از guide rail) دارند.

> ویژگیهای دیگر دستگاه UFM 610 P عبارتند از: ۱- حافظه ثبت کننده ۱۱۲K ۲- خروجی RS 232 ۳- خروجی پالس ۴- خروجی Jer 20 m A, 4- 20 m A ۵- باطری ۲۴ ساعته (قابل شارژ) ۵- امکانات چک کننده دستگاه بطور اتوماتیک ۶- امکانات چک کننده دستگاه بطور اتوماتیک ۸- کنترل پیوسته سیگنال ۱ین دستگاه سرعت جریان حجمی را بر حسب c, M<sup>3</sup>/min, M<sup>3</sup>/hr

این دستگاه سرعت جریان حجمی را بر حسب l/sec, l/min, Uskg/hr, Usg/hr, kg/hr, g/min, M<sup>3</sup>/ sec, M<sup>3</sup>/min, M<sup>3</sup>/hr و سرعت خطی را بر حسب متر و فوت (ft) بر ثانیه نشان میدهد. هنگامی که دستگاه در مد جریان است، کل حجم جریان مثبت و هم منفی تا ماکزیمم ۱۲ رقم اعشار نشان داده میشوند.

## ۱-۱ روش راهاندازی سریع

دستگاه استاندارد UFM 610 P همانطور که در شکل ۱ نشان داده شده است در یک محفظه قابل حمل عرضه میشود. مبدلهای A و B از نوع استاندارد هستند. مبدل C بعنوان یک مبدل اضافی انتخابی است. مبدل D نیز برای این دستگاه قابل استفاده است، اما در یک محفظه جداگانه قرار می گیرد. راهنمای ساده زیر، استفاده کننده از این دستگاه را قادر میسازد تا سریعاً دستگاه را برای اندازه گیری جریان راه اندازی نماید. اطلاعات اضافی در مورد امکانات و ویژگیهای موجود و بسیاری از نکات مفید در مورد این دستگاه در بخشهای بعدی این کتابچه راهنما گفته شده اند.

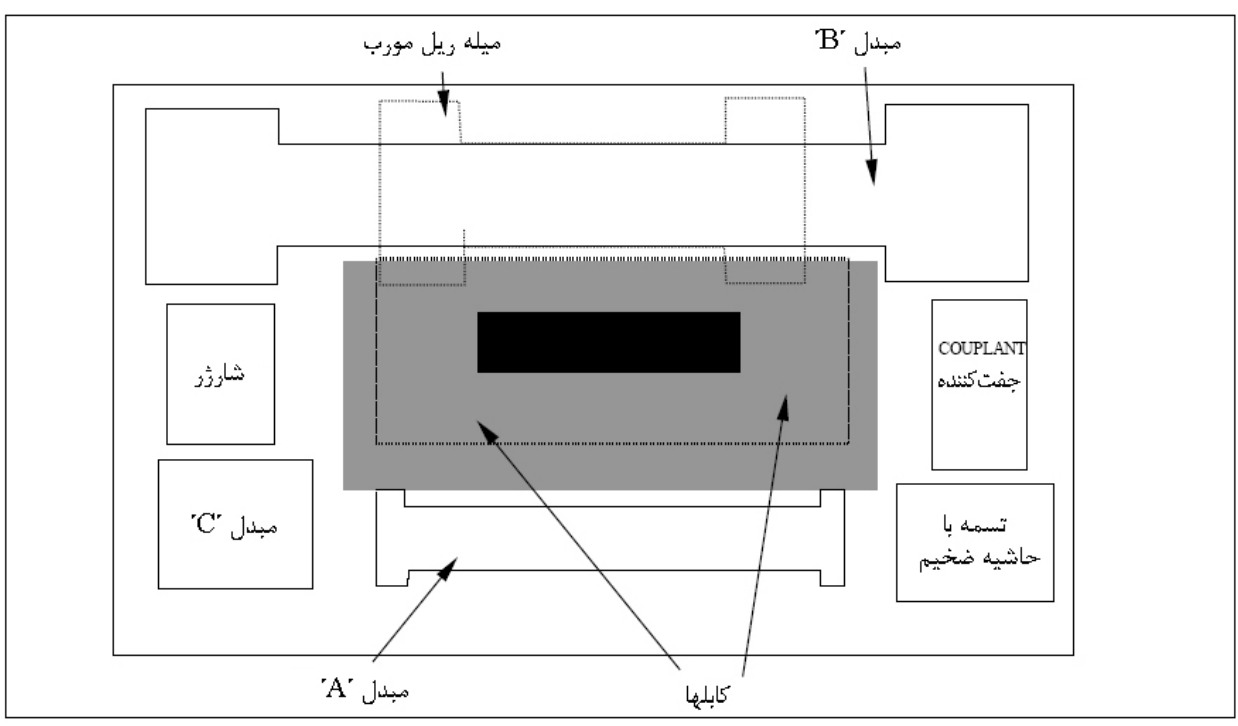

شکل ۱

روشن کردن دستگاه ...

| ſ | دکمه Enter را فشار دهید | اگر علامت باطری کامل است، دستگاه | CHECK BATTERY LEVEL |
|---|-------------------------|----------------------------------|---------------------|
|   |                         | کاملاً شارژ است                  |                     |

(بخش ۲-۴ را ببینید)

| دکمه Enter را فشار دهید | QUICK START |
|-------------------------|-------------|
|                         |             |

(بخش ۳- ۲ را ببینید)

| دکمه Enter را فشار دهید | واحد اندازه گیری مورد نظر را انتخاب کنید | DIMENSION UNITS |
|-------------------------|------------------------------------------|-----------------|
|                         |                                          |                 |

(بخش ۳- ۲ را ببینید)

| دکمه Enter را فشار دهید. | اطلاعات را وارد كنيد | OUTSIDE DIAMETER    |
|--------------------------|----------------------|---------------------|
|                          |                      | (بخش ۳-۲ را ببینید) |

| دکمه Enter را فشار دهید | اطلاعات را وارد کنید | PIPE WALL THICKNESS  |
|-------------------------|----------------------|----------------------|
|                         |                      | (بخش ۳- ۲ را ببینید) |

| دکمه Enter را فشار دهید | اطلاعات را وارد کنید | PIPE LINING THICKNESS |
|-------------------------|----------------------|-----------------------|
|                         |                      |                       |

(بخش ۳- ۲ را ببینید)

| دکمه Enter را فشار دهید | با استفاده از دکمههای جابجایی انتخاب | PIPE WALL MATERIAL |
|-------------------------|--------------------------------------|--------------------|
|                         | کنید                                 |                    |

(بخش ۳- ۲ را ببینید)

| دکمه Enter را فشار دهید | در صورتی نمایش داده میشود که مقداری   | PIPE LINING MATERIAL |
|-------------------------|---------------------------------------|----------------------|
|                         | برای ضخامت وارد شده باشد. با دکمههـای |                      |
|                         | جابجایی آن را انتخاب کنید             |                      |

(بخش ۳-۲ را ببینید)

| دکمه Enter را فشار دهید | با استفاده از دکمـههـای جابجـایی آن را | FLUID TYPE |
|-------------------------|----------------------------------------|------------|
|                         | انتخاب كنيد                            |            |

(بخش ۳-۲ را ببینید)

• دستگاه ریل راهنمای مناسب را با استفاده از اطلاعات وارد شده انتخاب می کند و حال پیام زیر را نمایش میدهد. نوع سنسور بکار رفته می تواند A، A، یا D باشد و مد دستگاه نیز می تواند مد Diagnal یا Reflex باشد.

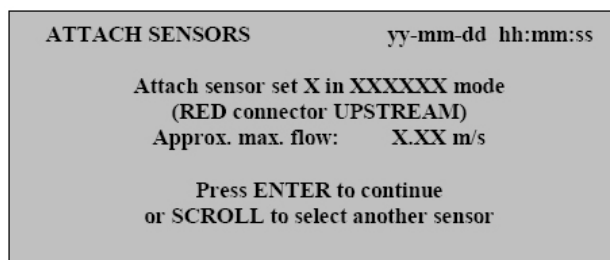

• ریل راهنمای انتخاب شده توسط دستگاه را از محفظه دستگاه خارج کنید و بلوکهای سنسور را با چرخاندن قفل زائده دار در جهت چرخش عقربههای ساعت به داخل ریل راهنما و به عقب فشار دهید. در صورتی که مبدل C انتخاب شده باشد و این بلوکها در دسترس باشند، مبدل B را خارج کنید و مبدل C را بجای آن قرار دهید.

• جفت کننده را همانطور که در شکل نشان داده شده است برای هر دو بلوک سنسور مورد استفاده قرار دهید. سپس آن را با استفاده از ابزار نـصب کننده مناسب به لوله متصل کنید.

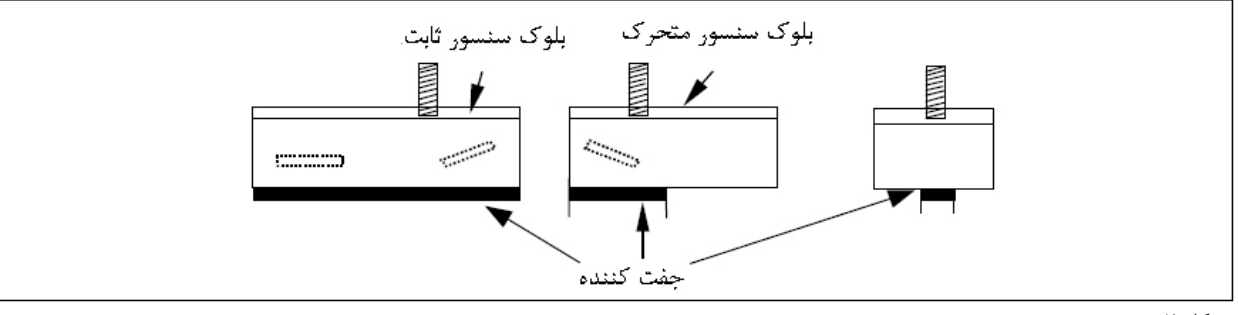

شکل ۲

• در اکثر موارد ریل راهنمای انتخاب شده با نوع اندازه گیری مورد نظر ساز گاری پیدا میکند. استفاده کننده از دستگاه میتواند ریـل دیگـر و یـا سنسور دیگری را انتخاب کنید تا حساسیت، قدرت سیگنال یا محدوده تغییر جریان افزایش مییابد. (بخش ۳- ۴- ۱ را ببینید- انتخاب سنسور).

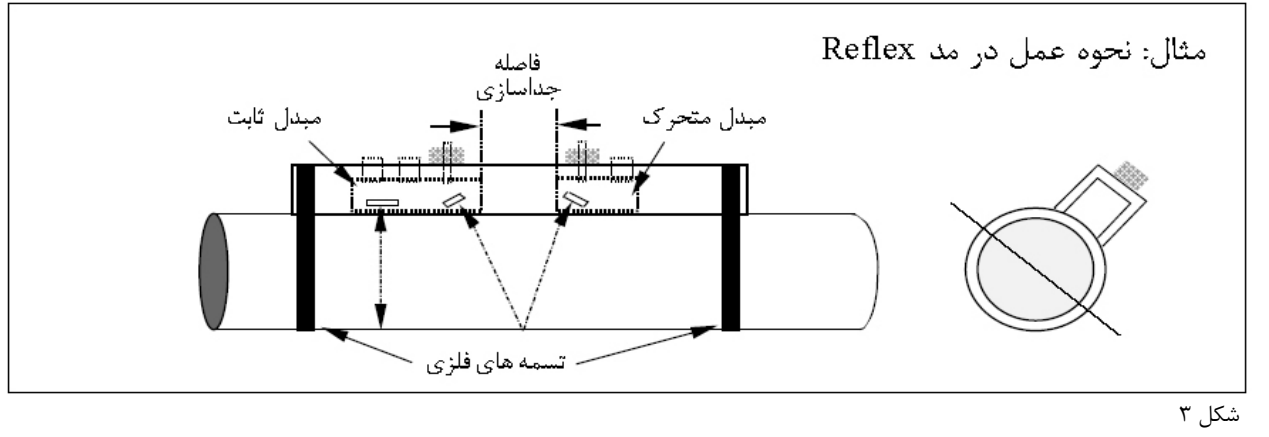

#### توجه

در صورتی که دستگاه یک آرایش ریل راهنما را برای کار در مد Diagonal انتخاب کرده باشد، مبدل متحرک (floating) خارج می شود و در طرف مقابل لوله با استفاده از ریل با میله مورب و ابزار نصب کننده مناسب، قرار می گیرد (بخش ۲- ۹ را ببینید- اتصال مبدلها).

 کابلهای قرمز/ آبی و سیاه رنگ سنسور را به هر دو قسمت الکترونیکی و ریل راهنما متصل کنید. کابل قرمز در صورت بالارو سپس بودن جریان، جریان ve+ را نشان میدهد.

• همانطور که در شکل ۳ نشان داده شده است آنرا به لوله متصل نمایید و قفل زائدهدار را خلاف جهت عقربههای ساعت بچرخانید، سپس مبدل که حالا به لوله متصل شده است را با پیچ سرجایش محکم کنید.

• دكمه Enter را فشار دهيد، حال صفحه نمايشگر فاصله از لوله را برحسب mm نشان مىدهد.

• فاصله بین لوله و مبدل را (شکل ۳ را ببینید) با جابجا کردن مبدل متحرک در طول تعیین شده تنظیم کنید تا لبه جلویی بلوک در فاصله ایجاد شده قرار بگیرد. اکنون قفل زائدهدار را در خلاف جهت عقربههای ساعت با دست بچرخانید تا با سطح لوله تماس پیدا کند.

• دکمه Enter را فشار دهید تا دستگاه مقدار جریان را قرائت کند.

• واحدهای جریان را می توان با فشار دادن دکمه مناسب تغییر داد. فشار یک دکمه اضافی مقیاس زمانی برای قرائت جریان برحسب hr/min/sec را تغییر خواهد داد

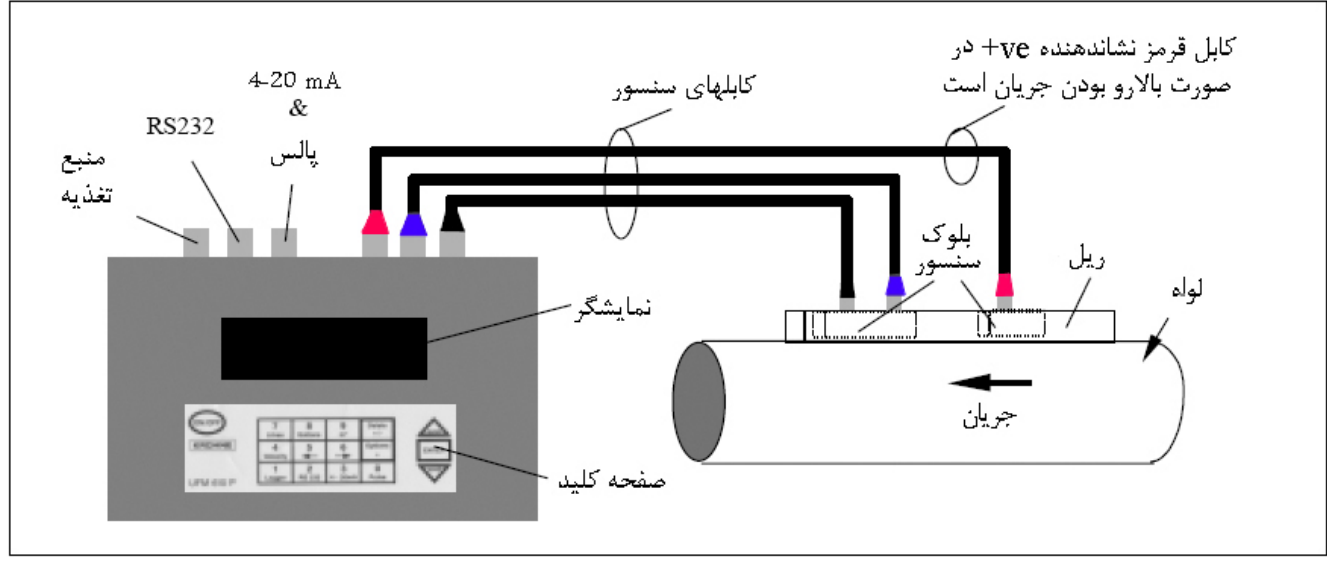

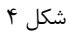

#### ۲-۱ اتصال دهنده ها

۶ عدد اتصال دهنده بر روی بدنه قسمت الکترونیکی دستگاه قرار دارند که سه تا از آنها مستقیما به مبدل متصل هستند و سه تای دیگر برای خروجی هستند.

توجه: برای جدا کردن کابلهای اتصال دهنده از بلوکهای سنسور، هر بلوک را کاملا به داخل ریل راهنما با جرخاندن قفل زائده دار در جهت چرخش عقربه های ساعت حرکت دهید. توجه داشته باشید که بلوک را بر روی کابلها هل ندهید.

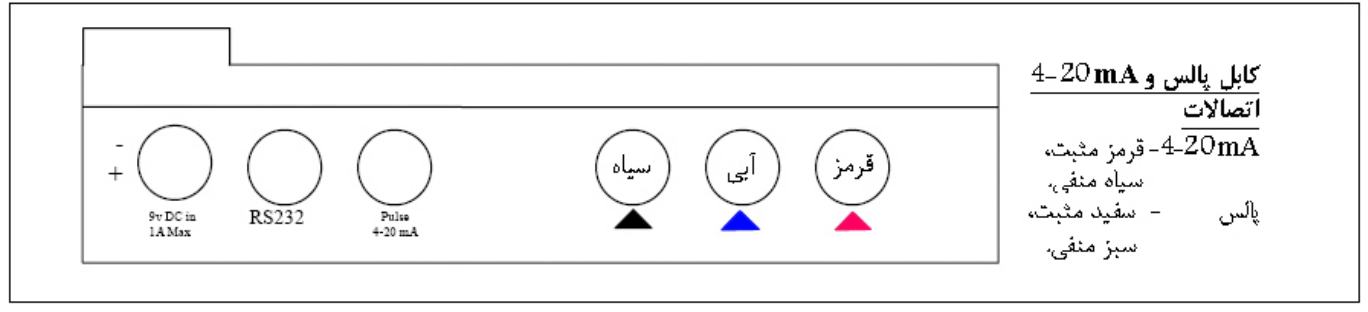

شکل ۵

اتصال دهنده های RS 232

محل اتصال "D" با ۹ سوراخ در حالت برعکس

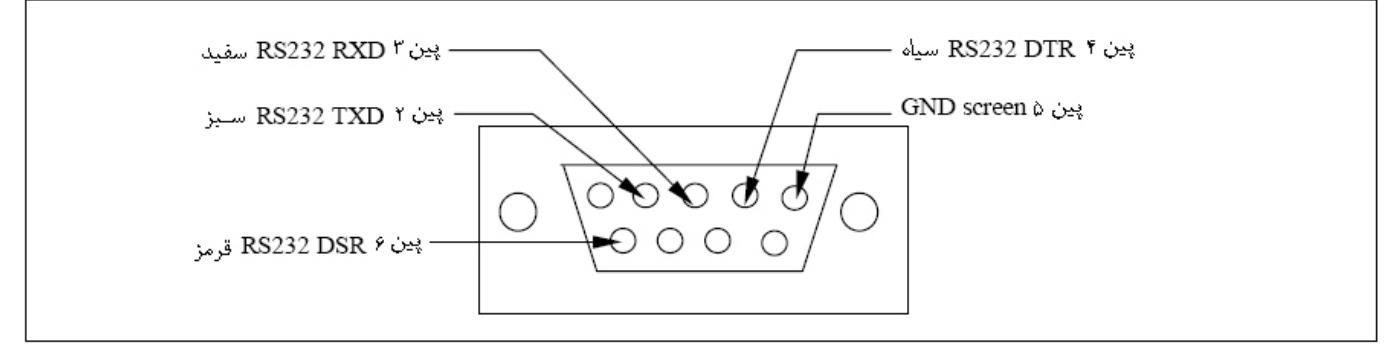

محل اتصال با ۵ پین در حالت برعکس

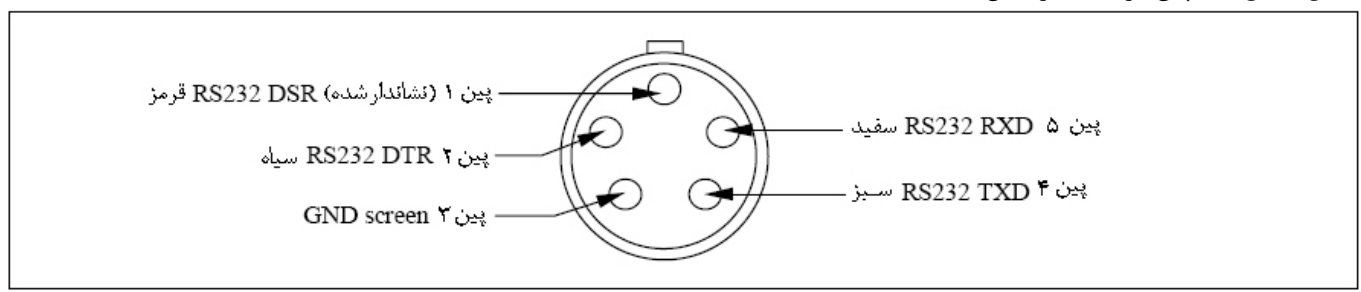

#### T-T اجزاء و ضمائم UFM 610 P

دستگاه UFM 610 P در یک محفظه قابل حمل IP65 عرضه میشود. تجهیزات این دستگاه در یک محفظه از جـنس فـوم قـرار داده شـدهانـد تـا هنگام حمل و نقل در برابر صدمات محافظت شوند.

| قسمتهای استاندارد                                    |                                                       |
|------------------------------------------------------|-------------------------------------------------------|
| دستگاه الکترونیکی با صفحه نمایشگر پشت نور (backlit)  |                                                       |
| یل راهنمای A                                         | شامل سنسورها برای لوله با قطر داخلی ۱۳mm تا ۸۹mm است. |
|                                                      | محدوده دما بین C° 20 – تا C° 100+ است.                |
| ریل راهنمای B                                        | شامل سنسورها برای لوله با قطر داخلی ۱۰۰mm-۹۰ است.     |
|                                                      | محدوده دمایی بین C° 100 <b>+ -</b> 20 – است.          |
| ریل راهنما برای استفاده در مد Diagonal               |                                                       |
| جفت كننده آلتراسونيك                                 |                                                       |
| منبع تغذیه با آداپتورهای انگلیسی، آمریکایی و اروپایی | 11./۲۴·VAC                                            |
| كتابچه راهنما                                        |                                                       |
| تسمه فلزى براى لوله بلند                             | در حالت استاندارد ۴ عدد عرضه میشود.                   |
| کابلهای سنسور                                        | ۳ متر                                                 |
| کابلهای دیگر                                         | ۲۰mA ، خروجی پالس، RS 232 – C                         |
|                                                      |                                                       |

|                                                                        | موارد انتخابي     |
|------------------------------------------------------------------------|-------------------|
| شامل سنسورها برای لوله با قطر داخلی ۱۳–۸۹m است.                        | ریل راهنمای A     |
| محدوده دمایی بین C° 200 + - 20- است.                                   |                   |
| شامل سنسورها برای لوله با قطر داخلی ۱۰۰۰mm ۹۰۰ است.                    | ریل راهنمای B     |
| محدوده دمایی C° 200 + - 20- است.                                       |                   |
| برای Diagonal و ریل راهنمای B                                          | اجزاء مغناطيسي    |
| مبدلهای با سرعت بالا برای لولههای ۳۰۰mm-۲۰۰ ، در ریل راهنمای B. محدوده | مبدل C            |
| دمایی بین C°10+ - 20 – تا  C°20 + - 20 – است.                          |                   |
| تسمه فلزی با حاشیه ضخیم اضافی بنابر درخواست قابل عرضه است              | تسمەھاى فلزى      |
| اعتبارنامه NAMAS                                                       | گواهی کالیبراسیون |

## ۲-۳ شارژر (فقط شارژر عرضه شده توسط کارخانه کرونه را استفاده نمایید)

پانزده ساعت طول میکشد تا باطری بطور کامل شارژ شود. هنگامی که دستگاه در حال شارژ شدن است اما خاموش است، صفحه نمایـشگر میـزان شارژ شدن باطری را توسط یک علامت دو شاخه نشان میدهد. هنگامی که دستگاه در مد جریان است، علامت شارژ شدن باطری زیر باطری نـشان داده میشود. همچنین دستگاه یک علامت دو شاخه (plug) را وقتی به mains در مد جریان متصل میشود نشان میدهد.

#### ۲-۴ باطری

هنگامی که اولین بار دستگاه خود را دریافت کردهاید باطری دستگاه را برای حداقل ۱۵ ساعت شارژ کنید. وقتی باطری کاملاً شارژ شد، باطری تا ۲۴ ساعت، بسته به خروجیهای بکار برده شده و اینکه چقدر نور پس زمینه مورد استفاده قرار گرفته است، کار خواهد نمود. در صورتی که نور پس زمینه فعال باشد، هر زمان که دکمهای فشار داده میشود نور پس زمینه برای ۱۵ ثانیه روشن میشود. فعال بودن نور پس زمینه به مقدار زیادی عمر باطری را کاهش میدهد. اگر نور پس زمینه بطور پیوسته روشن باشد عمر باطری به ۸ ساعت کاهش خواهد یافت، و اگر بطور ثابت ۲۰mA در ۲۰ mA بکار برده شود، این عمل طول عمر باطری را تا ۲۰ درصد کاهش خواهد داد. صفحه نمایشگر در مد جریان بطور پیوسته می ار باطری را بر حسب درصد نشان میدهد. هنگامی که میزان شارژ باطری به ۲۰٪ می رسد، صفحه نمایشگر در مد جریان بطور پیوسته می زان شارژ که باطری را بر حسب درصد نشان میدهد. هنگامی که میزان شارژ باطری به ۲۰٪ می رسد، صفحه نمایشگر پیام اخطاری را نشان میدهد، بدین معنی که باطری را بر حسب درصد نشان میدهد. هنگامی که میزان شارژ باطری به ۲۰٪ می رسد، صفحه نمایشگر پیام اخطاری را نشان می دهد، بدین معنی

#### ۲-۵ صفحه کلید

برنامهریزی دستگاه از طریق صفحه کلید صفحه حساس به لمس با دکمههای قابدار برجسته انجام می شود. صفحه کلید دارای استاندارد IP65 است.

| ON/OFF | 7<br>Litres   | 8<br>Gallons | 9<br>m'       | Delete<br>+/- | Acrol |
|--------|---------------|--------------|---------------|---------------|-------|
| KROHNE | 4<br>Velocity | 5            | 6             | Options<br>•  | ENTER |
|        | 1<br>Logger   | 2<br>RS 232  | 3<br>4 - 20mA | 0<br>Pulse    |       |

با انتخاب دکمههای ۴و ۷و ۸ و ۹ امکان تغییر سرعت قرائت جریان و جریان حجمی وجود دارد. بـرای تغییـر صـفحه نمایـشگر دکمـه را بیش از یک بار فشار دهید.

> دکمه ۴ را فشار دهید > m/s، دکمه ۴ را فشار دهید > ft/s دکمه ۷ را فشار دهید > l/ s، دکمه ۷ را فشار دهید > kg/h دکه ۸ را فشار دهید > g/min، دکمه ۸ را فشار دهید > USkg/min دکمه ۸ را فشار دهید > usg/min، دکمه ۸ را فشار دهید > m<sup>3</sup>/min دکمه ۹ را فشار دهید > m<sup>3</sup>/hr، دکمه ۹ را فشار دهید > m<sup>3</sup>/min دکمه ۹ را فشار دهید > m<sup>3</sup>/sec

برای دستیابی به امکانات دیگر موجود نیاز است تا مکان نما را بر روی صفحه نمایشگر به چپ و راست همانند بالا و پایین حرکت دهیـد. شما میتوانید این عمل را توسط دکمه شماره ۵ (چپ) و ۶ (راست) انجام دهید.

دکمههای AA 20 mA ، پالس، 232 RS و ثبت کننده فقط در حالت مد جریان فعال سازی هستند (صفحه ۳۳ را ببینید-انتخابهای صفحه کلید) اما RS 232 و Data logger نیز در منوی MAIN MENU موجود هستند.

## ۲- ۶٪ نمایش دما/ محدوده دمایی

مبدلها قادرند در دو محدوده دمایی عمل کنند. محدوده دمایی استاندارد، که از C<sup>0</sup>C- تا C<sup>0</sup>C+ است و محدوده دمایی بالا که C<sup>0</sup>C<sup>-</sup> تا C<sup>0</sup>C<sup>-</sup> است. دمای مورد استفاده در مد جریان فقط در صورتی نشان داده می شود که کابل سنسور متصل باشد. اگر دستگاه دمای حاصله از سنسور در مبدل را نشان بدهد، آنگاه این عدد در صورتی که دمای مورد نظر تغییر کند، تغییر می نماید، که می تواند بعنوان نشانه تغییر در فرآیند باشد. دستگاه در مورتی تغییر دمای مورد استفاده در مد جریان فقط در صورتی نشان داده می شود که کابل سنسور متصل باشد. اگر دستگاه دمای حاصله از سنسور مندل باشد. اگر دستگاه در عورتی که دمای مورد نظر تغییر کند، تغییر می نماید، که می تواند بعنوان د نشانه تغییر در فرآیند باشد. دستگاه باز تخوین که دمای مورد نظر تغییر کند، تغییر می ماند که می تواند بعنوان د نشانه تغییر در فرآیند باشد. دستگاه این عدد در عای تغییر دمایی تا C

#### ۷-۷ مبدلها

دستگاه UFM 610 P از سه نوع مبدل مختلف برای اندازه گیری جریان استفاده می کند که ما آنها را "A"، "B" و "C" مینامیم. این مبدلها توسط دستگاه و بسته به اطلاعات وارد شده به دستگاه، اندازه لوله و سرعت جریان انتخاب می شوند. بر روی دستگاه تنظیمات پیش فرضی برنامهریزی شده است و در اکثر مواقع نیازی به تغییر این تنظیمات نمی باشد. همچنین در این دستگاه می توان از مبدلهای مختلف در مورد لوله های مختلف و خارج از محدوده عملیاتی نرمال آنها استفاده نمود. (بخش ۴- ۳، انتخاب سنسور را ببینید).

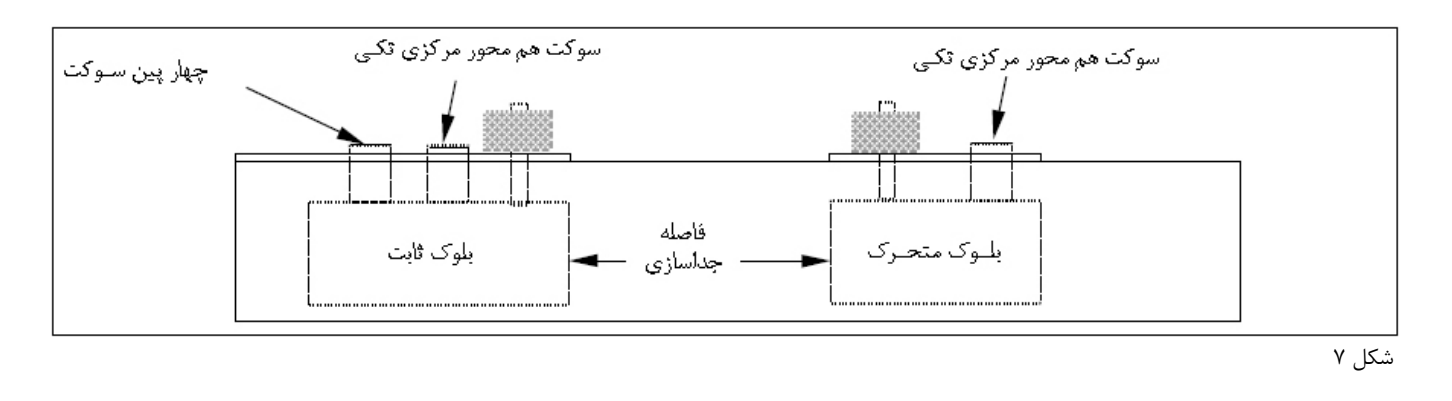

۲-۷-۲ مبدل "B" و "C"

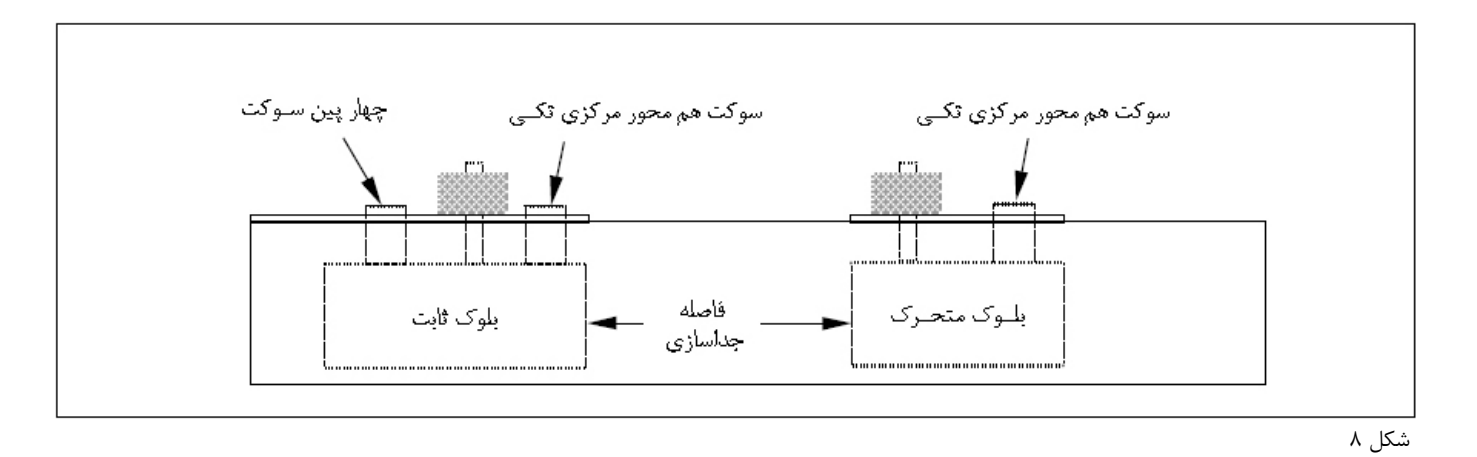

#### توجه:

بلوکهای سنسور باید همیشه همانطور که در بالا نشان داده شده است در ریل راهنما قرار گیرند. اگر به هر دلیلی آنها از ریل راهنما خارج شوند میتوان آنها را در جهت مخالف سر جایشان قرار داد. این عمل منجر میشود که دستگاه خوب کار نکند.

مبدل "A" و "B" در ریل راهنما قرار دارند تا کمک کنند که بلوکهای مبدل در طول محور لوله بطور صحیح در یک ردیف قرار گیرنـد. هر دوی ریلهای راهنمای "A" و "B" دو بلوک سنسور دارند که یکی از آنها ثابت است و دیگری قابل جابجایی است مـیتـوان آنهـا بـه طرف بالا و پایین حرکت داد تا بتوان فاصله مورد نیاز بین مبدل و لوله را تنظیم نمود.

فاصله جداسازی بین لوله و مبدل توسط دستگاه هنگامی که اطلاعات مورد نیاز کاربردی به دستگاه داده شدند محاسبه میشود. سنسور ثابت میتواند شناسایی شود چرا که کمی طویل تر است و دارای دو اتصال است و در مقابل بلوکهای متحرک است که فقط یک اتصال دارند. هر ریل راهنما را میتوان بر روی سطح لوله با استفاده از ابزار مناسب نصب نمود که شامل هر دوی پارچهای تسمههای فلزی با حاشیه ضخیم میباشد. ضمائم مغناطیسی نیز بطور انتخابی همراه با ریل راهنمای "B" و ریل مورب (Diagonal) موجود هستند و سنسورهای "D" نیز همراه با تسمههای فلزی دندانهدار توسط شرکت سازنده عرضه میشوند.

#### A" مبدل "A"

این نوع مبدلها برای لولههای با قطر داخلی mm ۸۹ m۹-۱۳عرضه میشوند. این مبدلها در صورتی که مدل مربوط به دمای بالای عرضه نشده باشد فقط با تسمههای پارچهای عرضه میشوند. آهنرباها برای این نوع مبدل قابل استفاده نیستند.

# -۷-۲ مبدل "B" و "C"

دو نوع مبدل موجود هستند که هر دو در داخل ریل راهنمای "B" قرار میگیرند. یک جفت از آنها برای اندازه گیری سرعت استاندارد در لولههای ۱۰۰ –۹۰، و جفت دوم C برای اندازه گیری سرعتهای بالاتر جریان در لولههای با قطر داخلی ۳۰۰۳–۲۰۰۰ بکار برده میشوند. اتصالات آهنربایی نیز برای ثابت کردن آنها بر روی این ریلهای راهنما موجود هستند، البته در حالت استاندارد آنها همراه با زنجیر عرضه میشوند.

## T- Y- D کیت مبدل "D"

مبدلهای "D" برای استفاده در مورد لولههای با قطر داخلی ۵۰۰۰mه مستند. سنسورها با ریل راهنمای معلق به خودشان، تسمههای دندانهدار و با حاشیه ضخیم عرضه می شوند. همچنین در صورت درخواست مشتری، همراه با زنجیر نیز عرضه می شوند. در صورتیکه تسمههای با حاشیه ضخیم با دستگاه استاندارد عرضه شده باشند از آنها نیز می توان برای اتصال به ریل راهنمای "D" استفاده نمود. سنسورهای "D" به همان طریقی که مبدلهای دیگر تنظیم شدهاند تنظیم می شوند. یعنی در مد IDiagona یا Seflex و فاصله جداسازی از لبه جلویی بلوک است، همانطور که در شکل ۱۲ نشان داده شده است. مبدلها از جنس پرسپکس (Perspex) وبا محدوده عملیاتی تا ۲° ۸۰+ هستند. لطفا هنگام سفارش سنسورهای "D" عنوان کنید که آیا قبلاً دستگاه G10 P و السه می ای با حاشیه ضخیم خریداری کرده اید یا همراه با زنجیر.

## Separation distance) فاصله جداسازی (Separation distance)

فاصله جداسازی هنگامی که همه پارامترها به دستگاه داده شدند و مبدل ثابت به طرف پایین و بر روی سطح لوله چرخید، محاسبه میشود. مرحله بعدی حرکت دادن سنسور متحرک بهرای تنظیم فاصله جداسازی مورد نظر و سپس محکم کردن پیچ آن بر روی سطح لوله است. البته مطمئن شوید که پیچ آن را خیلی محکم نکنید چرا که ممکن است سنسور ثابت را به دیواره لوله فشار دهد؛ با دست آن را محکم کنید. فاصله جداسازی فاصلهای است بین وجه جلویی هر بلوک سنسور، شکلهای ۹، ۱۰ ، ۱۱ و ۲۲ و ضخامت ۱۲ و ۱۳ را بعنوان مثالهایی در مورد مد Diagonal و Reflex ببینید. اتصالات مربوط بوسیله اتصال دهندههای ۲۰۵۶ او LEMO IP65 بین بلوک سنسور و قسمتهای الکترونیکی انجام میشوند.

#### ۲-۹ اتصال مبدل

ریلهای راهنما به سطح لوله، همانطور که در شکل ۹، ۱۰، ۱۱ و ۱۲ نشان داده شدهاند، با استفاده از تسمه های با حاشیه ضخیم و پارچهای، زنجیر یا آهنربا متصل شدهاند.

۲- ۹-۱ سخت افزار نصب Reflex- مبدل "A"

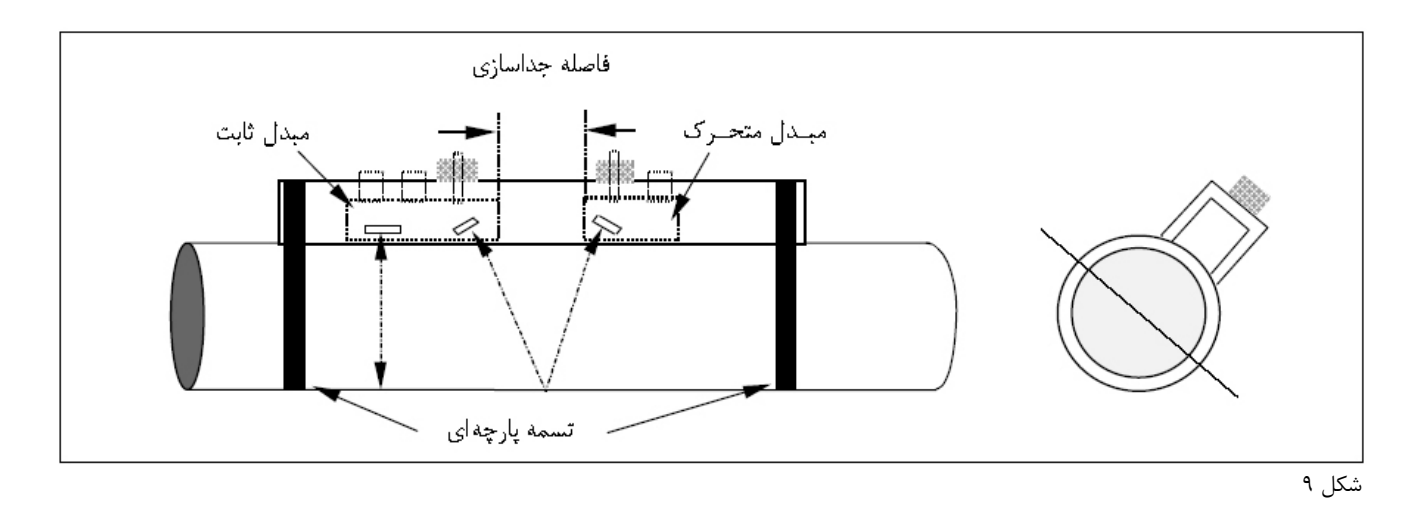

۲-۹-۲ نصب Reflex – مبدل "B" و "C"

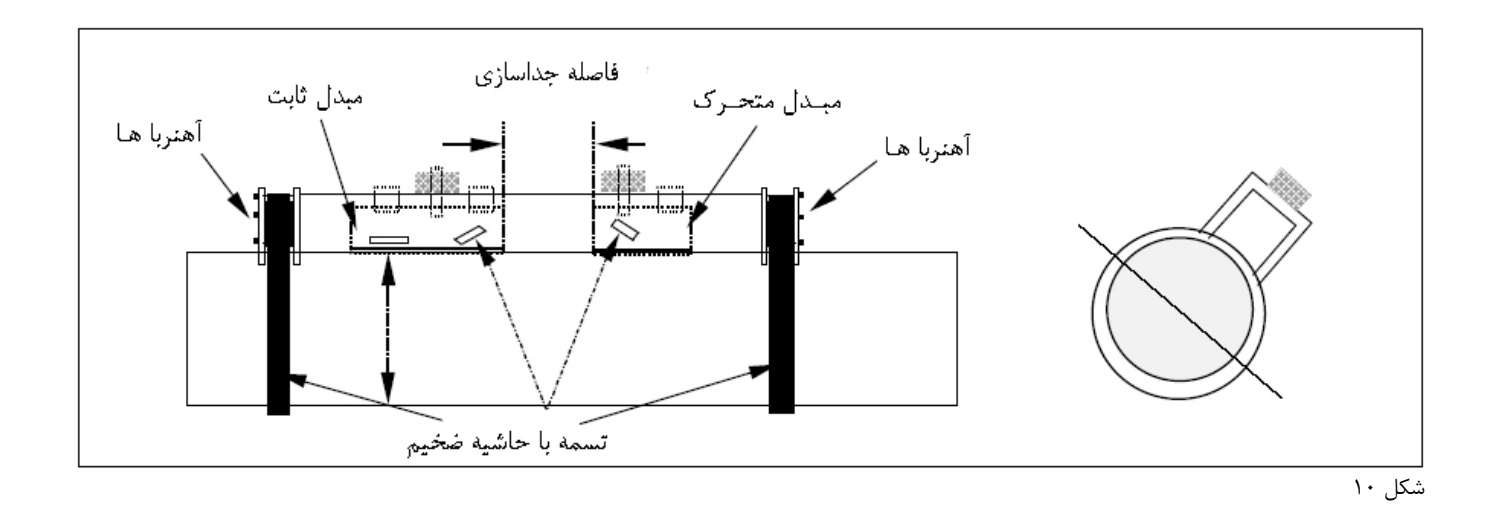

۳-۹-۲ سخت افزار نصب میله Diagonal برای مبدل "B" و "C"

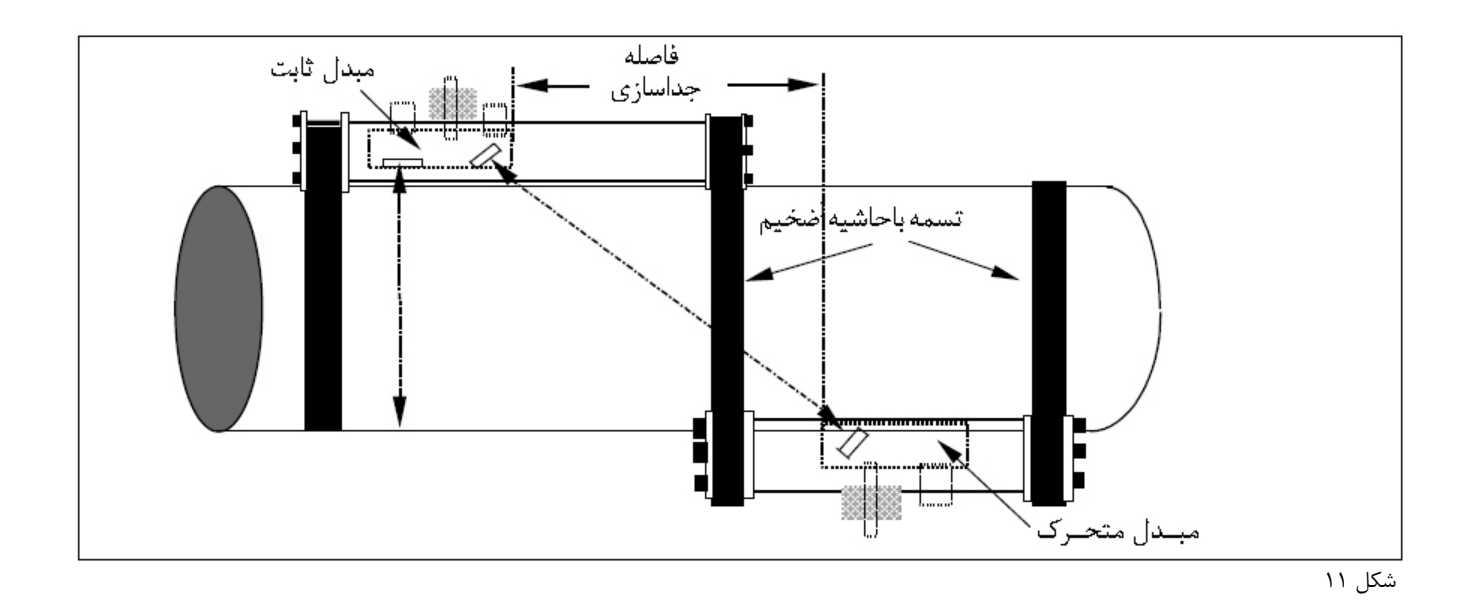

## ۲- ۹-۲ نصب میله Diagonal برای مبدل "A"

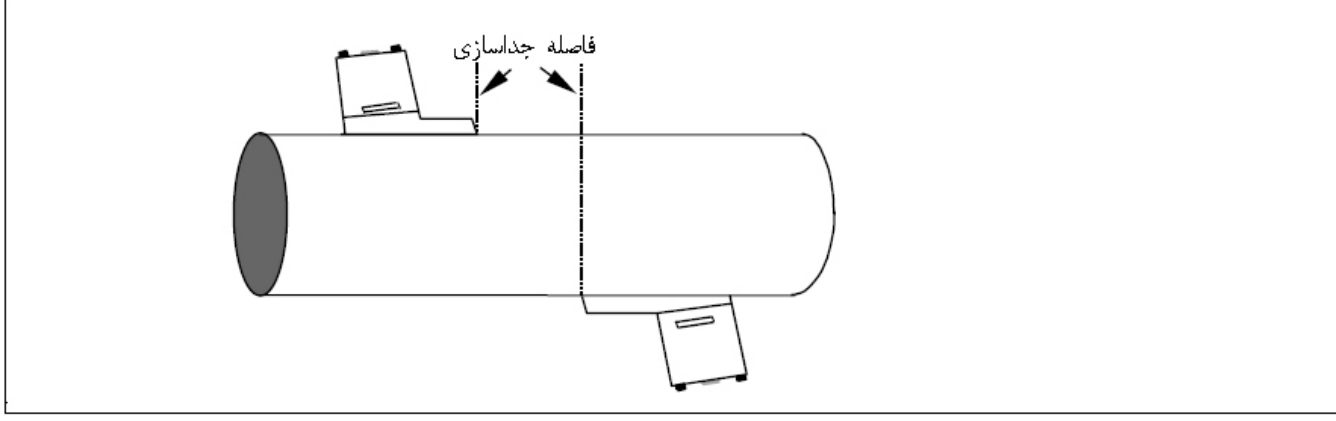

شکل ۱۲

#### ۲- ۱۰ جفت کننده آلتراسونیک

جفت کننده آلتراسونیک باید بر روی سطح سنسور قرار گیرد. تا رابط میان دیواره لوله و سنسور شود (شکلهای ۲۰، ۲۱ و ۲۲ را ببینید). در دماهای بالاتر از C° ۱۰۰ به جفت کننده نیاز است. جفت کننده به صورت استاندارد با سنسورهای دمای بالای عرضه میشود.

## ۲- ۱۱ نوع سیالات

سیالاتی را که میتوان توسط دستگاه UFM 610 P مورد اندازه گیری قرارداد از نوع مایعات یا روغنها و غیره هستند که مقدار ذرات در آنها کمتر از ۳٪ میباشد. مایعاتی که حالت کدر و ابری دارند، مانند آب رودخانه، فاضلاب و غیره را نیز میتوان توسط این دستگاه اندازه گیری نمود. همچنین مایعاتی که تمیز و شفاف هستند مانند آبی که مواد معدنی آن تصفیه شده است. هنگام کار با دستگاه از کاربر پرسیده میشود که نوع مایع درون لوله را از یک لیست از انواع مایعات (بخش ۲- ۳، انواع سیالات، را ببینید) انتخاب کند که شامل آب و انواع روغنها میباشد. اگر مایع مورد اندازه گیری در این لیست موجود نباشد، دستگاه میتواند سرعت را بطور خودکار اندازه گیری کند، اما فقط هنگامی که اندازه قطر داخلی بزرگتر از Form باشد (بخش ۶- ۵ را ببینید). کاربرد این دستگاه برای آب رودخانه، آب دریا، آب معدنی، آب یون زدایی شده، آب فاضلاب تصفیه شده، سیستمهای آب/ گلیکول، سیستمهای هیدرولیک و روغن دیزل میباشد.

روشن کردن دستگاه ...

#### KROHNE

Press 0 for English Press 1 for French Press 2 for German Press 3 for Spanish Serial 0000 v 2.00

| MAIN MENU           | yy-mm-dd | hh:mm:ss |
|---------------------|----------|----------|
| Quick start         |          |          |
| View/Edit Site Data |          |          |
| Select sensor set   |          |          |
| Data Logger         |          |          |
| Set up RS232        |          |          |
| Set up UFM 610 P    |          |          |
| Read flow           |          |          |

vv-mm-dd hh:mm:ss

۲-۱ منوی اصلی (Main menu)

دکمه SCROLL را به سمت بالا و پایین فشار دهید تا راهنما را به موقعیت دلخواه ببرید، سپس دکمه ENTER را فشار دهید تا گزینه مورد نظر را انتخاب کنید.

۲−۳ شروع سریع کار با دستگاه (Quick start)

انتخاب شروع سریع کار با دستگاه ساده ترین راه برای کاربر برای اندازه گیری جریان است. در صور تیکه از دستگاه قبلاً استفاده شده باشد، دستگاه آخرین اطلاعات مربوط به QUICK START (شروع سریع) را در خود ذخیره کرده است که می توان از طریق MAIN MENU (منوی اصلی) و گزینه Read Flow به آن دسترسی پیدا نمود. ذخیره شدن اطلاعات به کاربر این امکان را می دهد که اندازه گیری را همانند دفعه قبل و بدون صرف زمان برای وارد نمودن اطلاعات به دستگاه انجام دهد.

| در صورتی که گزینه QUICK START انتخـاب شـده باشـد،            |
|--------------------------------------------------------------|
| مانند حالت روتین زیـر عمـل کنیـد. از دکمـههـای جابجـایی در   |
| صفحه نمایشگر برای انتخاب گزینـه مـورد نظـر اسـتفاده ناییـد و |
| سپس دکمه ENTER را فشار دهید.                                 |
|                                                              |

| QUICK START            | yy-mm-dd hh:mm:ss |
|------------------------|-------------------|
| Dimension units        | MILLIMETRES       |
| Pipe outside diameter? | 58.0              |
|                        |                   |

OUICK START

Millimetres Inches

Select the dimension units:

اکنون دستگاه از شما قطر خارجی لوله را میپرسد (?Pipeoutside diameter). بعد از وارد کردن اندازه قطر خارجی لوله دکمه ENTER را فشار دهید.

| QUICK START                                    | yy-mm-dd hh:mm:ss | حال ضخامت دیواره لوله بر روی صفحه نمایشگر ظاهر مـیشـود. بعـد از  |
|------------------------------------------------|-------------------|------------------------------------------------------------------|
| Dimension units                                | MILLIMETRES       | وارد کردن اندازه ضخامت دیواره لوله، دکمه ENTER را فشار دهید.     |
| Pipe outside diameter?                         | 58.0              |                                                                  |
| Pipe wall thickness?                           | 4.0               |                                                                  |
|                                                |                   |                                                                  |
| QUICK START                                    | yy-mm-dd hh:mm:ss | حال ضخامت لوله بر روی صفحه نمایشگر ظاهر می شود. در صورتی کـه     |
| Dimension units                                | MILLIMETRES       | لوله مورد اندازهگیری شما دارای روکش است، اکنون ضخامت لوله را بـه |
| Pipe outside diameter?                         | 58.0              | دستگاه وارد کنید. در صورتی که هیچ مقداری را بر آن وارد نکنید،    |
| Pipe wall thickness?<br>Pipe lining thickness? | 4.0<br>0.0        | دستگاه بطور خودکار هیچ روکشی را برای لوله در نظر نمی گیرد، حال   |
| 1 0                                            |                   | دکمه ENTER برای ادامه فشار دهید. در صورتی که لوله دارای یک       |
|                                                |                   | پوشش است. مقدار ضخامت آن را بـر حـسب واحـد انتخـاب شـده وارد     |
|                                                |                   | نمایید، سپس دکمه ENTER را برای ادامه فشار دهید.                  |
| QUICK START                                    | yy-mm-dd hh:mm:ss | حال دستگاه عبارت انتخاب دیواره لوله را نشان میدهد. با استفاده از |
| Select pipe wall material:                     |                   | دکمههای جابجایی میتوان بین گزینهها به بالا و پایین حرکت نمود.    |
| S' less Steel 316                              |                   | جنس دیواره مربوطه را انتخاب کرده و دکمه ENTER را فشار دهید.      |
| S' less Steel 303<br>Plastic                   |                   |                                                                  |
| Cast Iron                                      |                   |                                                                  |
| Ductile Iron                                   |                   |                                                                  |
| Brass                                          |                   |                                                                  |

Concrete Glass Other (m/s)

| QUICK START<br>Select pipe lining material:<br>Steel<br>Rubber<br>Glass<br>Epoxy<br>Concrete<br>Other (m/s)                    | yy-mm-dd hh:mm:ss | منوی زیر فقط در این مرحله و در صورتی که قبلاً مقداری برای ضخامت<br>لوله وارد شده باشد نمایش داده می شود.<br>از دکمههای جابجایی برای انتخاب جنس مربوطه استفاده کنید و بعد<br>دکمه ENTER را فشار دهید. در صورتی که گزینه other انتخاب<br>شود، سرعت انتشار در روکش لوله را بر حسب متر بر ثانیه وارد کنید.<br>اگر این گزینه توسط دستگاه نشان داده نمی شود با شرکت کرونه تماس |
|----------------------------------------------------------------------------------------------------|-------------------|----------------------------------------------------------------------------------------------------|
| QUICK START                                                                                                    | yy-mm-dd hh:mm:ss | بگیرید.<br>حال گزینه "select fluid type" بر روی صفحه نمایشگر ظاهر                                                                                                    |
| Select fluid type:<br><b>Water</b><br>Glycol/water 50/50<br>Lubricating oil<br>Diesel oil<br>Freon<br>Measure<br>Other (m/sec) |                   | می شود.<br>از دکمه های جابجایی برای انتخاب مایع مورد نظر استفاده و سپس<br>دکمه ENTER را فشار دهید. در صورتی که گزینه Measure انتخاب<br>شود دستگاه بطور خودکار سرعت انتشار مایع اندازه گیری می کند، اما<br>فقط هنگامی که اندازه قطر داخلی لوله بزرگتر از ۴۰mm باشد. اگر مایع<br>مورد نظر در لیست موجود نیست گزینه other را انتخاب کنید و                                  |
|                                                                                                    |                   | سرعت انتشار را بر حسب m/sec وارد نمایید. می توان این مسئله را<br>تحت عنوان Liquid sound speeds در انتهای کتابچه راهنما                                                                                                    |

مشاهده نمود.

#### ۳-۲-۱ اتصال سنسورها

اکنون دستگاه اطلاعاتی را همراه با جزئیات در مورد نوع سنسوری که باید به لوله متصل شود و مد عملیاتی دسـتگاه در اختیـار کـاربر قرار میدهد. همچنین دستگاه بیشترین جریان تقریبی که سنسور انتخاب شده میتواند اندازه گیری نمایید را نشان میدهد.

> می توان واحد اندازه گیری جریان را نیز در این مرحله برای نمایش بیشترین جریان حجمی تغییر داد. برای این کار از صفحه کلید واحد جریان را انتخاب کنید. حال کابلهای قرمز، آبی و سیاه رنگ سنسور را بین ریل راهنما الکترونیکی متصل کنید.

> در صورتی که دستگاه نتواند سیگنال دمایی را به علت متصل نبودن کابل سیاه رنگ سنسور پیدا کند، از کاربر میخواهد که دوباره امتحان نماید. فشار دادن دکمه ENTER باعث می شود که دستگاه دوباره به ردیابی سیگنال دمایی بپردازد، یا اینکه یک نوشته بر روی نمایشگر کاربر را وادار می کند تا مقداری را وارد دستگاه نماید. وقتی مقداری به دستگاه داده شد، دکمه ENTER را فشار دهید.

> فشار دادن ENTER در این جا فاصله جداسازی را در اختیار کاربر قرار میدهد و یا اینکه از کاربر خواسته می شود که مقدار دما را وارد نماید.

#### ATTACH SENSORS yy-mm-dd hh:mm:ss

Attach sensor set A in REFLEX mode (RED connector upstream) Approx. max. flow: 7.20 m/s

press ENTER to continue or SCROLL to select another sensor

ATTACH SENSORS yy-mm-dd hh:mm:ss

No signal from temp sensor

Press ENTER to try again or SCROLL to enter a value

#### ATTACH SENSORS

FLUID TEMPERATURE (°C) 20.0 Set sensor separation to 34

Press ENTER to continue

yy-mm-dd hh:mm:ss

**توجه**: دمای سیال فقط هنگامی بر روی صفحه نمایش ظاهر میشود که بطور دستی قبلاً به دستگاه داده شده باشد. فاصله جداسازی بر روی صفحه نمایش بر حسب mm نشان داده میشود.

اکنون عبارت READ FLOW بر روی صفحه نمایشگر ظـاهر میشود.

| READ FLC | OW yy-mm-dd hh:mm:ss         |               |  |
|----------|------------------------------|---------------|--|
|          | (ERROR MESSAGES APPEAR HERE) |               |  |
| Battery  |                              |               |  |
| 100%     | 10                           | $\land \land$ |  |
| Signal   |                              | 1/m           |  |
| 83%      | 10                           |               |  |
| Temp     | + Total                      | 15641         |  |
| 20°C     | - Total                      | 01            |  |

حال صفحه نمایش گر عبارت READ FLOW را نشان میدهد و حالت پیش فرض آن بر حسب m/s است، مگر اینکه واحدهای دیگری هنگامی که دستگاه مد سنسور و نوع آن را نمایش داد انتخاب شده باشند. برای انتخاب واحدهای دیگر دکمه مناسب را فشار دهید تا گزینه مناسب را انتخاب کنید. هنگام قرائت جریان حجمی، دستگاه یک جریان کل مثبت و منفی را نشان میدهد. میتوان این جریانهای کل را با انتخاب OPTIONS از روی صفحه کلید تغییر داد (بخش ۴- ۶ را ببینید).

وقتی در مد جریان هستید دستگاه بطور پیوسته میزان شارژ باطری و سیگنال را نشان میدهد. مقدار سیگنال باید بالای ۳۰٪ باشد. در صورتی که خطایی در اطلاعات موجود در SITE یا کار با دستگاه وجود داشته باشد دستگاه پیام خطا یا هشداری را نمایش میدهد در نبوی هم سر ۲۰۰۰ می می کنور بالا مقافته می اینال می شد.

EXIT FLOW yy-mm-dd hh:mm:ss

This will stop all logging and outputs

Press ENTER to EXIT or SCROLL to return to READ FLOW (بخش ۵- ۳- ۲- را ببینید) که در بالای قرائت جریان ظاهر میشود. برای متوقف کردن قرائت جریان دکمـه ENTER را یکبـار در مد جریان فشار دهید و صفحه نمایشگر مقـدار بعـدی را قرائـت خواهد نمود.

با فشار دادن دکمه ENTER برای دومین بار همه خروجیها/ ورودیها را متوقف مینماید و دستگاه را به منوی اصلی (MAIN MENU) برمی گرداند. فشار دادن دکمه جابجایی دستگاه را به بخش قرائت جریان (READ FLOW) بر می گرداند.

(View/ Edit site Data) مشاهده و ویرایش اطلاعات (T - ۳

می توان از طریق منوی اصلی به مد View/ Edit site Data دسترسی پیدا نمود که در این حالت به کاربر اجازه داده می شود جزئیات عملکرد دستگاه را تا Site ۲۰ مختلف وارد نماید. این یک امکان مناسب و مفید در دستگاه برای وقتی است که اگر تعدادی از siteها بطور منظم کنترل می شوند، و نیاز است تا اطلاعات در یک زمان دیگری بر روی دستگاه ذخیره شوند و نیز اگر امکان ذخیره آنها بر روی کامپیوتر (PC) وجود نداشته باشد.

| EW/EDIT SITE DATA   | yy-mm-dd hh:mm:ss |
|---------------------|-------------------|
|                     |                   |
| st sites            |                   |
| te number           | 0                 |
| te name             | QUICK START       |
| mension units       | MILLIMETRES       |
| pe outside diameter | 58.0              |
| pe wall thickness   | 4.0               |
| pe lining thickness | 0.0               |
| pe wall material    | MILD STEEL        |
| ning material       |                   |
| uid type            | WATER             |
| ad flow             |                   |
| it                  |                   |

L

Si Di Pi Pi Pi Li Fl هنگام جابجایی به سمت بالا و پایین منوی، دکمه ENTER را فشار دهید تا فرمان مورد نظر را انتخاب کنید.

توجه:

SITE صفر همیشه جزء اطلاعات شروع سریع (Quick start) است و نام آن قابل تغییر نیست. تغییر اطلاعات در هر site بطور خودکار هنگام خروج از این منو ذخیره میشود. در صورتیکه اطلاعات بطور نادرست وارد دستگاه شـود دوباره باید آنها را وارد نمود.

> yy-mm-dd hh:mm:ss 6 site not named 7 site not named 8 site not named 9 site not named 10 site not named 10 site not named to continue to continue (LIST SITES ۲۰ می ایند ۲۰ می ایند ۲۰ می

LIST SITESyy-mm-dd hh:mm:ss1 site not named6 site not named2 site not named7 site not named3 site not named8 site not named4 site not named9 site not named5 site not named10 site not named

Press ENTER to continue

Use SCROLL to choose, ENTER to select, for space, DELETE to clear, 0 to end

abcdefghijklmnopqrstuvwxyz0123456789

>....<

vy-mm-dd hh:mm:ss

VIEW/EDIT SITE DATA

(site number) site شماره ۲-۳-۳

شماره site (site Number) به کاربر امکان وارد کردن شماره اطلاعات siteی که میخواهیـد نمـایش داده شـوند را مـیدهـد. در صورتی که از site استفاده نشده باشد آنگاه هیچ اطلاعاتی ذخیره نمیشود. میتوان اطلاعات کاربردی کار با دستگاه را در اینجا اضـافه نمود.

(site name) site نام ۳-۳-۳

نام site به کاربر امکان ویرایش نام stie را میدهد. از دکمههای جابجا کنند برای حرکت دادن مکان نما به طرف حرف یا رقم مورد نظر استفاده کنید و دکمه ENTER را فشار دهید تا آن را انتخاب نمایید. دکمه صفر (۰) را فشار دهید تا دستگاه به منوی View/ Edit site Data برگردد. نام site جدید سپس بر روی صفحه نمایشگر ظاهر خواهد شد.

۳– ۳– ۴– واحدهای دیمانسیون

واحدهای دیمانسیون به کاربر اجازه تغییر واحد بین میلیمتر و اینچ را میدهند. با این کار همه اطلاعات در آن شماره site بخصوص نیز تبدیل خواهد شد. اکنون میتوان ضخامت دیواره/ روکش لوله و جنس دیواره / روکش لوله را بطور دلخواه تغییر داد. در صورتی که ضخامت روکش وارد دستگاه نشده باشد از جنس روکش صرفنظر میشود. بعد از انتخاب جنس دیواره/ روکش لوله، بر روی صفحه نمایشگر نشان داده میشوند.

(Fluid type) نوع سیال (Fluid type

نوع سیال (Fluid type) به کاربر امکان جابجایی بین انواع سیالات برای انتخاب میدهد. سیالات یا مایع اتی که نام آنها در لیست موجود نیست را میتوان بطور خودکار با انتخاب گزینه Measure در منوی QUICK START اندازه گیری نمود، اما فقط هنگامی که قطر داخلی لوله بزرگتر از ۳m ۴۰ mm باشد و در منوی selected fluid type باشید. هنگامی که گزینه other انتخاب شود کاربر باید سرعت انتشار را برحسب m/sec وارد نماید که مقدار سرعت انتشار توسط شرکت کرونه ارائه میشود و یا میتوان آن را در کتابچه راهنما تحت عنوان عنوان seued sound speeds باشود.

Read flow) قرائت جریان (Read flow)

حال انتخاب Read flow به کاربر اطلاع میدهد که کدام سنسور باید بکار برده شود، در کدام مد و اینکه مقدار تقریبی بیشترین جریان برحسب واحد انتخاب شده چقدر است. میتوان این گزینه را با انتخاب دکمه مناسب تغییر داد.

ATTACH SENSORS yy-mm-dd hh:mm:ss Attach sensor set A in REFLEX mode Approx. max. flow: 7.22 m/s press ENTER to continue or SCROLL to select another sensor

اکنون در صورتیکه کابل دما / prop متصل باشد و یا خواسته شده باشد که مقدار دما به دستگاه وارد شود، فاصله جداسازی را خواهـد داد.

۳-۴ انتخاب سنسور

SELECT SENSOR SET yy-mm-dd hh:mm:ss

Sensor setASensor modeREFLEXRead flowExit and select default sensor

هنگامیکه اطلاعات عملیاتی برای دستگاه برنامهریزی میشوند، دستگاه بطور اتوماتیک سنسور را انتخاب میکند و نیز مد عملیاتی دستگاه را، یعنی مد Diagonal یا Reflex. با این وجود میتوان سنسورهای مختلف را در مدهای مختلف مورد استفاده قرار داد.

این گزینه به دو دلیل اصلی در دسترس کاربر قرار داده شده است. اول اینکه، اگر اطلاعاتی که وارد دستگاه شدهاند، برنامه به عقب برمی گردد طوریکه سنسورها باید در مد Diagonal نصب شوند. این حالت ممکن است در مورد لوله ای که کمی پوشانده شده باشد امکان پذیر نباشد. تحت این شرایط، به شرطی که سرعت به اندازه کافی پایین باشد امکان انتخاب سنسور دیگر نیز وجود دارد که در این صورت سنسور میتواند در مد REFLEX کار کند (شکلهای ۹ و ۱۰ را ببینید). ممکن است نیازی به تعویض مبدل نباشد، اما با تغییر مد مبدلها همیشه سنسوری را انتخاب کنید که لوله های با قطر بیشتر و جریانهای با مقدار بیشتر را اندازه گیری میکند.

دلیل دوم برای این گزینه این است که در مواردی که سیگنال به اندازه کافی قوی نیست تا از یک لوله پوسیده و زنـگ زده عبـور کنـد. بعنوان مثال، دستگاه میتواند سنسورهای از قبل انتخاب شده داشته باشد تا در مـد REFLEX اسـتفاده نمایـد. در اینـصورت کـاربر میتوان بجای آن از مد Diagonal استفاده نماید که باعث افزایش قدرت سیگنال و ماکزیمم سرعت جریان میشود.

هنگامی که دستگاه مد Reflex را انتخاب می کند می توان مد سنسور را با انتخاب Sensor mode به مد Diagonal، سپس گزینه Diagonal در منوی select sensor set تغییر داد. این عمل باعث دو برابر شدن قدرت سیگنال و محدوده پیش فرض جریان می شود.

#### (sensor set) تنظیم سنسور (sensor set)

انتخاب sensor set امکان استفاده از سنسورهای مختلف را به کاربر میدهد. انتخابهای مربوط به سنسورها که لیست شدهاند شامل A، B، A و D می شوند.

| محدوده سرعت              | فركانس سنسور               | مبدل ها              |
|--------------------------|----------------------------|----------------------|
| m/sec ۲ m/sec            | سنسور هاي ۲ MHz            | مبدل A لوله ۱۳ mm    |
| ۳/۷۵ m/sec تا ۳/۷۵ m/sec | سنسور هاي ۲ MHz            | مبدل A لوله ۸۹ mm    |
| ۰/۰۶ m/sec تا ۴/۷۵ m/sec | سنسور هاي MHz ا            | مبدل B لوله ۹۰ mm    |
| ۰/۰۲ m/sec تا ۱/۲۵ m/sec | سنسور هاي MHz ا            | مبدل B لوله ۱۰۰۰ mm  |
| m/sec ۴ تا m/sec         | سر عت بالآي ۱MHz           | مبدل C لوله ۳۰۰ mm   |
| ۰/۰۲ m/sec ۲/۷ m/sec     | سر عت بالاي MHz سر عت الاي | مبدل C لوله ۲۰۰۰ mm  |
| ۳/۵۴ m/sec تا ۳/۵۴       | سنسور هاي MHz ۰/۵ MHz      | مبدل D لوله D مبدل   |
| m/sec ۲۶ m/sec ۲۳۶ m/sec | سنسور هاي MHz •/4 MHz      | مبدل Dِ لوله ۵۰۰۰ mm |

در اینجا محدودیتهایی برای محدود جریان وجود دارند که هر مبدلی میتواند آنها را اندازه گیری نماید (بخش ۶– ۸، محدوده جریان را ببینید) و اگر سنسوری انتخاب شده باشد که خارج از محدوده سنسور دستگاه و تواناییهای آن باشد، پیام خطایی بر روی صفحه نمایشگر نشان داده خواهد شد.

> مثال صفحه نمایشگر همچنین ممکن نشان دهدکه مد سنـسور بـرای این اندازه لوله نادرست است.

SITE SENSOR ERROR yy-mm-dd hh:mm:ss

Cannot READ FLOW because pipe is too large/small for sensor set

Press ENTER to continue

#### (Sensor mode) مد سنسور (Sensor mode)

انتخاب Sensor mode به کاربر این امکان را میدهد که روش نصب سنسورها برای لوله مورد نظر را انتخاب کند. مقدار پیش فرض بر روی صفحه قبلی نمایش داده شده بود، اما میتوان Sensor mode را انتخاب نمود تا بتوان بین مد Reflex و Diagonal یکی را انتخاب نمود. گزینه Double reflex فقط در مورد لولههای با قطر ۳۰ ۳۰-۲۰ قابل استفاده است.

مد Triple reflex فقط میتواند برای لولههای با قطر کمتر از ۲۰mm بکار برده شود. هر دوی این مـدهای عملیـاتی بـرای افـزایش کارایی جریان پایین دستگاه طراحی شدهاند. Reflex دوتایی و سه تایی در نرم افزار قابل انتخاب هستند. اما راهاندازی مبدلها تفاوتی با مد Reflex نرمال ندارد.

# ۳-۴-۳ قرائت جریان

مکان نما را به طرف Read flow حرکت بدهید و دکمه ENTER را فشار دهید. در این حالت دستگاه سنسور انتخاب شده را نـشان میدهد. در این مد عملیاتی سنسورها باید به لوله متصل شوند و همچنین باید ماکزیمم جریان در لوله برقرار باشد.

اگر در این حالت نقطه ماکزیمم جریان خیلی پایین یا بالا در رابطه به نوع کاربرد آن باشد، آنگاه سنسور دیگر را میتوان با فـشار دادن دکمه جابجایی و برگشت به منوی اصلی انتخاب نمود.

# **۳ - ۴ - ۴ خروج و انتخاب سنسور پیش فرض**

انتخاب گزینه Exit شما را به عقب و به منوی اصلی (main Menu) برمی گرداند.

۳-۵ ثبت کننده اطلاعات (همچنین گزینه های صفحه کلید – ثبت کننده اطلاعات را نیز ببینید) (Data logger) به ثبت کننده اطلاعات هنگامی که در مد جریان هستید و طریق صفحه کلید یا از طریق منوی اصلی می توان دسترسی پیدا نمود. دسترسی به ثبت کننده اطلاعات از طریق صفحه کلید یا از طریق منوی اصلی می توان دسترسی پیدا نمود. دسترسی به ثبت کننده اطلاعات از طریق صفحه کلید و عیره و مشاهده اطلاعات از طریق صفحه کلید یا از عریف منوی اصلی می توان دسترسی پیدا نمود. دسترسی به ثبت کننده اطلاعات و ان و می توان دسترسی پیدا نمود. دسترسی به ثبت کننده اطلاعات هنگامی که در مد جریان هستید و طریق صفحه کلید یا از طریق منوی اصلی می توان دسترسی به ثبت کننده اطلاعات از طریق صفحه کلید و می توان قرار دارید به کاربر امکان راه اندازی ثبت کننده می ت تعیین زمان شروع، وقفه زمانی و غیره و مشاهده اطلاعات ذخیره شده را می دهد.

> دسترسی به ثبت کننده از طریق منوی اصلی به کاربر فقط این امکان پیام زیر را بر روی صفحه نمایش نشان میدهد. در صورتی که اطلاعاتی در حافظه ذخیره نشده باشند دستگاه این صفحه را نمایش می دهد.

MAIN MENU yy-mm-dd hh:mm:ss No logged data in memory

Press ENTER to continue

اطلاعات در ۲۲۴ بلوک ذخیره شدهاند که هر بلوک ۲۴۰ نقطه اطلاعاتی دارد. هر زمان که ثبت کنند شروع به کار میکند یک بلوک جدید از حافظه بکار برده می شود. در صورتی که یک بار استفاده همه حافظه را مصرف کند، همه ۲۲۴ بلوک را مورد استفاده قرار خواهد داد.

> از دکمههای جابجایی برای حرکت دادن مکان نما به گزینه دلخواه استفاده کنید و سپس دکمه ENTER را فشار دهید تا انتخاب شود.

 MAIN MENU-DATA LOGGER vy-mm-dd hh:mm:ss

 Units
 Vs

 List block names

 Next block to view
 7

 View log as text

 View log as graph

 Graph Y-axis max.
 7.3

 Download log

 Clear log

 Memory free
 53760

 Exit

## (Units) واحدها (Units)

انتخاب واحدها فقط کاربر را آگاه می کند که ثبت کننده در حال اندازه گیری است.

# (List blocks) الیست نام بلوکها/ بلوک لیست برای مشاهده (List blocks)

#### LIST BLOCKS

| 1.Pump room        | 6.xxxxxxxxxxxxxx     |
|--------------------|----------------------|
| 2.Boiler House     | 7.xxxxxxxxxxxxxxxx   |
| 3.xxxxxxxxxx       | 8.xxxxxxxxxxxxxxxx   |
| 4.xxxxxxxxxxx      | 9.xxxxxxxxxxxxxxxxx  |
| 5.xxxxxxxxxx       | 10.xxxxxxxxxxxxxxxxx |
| SCROLL to continue | ENTER to exit        |

yy-mm-dd hh:mm:ss

بلوکهای اطلاعات اکنون در گروههای ده تایی بر روی صفحه نمایشگر ظاهر می شوند. دکمه scroll را فشار دهید تا بلوک اطلاعات مورد نیاز را پیدا کنید. هنگامی که شماره بلوک پیدا شد، دکمه ENTER را فشار دهید تا به منوی DATA شد، دکمه LOGGER را فشار دهید تا به منوی Next block to برگردید. مکان نما را به گزینه Next block to view ببرید و شماره انتخاب شده از لیست نام بلوکها را وارد نمایید. هنگامی که اطلاعات را مشاهده می کنید، یا هنگام مشاهده دستگاه صفحه یا گراف بعدی، دستگاه مستقیماً به بلوک اطلاعات انتخاب شده می رود.

۲−۵−۳ مشاهده log بصورت متن (View log as text)

در بلوکها متن را میتوان مشاهده نمود. بطوریکه هر کدام ۲۴۰ نقطه اطلاعاتی دارند. صفحه نمایشگر متنی را که از ۲۴۰- ۰ ثبت شده است را لیست میکند که میتوان با استفاده از کلیدهای جابجایی یا بوسیله دکمههای ۵ و ۶ هنگامی که اطلاعات در بلوکهای ۶۰ جابجا میشوند، به بالا و پایین لیست حرکت نمود. هر نقطه اطلاعاتی برابر با زمانی است که کاربر برای دستگاه برنامهریزی نموده است. بدین معنی که اگر دستگاه برنامهریزی شده است تا هر ۱۰ دقیقه اطلاعات را قرائت کند، هر نقطه اطلاعاتی برابر با شده در آن زمان است.

> هنگامی که سیگنال قطع می شود یا شرایط جریان هنگام ثبت اطلاعات ناپایدار است پیام "Error occurred" بر روی صفحه نمایشگر ظاهر می شود. در این حالت دستگاه نمی تواند ثبت کند که چه خطایی تحت این شرایط بوجود آمده است.

| MAIN MENU-LO                                         | OG TEXT                                      | yy-mm-dd hh:mm:ss                                      |
|------------------------------------------------------|----------------------------------------------|--------------------------------------------------------|
| Block: 1/1                                           | (log na                                      | ime)                                                   |
| 0 yy-mm-dd<br>1 yy-mm-dd<br>2 yy-mm-dd<br>3 yy-mm-dd | hh:mm:ss<br>hh:mm:ss<br>hh:mm:ss<br>hh:mm:ss | 100 l/m<br>100 l/m<br>Error occurred<br>Error occurred |

# ۲- ۵-۴ مشاهده log بصورت گرافیکی (View log as graph)

اطلاعات ثبت شده می توانند بصورت یک منحنی نیز مشاهده شوند. در بلوکها یا بخشهای نقاط اطلاعاتی می توان سرعت جریان و زمان را در هر نقطه بر روی این منحنی با حرکت دادن مکان نما به نقطه مورد نظر مشاهده نمود. این کار را می توان با فشار دادن دکمه های جابجایی در جهتی که می خواهید مکان نما حرکت کند انجام داد. دکمه جابجایی را فشار دهید و نگه دارید تا بتواند بطور خودکار به حرکت ادامه دهد. سرعت جریان و زمانی که در سمت چپ و پایین صفحه نمایشگر ظاهر می شود مستقیما مربوط به موقعیت مکان نما است.

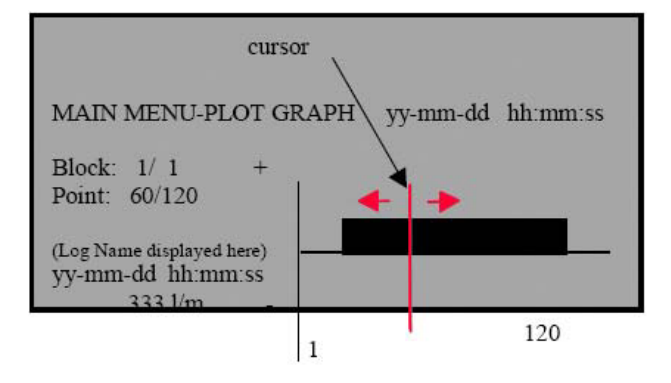

Graph as axis maximum  $\Delta - \Delta - \mathbf{v}$ 

محور Y مربوط به ماکزیمم جریان قابل ثبت توسط سنسوری است که توسط اطلاعات وارد شده به دستگاه انتخاب شده است. با این وجود می توان آن را تنظیم نمود تا رزولوشن (قدرت تفکیک) منحنی افزایش یابد.

> این مثال نشان میدهد که جریان در مـاکزیمم سـرعت جریـان ثابت است.

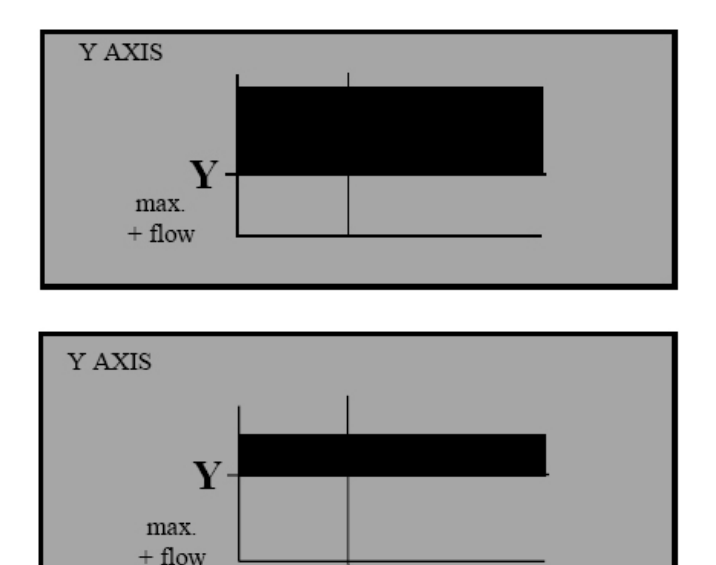

مثال زیر همان سرعت جریان را نشان میدهد اما مقـدار محـور Y دوبرابر شده است.

(Download log) دانلود (Download log) دانلود

در صورتیکه اطلاعات مورد نیاز در ویندوز ۹۵ و ویندوز ۳/۱ دانلود شوند، آنگاه باید آن را قبل از اینکه کاربر محدوده اطلاعات را بـرای دانلود انتخاب کند راهاندازی نمود، سپس به منوی logger بروید و مکان نما را بـه طـرف گزینـه Download log بـرده و دکمـه ENTER را فشار دهید.

در صورتی که فقط بلوکهای اصلی باید دانلود شوند، میتوان از دکمههای جابجایی برای این کار استفاده نمود.

مکان نما را به گزینه First block to download حرکت دهید، دکمه ENTER را فشار دهید. سپس بلوکی را که میخواهیـد از آن شروع کنید را انتخاب کنید. همین روش را باید برای انتخاب last block to download ادامه دهید. وقتی هر دو اینها را انتخاب نمودید به گزینه Download range to RS 232 بروید و دکمه ENTER را فشار دهید. ممکن است اطلاعات در بلوکهای ۱ تا ۷ ذخیره شده باشند. اما فقط اطلاعات موجود در بلوکهای ۱ تا ۳ مورد نیاز هستند. این عمل با انتخاب ۱ بعنوان اولین بلوک برای دانلود و ۳ بعنوان آخرین بلوک برای دانلود انجام میشود. جابجایی مکان نما به عقب به گزینه Download range to RS 232 و فشار دادن دکمه ENTER اطلاعات مورد نیاز را دانلود خواهد نمود. وقتی یک شماره بلوک که خارج از محدوده دستگاه است وارد شود پیام "Block number out of range" ظاهر خواهد شد.

| DOWNLOAD LOG            | yy-mm-dd hh:mm:ss |
|-------------------------|-------------------|
| Download range to RS232 |                   |
| First block to Download | 1                 |
| Last block to Download  | 3                 |
| Exit                    |                   |
|                         |                   |
|                         |                   |
|                         |                   |

دکمه ENTER را فشار دهید تا دستگاه پنجره زیر را بر روی صفحه نمایشگر نشان دهد.

Currently Downloading Block 3/ 3 Point 113/240

yy-mm-dd hh:mm:ss

DOWNLOAD LOG

Printer status: UNKNOWN/READY

Press ENTER to cancel

Press ENTER to continue

دکمه ENTER بر روی دستگاه UFM 610 P را فشار دهید تا دانلود را در هر زمان دلخواه متوقف نمایید.

۳-۵-۸ پاک کردن log (Clear log) (Clear log)
 ۹ با انتخاب گزینه Clear log و سپس فیشار ENTER to clear the log or press SCROLL to return
 ۹ فشار دادن دکمه ENTER پنجره زیر بر روی نمایشگر ظاهر
 ۹ فشار دادن دکمه ENTER پنجره زیر بر روی نمایشگر ظاهر
 ۹ فشار دادن دکمه ENTER پنجره زیر بر روی نمایشگر ظاهر
 ۹ فشار دادن دکمه ENTER پنجره زیر بر روی نمایشگر ظاهر

РY

#### yy-mm-dd hh:mm:ss

You cannot change this while logging

Press ENTER to continue

اطلاعات در حالت ثبت اطلاعات است انتخاب شود، پیام زیـر بـر روی صفحه نمایشگر ظاهر میشود.

در صورتی که گزینه CLEAR LOG هنگامیکه ثبت کننده

# (Memory free) حافظه آزاد (۹ − ۵ − ۳

تعداد نقاط اطلاعاتی آزاد برای ماکزیمم )۲۲۴ × ۲۴۰( ۵۳۷۶۰ اطلاع میدهد.

# ۳- ۶ دانلود اطلاعات در ویندوز ۹۵

شرکت کرونه هنگام دانلود اطلاعات به یک کامپیوتر (PC) پیشنهاد می کند که برای گزینه Hadshaking، هنگام راه اندازی RS 232 برای ماکزیمم سرعت انتقال اطلاعات، کلمه "None" انتخاب شود (بخش ۳- ۸، راه اندازی RS 232، را ببینید). با انتخاب گزینه مشاهده متن (View text) در منوی Data Logger بررسی کنید و ببینید آیا اطلاعاتی برای دانلود وجود دارد یا نه.

> کابل RS 232 و RS را بین دستگاه UFM 610 و COM1 و COM1 یا 2 COM بر روی کامپیوترتان متصل کنید. وقتی در ویندوز ۹۵ هستید گزینهها را بدین صورت انتخاب کنید: Start>Programs>Accessories>Hyper Terminal سپس آیکون Hypertrm را انتخاب نمایید.

حال عبارت Connection Description بعد از انتخاب Hypertrm ظاهر می شود. حال نام انتخاب خود را وارد کنید. سپس در انتها OK را انتخاب کنید.

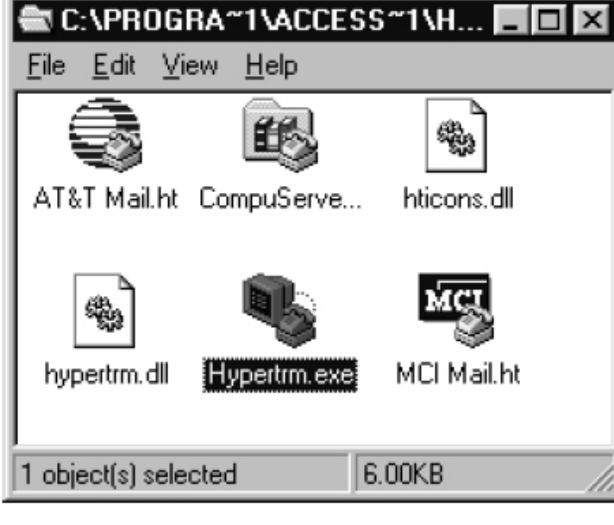

| Phone Number                                                                                                    | حال عبارت Phone Number بر روی صفحه نمایـشگر ظـاهر<br>مـیشـود. گزینـه "Connection Description" را انتخـاب<br>کند مدر اینکار Direct to COM2" بالنتخ ایراد به گذینده.                                                                                                    |
|----------------------------------------------------------------------------------------------------|----------------------------------------------------------------------------------------------------|
| Enter details for the phone number that you want to dial:<br><u>C</u> ountry code:<br>Area code:<br>Phone number:<br>Cognect using:<br>Direct to Com 1<br>Direct to Com 1<br>Direct to Com 1                                                                                                    | کید و پس COM2 Properties با اللحاب این کریده،<br>عبارت "COM2 Properties" ظاهر می شود. حال OK را<br>انتخاب کنید.                                                                                                    |
| Direct to Com 3         Direct to Com 4         SET UP RS232       yy-mm-dd hh:mm:ss         Handshaking(flow control/Protocol)       none         Baud rate(Bits per second)       19200         Data bits       8         Stop bits       1         Parity       NONE         New line       CR         Printer test       Exit | COM2 Properties       Image: Comparties         Post Sentings       Image: Comparties         Esta per second:       Image: Comparties         Data bits:       Image: Comparties         Esta per second:       Image: Comparties         Data bits:       Image: Comparties         Esta per second:       Image: Comparties         Data bits:       Image: Comparties         Esta per second:       Image: Comparties         Esta per second:       Image: Comparties         Esta per second:       Image: Comparties         Esta per second:       Image: Comparties         Esta per second:       Image: Comparties         Esta per second:       Image: Comparties         Esta per second:       Image: Comparties         Esta per second:       Image: Comparties         Esta per second:       Image: Comparties         Esta per second:       Image: Comparties         Esta per second:       Image: Comparties |

اکنون دستگاه UFM 610 P را میتوان به کامپیوتر (PC) متصل نمود. در منوی Main Menu گزینه Set-up را انتخاب کرده و دکمه Enter را فشار دهید. تنظیمات را بر روی کامپیوتر تغییر دهید تا با تنظیمات روی دستگاه UFM 610 P همخوانی داشته باشند، سپس از منو خارج شوید.

۹۵ - ۶-۱ دانلود اطلاعات به یک صفحه گسترده (spread sheet) در ویندوز

05

گزینــه Transfer و ســپس Capture Text را از پنجـره Hyper Terminal انتخـاب کنیـد. حـال پنجـره زیـر بـر روی

Cancel

نمایشگر نشان داده خواهد شد.

قبل از دانلود اطلاعات به یک صفحه گسترده باید گزینه UFM 610 P را بر روی دستگاه Download range to RS 232 انتخاب نمایید، اطلاعات نیز باید در یک فایل ذخیره شوند. نمی توان اطلاعات را بعد از انتخاب گزینه Download to RS 232 به یک صفحه گسترده (spread sheet) وارد نمود.

| sture T | end                                       |        |
|---------|-------------------------------------------|--------|
| older   | C\Program Files\Accessories\HyperTerminal |        |
| le:     | cossiones/HyperTerminal/CAPTUREITXT       |        |
|         | Start                                     | Cancel |

می توان اطلاعات را به هر فایل یا دایر کتوری بعنوان یک فایل متنی (Text) ذخیره نمود. Capture Text یک نام پیش فرض است که می توان آن را تغییر داد. مطمئن شوید هر زمان که اطلاعات جدیدی را دانلود می کنید یک نام جدید برای فایلی که ذخیره می کنید در نظر بگیرید، در این صورت فقط اطلاعات به فایل قبلی با همان نام اضافه می شوند. حال start را فشار دهید.

هنگامی که نام فایلی را وارد میکنید مطمئن شوید که "Text" بلافاصله بعد از نام وارد شده بیاید. وقتی که اطلاعات در فایل موجود باشند میتوانید از Hyper Terminal بدون ذخیره اطلاعات خارج شوید.

OK.

Cancel

Eind File Notgork

•

- Brad Only

حال نرم افزار Excel را اجرا کنید و نام فایل وارد شده را پیدا کنید و آن را وارد یک صفحه گسترده نمایید. حال پنجره زیر نمایش داده می شود.

سپس پنجره زیر نمایش داده می شود که امکان تنظیم اطلاعات به یک فرمت مناسب برای نرم افزار Excel را فراهم می کند.

حال سـه مرحلـه زیـر در Text import کامـل کنیـد، سـپس گزینه Printer test را بر روی دستگاه UFM 610 P انتخاب کنید. حال این ینجره نمایش داده می شود.

| 524                                           | timpat | at Baw   | 1      | -    | file Qepe  | Windows (A) | visit)     |
|-----------------------------------------------|--------|----------|--------|------|------------|-------------|------------|
| entere of file CAPITA                         | KERATI | ACCESS   | тани   | en-  | IVCAPTURE: | DOT.        |            |
| 80-13-05 14:24                                | 04     | 0,88     |        |      |            |             |            |
| 57-13-06 14:24                                | 00     | 0.68     |        |      |            |             | 1          |
| 97-13-06 14:24:                               | 14     | 0.01     |        |      |            |             |            |
|                                               |        |          |        | _    |            |             | 1          |
|                                               | II.    | - II     | Page 1 | - 11 | and I      | Marth 1     | mark.      |
| 3                                             | 100    | <u> </u> | Cente  |      | + DODA     | neo /       | Ciura      |
|                                               |        |          |        |      |            |             |            |
|                                               |        |          |        |      |            |             | <b>M</b> E |
| elf Mr. Hape Tennind<br>In Star Col Status In |        |          |        |      |            |             |            |
| 2 <u>biži cici</u> z                          |        |          |        |      |            |             |            |
|                                               |        |          |        |      |            |             |            |

progra"

and c

List Files of Type

lead Files (".pm.".bst.".cov)

اکنون بر روی دستگاه Main Menu ،UFM 610 P را انتخاب کنید.

سپس Enter > Data logger Enter > Download log > Enter. محدودهای را برای دانلود همانطور که در بخـش۳-۵- ۷ توضیح داده شود انتخاب کنید و دکمه Enter را فشار دهید تا اطلاعات دانلود شوند.

# ۳-۷ دانلود اطلاعات به ویندوز ۳/۱

قبل از دانلود اطلاعات به یک صفحه گسترده گزینه 232 Download range to RS را بر روی دستگاه انتخاب کنید، حال اطلاعات باید در یک فایل ذخیره شوند. اطلاعات را نمیتوان به یک صفحه گسترده وارد نمود مگر اینکه بر روی یک فایل ذخیره شده باشد. شرکت کرونه هنگام دانلود اطلاعات به یک کامپیوتر پیشنهاد میکند که گزینه Hndshaking هنگام راه اندازی RS232 بر روی None تنظیم شود (بخش ۳– ۸، راه اندازی RS 232 را ببینید).

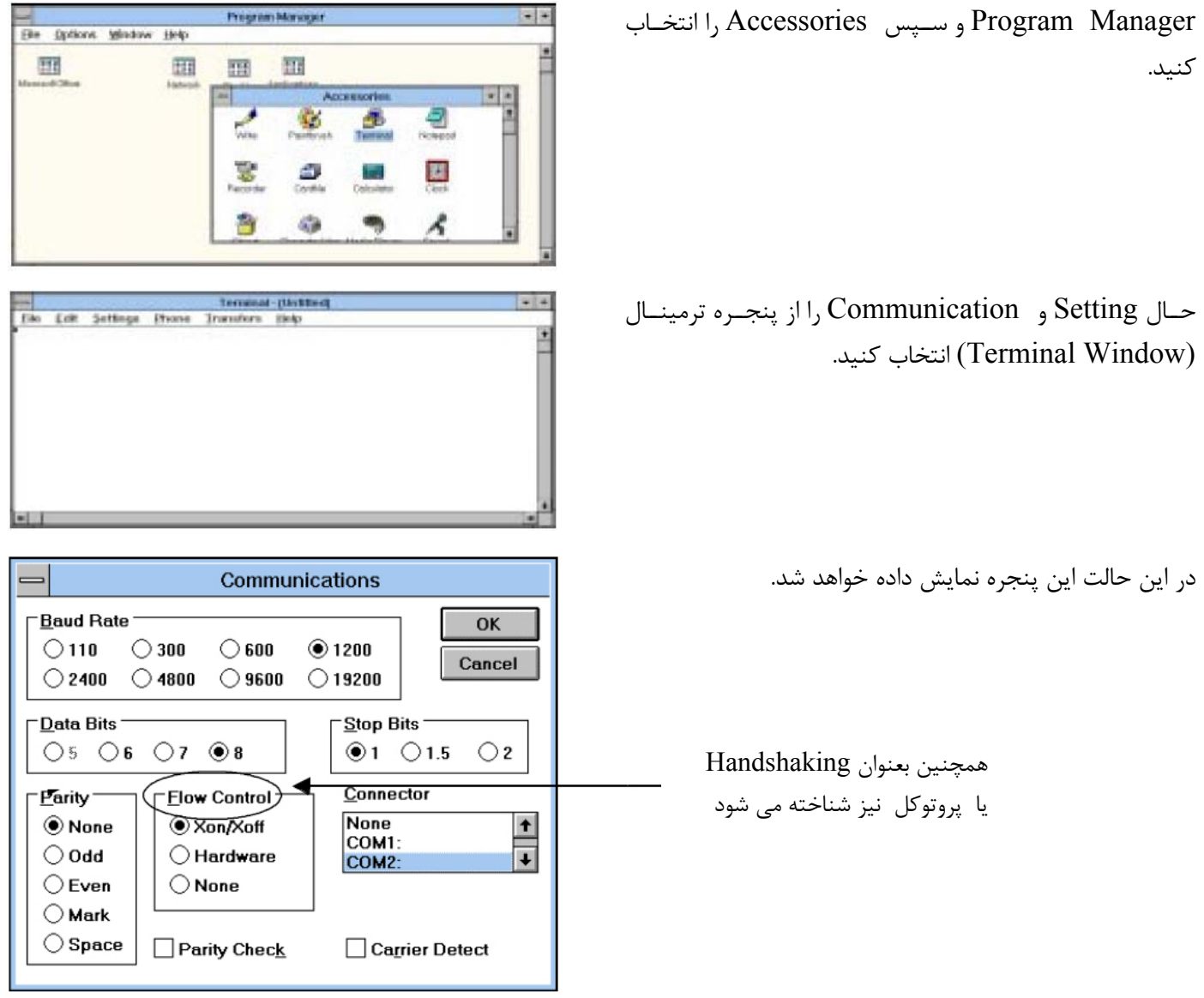

اکنون بررسی کنید ببینید که تنظیمات فوق با تنظیمات دستگاه UFM 610 P یکسان هستند. اگر به درستی تنظیم نـشده باشـند یک پیام خطا ظاهر خواهد شد.

۳- ۷- ۱ دانلود اطلاعات به یک صفحه گسترده در ویندوز ۳/۱

گزینــــه Transfer را از پنجـــره ترمینـــال (Terminal Window) انتخـاب کنیـد، سـپس گزینـه Receive text file را.

|                                      | Receive Text File                         |                  |
|--------------------------------------|-------------------------------------------|------------------|
| File Name:                           | Directories:                              | COK              |
| panp1.bd                             | < (windows                                | Cancal           |
| tementikong, Kol-<br>gawanga K. Kol- | D windows                                 | +                |
| sortings but                         | C exapps<br>als<br>c exembors<br>c system | Network          |
|                                      | 4                                         | Append File      |
| List Files of Type:                  | Driges:                                   | Table Format     |
| Teat Men(*.TXT)                      | # mcm.dot_6                               | 1 Carrie Country |

نامی را انتخاب کنید و مطمئن شوید که پسوند "text." بلافاصله بعد از آن وارد شده باشد، سپس OK را انتخاب کنید. به نام فایـل هنگامی که وارد صفحه گسترده می شوید توجه داشته باشید. محدودهای را برای دانلود بر روی دستگاه UFM 610 P همانطور که در بخش ۳- ۵- ۶- توضیح داده شد انتخاب کنید و دکمه Enter را برای دانلود شدن اطلاعات فشار دهید. 
 Terminal
 Data
 Image
 Image
 Image
 Image
 Image
 Image
 Image
 Image
 Image
 Image
 Image
 Image
 Image
 Image
 Image
 Image
 Image
 Image
 Image
 Image
 Image
 Image
 Image
 Image
 Image
 Image
 Image
 Image
 Image
 Image
 Image
 Image
 Image
 Image
 Image
 Image
 Image
 Image
 Image
 Image
 Image
 Image
 Image
 Image
 Image
 Image
 Image
 Image
 Image
 Image
 Image
 Image
 Image
 Image
 Image
 Image
 Image
 Image
 Image
 Image
 Image
 Image
 Image
 Image
 Image
 Image
 Image
 Image
 Image
 Image
 Image
 Image
 Image
 Image
 Image
 Image
 Image
 Image
 Image
 Image
 Image
 Image
 Image
 Image
 Image
 Image
 <

اکنون انتخاب گزینه Download to RS 232 بر روی دستگاه UFM 610 P پنجره زیر را در UFM 610 P را Window نشان میدهد. وقتی دانلود کامل شد، STOP را فشار دهید و خارج شوید.

در این مرحله شما میتوانید به داخل صفحه گسترده رفته و فایل مربوطه را که به فرمت متنی (text) است پیدا کنید. ۳- ۷- ۲ مثال از نرم افزار Excel

> با انتخـاب OK در ایـن مرحلـه امکـان ادامـه دسـتورالعملها در کتابچه Excel وجود دارد.

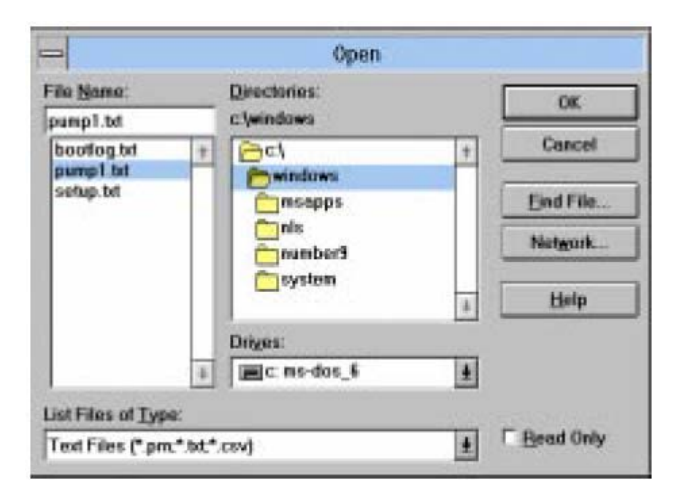

Main Menu set up RS 232 A-**r** 

باید طوری تنظیم شود تا با دقیقاً همان پارامترهای چاپگر یا کامپیوتری که شما به آن وصل کردهاید کار کند. همه گزینهها در این منو وقتی که دستگاه خاموش شود ذخیره میشوند.

> انتخاب HANDSHAKING (همچنین به نام کنترل جریان یا پروتکل نیز شناخته می شود) پنجره زیر را بر روی نمایشگر نشان می دهد.

> با استفاده از دکمههای جابجایی آن را انتخاب کنید و سپس Enter را برای تایید فشار دهید.

| NONE<br>Dtr/Dsr<br>Xon/ Xoff |                   |
|------------------------------|-------------------|
|                              |                   |
| BAUD RATE                    | yy-mm-dd hh:mm:ss |
| 19200                        |                   |
| 9600                         |                   |
| 4000                         |                   |

yy-mm-dd hh:mm:ss

HANDSHAKING

2400 1200 برای گزینههای Set up RS 232 و New line و New line در بخش Set up RS 232 با دکمههای جابجایی میتوانید به آنها دسترسی پیدا کنید و سپس با فشار دادن Enter هر کدام را انتخاب کنید. حال با دکمههای جابجایی به طرف پایین حرکت نموده، هر کدام را که میخواهید انتخاب کنید، سپس Enter را فشار دهید.

> گزینه Printer test تنظیماتی را که بر روی صفحه نمایشگر ظاهر میشوند یا چاپ میشوند. و نیز برقراری اتصال به دستگاه UFM 610 P را تایید می کند.

| di Terminal - I   | (inide)                | _ [] ×   |
|-------------------|------------------------|----------|
| Ele Edit Sat      | ings Phone Danden Help |          |
| Frahae            |                        |          |
| EFH 618 P         |                        | - T      |
| Printer ter       | it.                    |          |
| #5232 setti       | ings:                  |          |
| <b>Handshakin</b> | E HONE                 |          |
| Baud rate         | 19200                  |          |
| Date bits         |                        |          |
| Stop bits         | 4                      |          |
| Parity            | HONE                   |          |
|                   |                        |          |
|                   |                        |          |
|                   |                        |          |
|                   |                        |          |
|                   |                        |          |
|                   |                        |          |
|                   |                        |          |
|                   |                        |          |
|                   |                        |          |
|                   |                        |          |
|                   |                        | <u>ح</u> |
| 2111              |                        | 1        |

■ ۹ – ۹ راه اندازی دستگاه UFM 610 P

۳- ۹- ۱ تنظیم تاریخ و زمان

وقتی مکان نما بر روی گزینه set data and time قرار دارد، Enter را فشار دهید، حال صفحه نمایشگر پنجره زیر را نمایش میدهد.

#### SETUP UFM 610 P

Set date & time 96-01-01 09:30:31 Calibrate 4-20mA Backlight Disabled Application options Sensor parameters Factory settings Exit menu

yy-mm-dd h:mm:ss

یک مکان نما بر روی محل وارد کردن ماه قرار می گیرند و شروع به چشمک زدن می نماید. با استفاده از دکمه های جابجایی می توانید ماه را انتخاب کنید و آن را تغییر دهید و سال را نیز با تغییر ماه تغییر دهید. وقتی ماه و سال انتخاب شدند دکمه Enter را ف شار دهید و همین روش را برای تغییر روز ادامه دهید. همین روش را می توان برای تنظیم زمان بکار برد. هنگامیکه همه پارامترها تنظیم شدند دکمه Enter را ف شار دهید و همین روش را برای تغییر ماه تفییر ماه تفییر ماه تغییر دهید. وقتی ماه و سال انتخاب شدند دکمه Enter را ف شار دهید و همین روش را می توان برای تنظیم زمان بکار برد. هنگامیکه همه پارامترها تنظیم شدند دکمه Enter را ف قد ماه و سال را ف قار می توان برای تنظیم زمان بکار برد. هنگامیکه همه پارامترها تنظیم شدند دکمه Enter را فشار دهید دکمه Enter را فی می توان برای تنظیم زمان بکار برد. هنگامیکه همه پارامترها تنظیم شدند دکمه Enter را فی قد می و قدی Enter را فی قد می توان برای تنظیم زمان بکار برد. هنگامیکه همه پارامترها تنظیم شدند دکمه Enter را فی قد می قدی و قدی Enter به منوی Setup UFM 610 P

گزینه کالیبراسیون ۲۰mA (توجه: به یک اندازه گیری کننده مقدار خروجی نیاز است.)

خروجی ۲۰mA-۴ قبل از اینکه دستگاه از کارخانه خارج شود کالیبره می شود، اما این گزینه به کاربر این امکان را می دهد که در صورت لزوم آن را مطابقت دهد. مقدار DAC عددی بین ۰ و ۴۰۰۰۰ است که یک عدد در داخل دستگاه UFM 610 P است که هنگام کالیبراسیون ۲۰mA-۴ تغییر می کند.

اولین مرحله تنظیم جریان خروجی به ۴۰mA است. وقتی که دستگاه به هر وسیلهای متصل شد که ۲۰mA-۴ را بپذیرد، ممکن است نیاز داشته باشد تا دقیقاً بر روی 4mA یا ۲۰mA تنظیم شود و این کار را میتوان با استفاده از دکمههای جابجایی یا دکمههای ۵ و ۶ انجام داد. دکمههای جابجایی مقدار DAC را به اندازه ۲۵ مرتبه یا بیشتر و دکمه ۵ و ۶ مقدار DAC را هر بار فقط یک مرتبه زیاد مینمایند.

مقدار DAC باید تقریباً برای ۴mA برابر ۸۰۰۰ و برابر ۲۰mA برابر ۴۰۰۰۰ باشد. با مشاهده مقدار جریان حقیقی نمایش داده شده بر روی وسیله اندازه گیری کننده، امکان جابجایی به بالا و پایین یا استفاده از دکمههای ۵ و ۶ برای کالیبراسیون ۲۰mA-۴ به مقدار دقیق وجود دارد.

وقتی جریان ۴mA تنظیم شد Enter را فـشار دهیـد. در صورتی که ۲۰mA-۴ متصل نـشود. آنگـاه دسـتگاه هنـوز عـدد DAC را نشان میدهد. اما بجای OK کلمه Error را نشان میدهد.

حال جریان ۲۰mA را تنظیم کنید و در پایان Enter را فشار دهید که صفحه نمایشگر به منوی setup UFM 610 P بر می گردد.

در صورتی که مقدار بارگذاری شده (Load) متصل نـشده باشـد و یا اینکه خیلی بزرگ باشـد کلمـه Error بعـد از mA نـشان داده خواهد شد، همانطور که در پایین نشان داده شده است.

۳ – ۹ – ۲ نور پس زمینه

از دکمه جابجایی استفاده کنید و نور پس زمینه را انتخاب کرده و بعد Enter را فشار دهید.

این عمل به کاربر این امکان را میدهد که نور پس زمینه را فعال یا غیر فعال نماید. از دکمه جابجایی برای انتخاب استفاده کنید و سیس Enter را فشار دهید.

#### CALIBRATE 4-20mA yy-mm-dd hh:mm:ss

Adjust the output current to 4mA Use UP/DOWN to set, 5/6 to trim

DAC value: 8590 mA OK

Press ENTER when done

#### CALIBRATE 4-20mA yy-mm-dd hh:mm:ss

Adjust the output current to 20mA Use UP/DOWN to set, 5/6 to trim

DAC value: 39900 mA OK

Press ENTER when done

CALIBRATE 4-20mA yy-mm-dd hh:mm:ss

Adjust the output current to 20mA Use UP/DOWN to set, 5/6 to trim

DAC value: 39900 mA ERROR

Press ENTER when done

yy-mm-dd hh:mm:ss

vy-mm-dd hr-min-sec

Disabled

Exit menu Backlight yy-mm-dd hh:mm:ss

Enabled

SETUP UFM 610 P

Set date & time

Calibrate 4-20mA Backlight

Application options Sensor parameters Factory settings

Disabled

# ۳-۹-۳ گزینههای کاربردی

با استفاده از دکمههای جابجایی Application Options را انتخاب کنید و Enter را فشار دهید.

| SETUP UFM 610 P                     | yy-mm-dd hh:mm:ss   |
|-------------------------------------|---------------------|
| Set date & time<br>Calibrate 4-20mA | yy-mm-dd hr-min-sec |
| Backlight                           | Disabled            |
| Application options                 |                     |
| Sensor parameters                   |                     |
| Factory settings                    |                     |
| Exit menu                           |                     |
|                                     |                     |

این گزینه توسط پسورد محافظت میشود، از این رو برای اطلاعات بیشتر با شرکت کرونه تماس بگیرید. این گزینه امکانی برای افزایش سیگنالها در اندازه گیریهای مشکل، خصوصاً لولههای خیلی کوچک و خیلی بزرگ است.

# ۳- ۹- ۴٪ پارامترهای سنسور

این ویژگی به شرکت کرونه یا به کاربر این امکان را میدهد که دستگاه را برای قبول تنظیمات مختلف سنسورها در آینده برنامهریزی نماید. دستورالعملهای لازم برای این کار برای هر سنسور جدید موجود هستند.

#### SENSOR PARAMETERS yy-mm-dd hh:mm:ss

WARNING! Sensor should only be edited following instructions from the factory Enter password or press ENTER to quit

# البته لازم به ذکر است که دستگاه قبلاً برای سنسورهایی که توسط شرکت عرضه میشوند برنامهریزی شدهاند.

## ۳- ۹- ۵ تنظیمات کارخانه

کاربر نمیتواند به این گزینه دسترسی پیدا نماید. اما این گزینه امکانی برای مهندسین شرکت کرونه است تا بتوانند هر دستگاه در کارخانه کالیبره کنند. وقتی کاربر در این مد دکمه Enter را فشار میدهد، دستگاه به منوی اصلی بر می گردد

# ۳- ۱۰ قرائت جریان در منوی اصلی

وقتی گزینه Read flow از منوی اصلی (Main Menu) انتخاب می شود دستگاه مستقیماً به اطلاعاتی که آخرین بار وارد شده رجوع می کند. بنابراین دستگاه باید در صورتی که برای یک مورد جدید بکار برده می شود، برنامه ریزی شود.

ATTACH SENSORS

yy-mm-dd hh:mm:ss

Attach sensor set A in REFLEX mode

Approx. max. flow: 7.20 m/s

Press ENTER to continue or SCROLL to select another sensor

#### ATTACH SENSORS

yy-mm-dd hh:mm:ss

No signal from temp sensor Press ENTER to try again or SCROLL to enter a value حال فـشار دادن دکمـه Enter موجـب مـیشـود کـه دسـتگاه سیگنال دمایی را جستجو نماید. اگر سیگنال دمـایی پیـدا نـشد آنگاه دستگاه آنچه در زیر نشان داده شده است را قرائت میکند.

حال کاربر می تواند عددی را برای دما بین C° 20 - + 20 – وارد نماید و از دکمه Enter برای ایجاد فاصله جداسازی استفاده نماید.

اکنون صفحه نمایشگر جریان را به صورت زیر قرائت میکند. اگر دما به طور دستی به دستگاه داده شود فقط در این صفحه نمایش داده خواهد شد.

حال مبدلها را برای فاصله جداسازی مورد نیاز تنظیم کنید. فشار دادن Enter باعث می شود دستگاه به مد جریان برود.

| ATTACH SENSORS yy-1 | mm-dd hh:mm:ss |
|---------------------|----------------|
|---------------------|----------------|

FLUID TEMPERATURE (°C) 20.0 Set sensor separation to 33.5 Press ENTER to continue

| READ FLO | W yy-1        | nm-dd hh:mm:ss |
|----------|---------------|----------------|
|          | ERROR MESSAGE | S APPEAR HERE  |
| Battery  |               |                |
| 100%     | 100           |                |
| Signal   |               |                |
| 100%     | 100           | <b>J.U</b> I/m |
| Temp     | + Total       | 15641          |
| 20°C     | - Total       | 1              |
|          |               |                |
|          |               |                |

#### ۴ گزینههای صفحه کلید

گزینههای مربوط به خروجی دستگاه را فقط میتوان در مد جریان تنظیم نمود.

۴-۱ ثبت کننده اطلاعات

Data logger را فقط از طریق مد جریان میتوان راه اندازی نمود و از طریق صفحه کلید به آن دسترسی پیدا نمود. وقتی که ثبت کننده در حال ثبت فقط چند پارامتر است میتوان آن را تغییر داد.

با فشار دادن دکمـه logger صفحه نمایـشگر بـه صـورت زیـر جریان را قرائت میکند.

| DATA LOGGER        | yy-mm-dd hh:mm:ss |
|--------------------|-------------------|
|                    |                   |
| Log name           | QUICK START       |
| Log data to        | MEMORY            |
| Logging interval   | 5 seconds         |
| START NOW          |                   |
| Start time         | 97-01-22 00:00:00 |
| Stop time          | 97-01-25 00:00:00 |
| Memory free        | 53760             |
| List block names   |                   |
| Next block to view |                   |
| View log as text   |                   |
| View log as graph  |                   |
| Units              | 1/m               |
| Graph Y-axis max.  | 3450              |
| Clear log          |                   |
| Exit               |                   |

(Log name) log نام (-۱-۴

این گزینه به کاربر این امکان را میدهد که به اطلاعاتی که میخواهد ثبت شوند. نامی را اختصاص دهد. این نام در شروع هر بلوک حفاظ تا وقتی که دستگاه ثبت اطلاعات را متوقف نماید نمایش داده خواهد شد.

EDIT LOG NAME

Use SCROLL to choose, ENTER to select,

yy-mm-dd hh:mm:ss

• for SPACE, DELETE to clear, 0 to end

abcdefghijklmnopqrstuvwxyz0123456789

>.....<

#### Log Data to Y-1-F

انتخاب این گزینه به کاربر امکان انتخاب ثبت اطلاعات در حافظه، RS 232 یا هر دو را میدهد. این گزینه با استفاده از دکمههای جابجایی انتخاب کنید و Enter را فشار دهید (همچنین بخش ۳- ۶ و ۳- ۷، دانلود در ویندوز، را نیز ببینید).

Logging Interval -1 - F

این گزینه دامنه ای از زمانهایی که به کاربر اجازه تصمیم در مورد اینکه هر چند وقت یک باز نیاز است که مقدار قرائت شده ثبت شود را در اختیار کاربر قرار میدهند. گستره این زمانها از ۵ ثانیه تا یک ساعت است. از دکمههای جابجایی استفاده کنید برای انتخاب سپس Enter را فشار دهید.

start / Stop now f - 1 - f

این گزینه ثبت کننده را بلافاصله فعال و غیر فعال می کند. هنگامی که عبارت "start now" نمایش داده می شود، دکمه Enter را فشار دهید تا ثبت کننده شروع به کار کند. حال صفحه نمایشگر عبارت "stop now را نشان می دهد. وقتی عبارت "stop now" نمایش داده شده، دکمه Enter را نشان فشار دهید تا ثبت کننده شروع به کار کند. حال صفحه نمایشگر عبارت stop now را نشان می دهد. وقتی عبارت "stop now" نمایش داده شده، دکمه Enter را فشار دهید تا ثبت کننده شروع به کار کند. حال صفحه نمایشگر عبارت stop now را نشان می دهد. وقتی عبارت "stop now" نمایش داده شده، دکمه Enter می دهد. وقتی عبارت stop now" نمایش داده شده، دکمه Enter می دهد. حال صفحه نمایشگر عبارت stop now را نشان می دهد. وقتی عبارت start now" نمایش داده شده، دکمه Enter می ده در این حالت صفحه نمایشگر عبارت start now را نشان خواهد داد. این عمل باعث می شود که دستگاه تا یک ساعت در حالت پیش فرض اطلاعات را ثبت کند. در صورتی به مدت زمان طولانی تری برای ثبت اطلاعات نیاز باشد باید گزینه start stop time تنظیم شود.

start / stop time  $\Delta - 1 - 4$ 

این گزینه به کاربر امکان برنامهریزی زمانی برای ثبت کننده برای شروع و پایان دادن به ثبت اطلاعات بر روی site را میدهد. دکمه Enter را فشار دهید تا آن را انتخاب و برحسب دستورالعمل تنظیم زمان و تاریخ که در بخش ۳-۹ راه اندازیUFM 610 P، گفته شد برنامهریزی کنید. view log as graph, view log as text, next block to view, list block names, memory free **توجه: گزینههای** Main Menu-Data logger ۵-۵ ممانند آنچه در بخـش ۳- ۵. Main Menu-Data logger، توضـیح داده شد، هستند.

#### 4- 20 m دکمه ۲-۴

خروجی ۲۰mA-۴ را میتوان تا هر مقداری که ماکزیمم سرعت جریان هست درجه بندی نمود. همچنین میتوان یک عدد منفی برای خروجی مینیمم وارد نمود که امکان کنترل جریان معکوس را به کاربر میدهد. آنگاه ۴mA ماکزیمم جریان معکوس (مثلاً ۱۰۳–) خواهد بود و ۲۰mA ماکزیمم جریان مثبت (مثلاً ۱۹m ۱۰۰+) خواهد بود.

mA out 1-۲-۴

این گزینه نشان دهنده خروجی جریان در هر زمان بخصوص است.

| yy-mm-dd hh:mm:ss |
|-------------------|
| 0.00              |
| OFF               |
| m/s               |
| 3171              |
| 0.00              |
| 22                |
|                   |
|                   |
|                   |
|                   |

yy-mm-dd hh:mm:ss

OUTPUT

4 - 20mA 0 - 20mA

0 - 16mA

OFF

# ۴-۲-۲ خروجی

این گزینه به کاربر امکان انتخاب بین سه خروجی مختلف یا تغییر خروجی را میدهد. صفحه نمایشگر به صورت زیر در میآید. به کمک دکمههای جابجایی پایین بیاید تا خروجی مورد نیاز را انتخاب کنید و Enter را فاشار دهید. سیس صفحه نمایشگر به منوی Enter و Flow at max. output و Flow at max.

(Units) واحدها (-۲-۴

واحدهای جریان را میتوان در اینجا با انتخاب آنها توسط صفحه کلید تغییر داد. وقتی هر کدام را انتخاب کردید مکان نما را بـه طـرف پایین بیاورید تا به گزینه بعدی بروید.

#### ۴-۲-۴ جریان در ماکزیمم خروجی

این گزینه خروجی را در محدوده بالایی درجه بندی تنظیم میکند، بطوریکه ماکزیمم جریان را برابر MA 20 (یا 16mA) قرار میدهد. دستگاه بطور اتوماتیک سرعت جریان را بر روی مقدار ماکزیمم قرار میدهد، اما با فشار دادن دکمه Enter کاربر میتواند خروجی را برای هر مقدار مورد نیاز درجه بندی کند. وقتی گزینه مربوط انتخاب شده، دکمه Enter را فشار دهید تا کار ادامه یابد. در صورتی که جریان از حد ماکزیمم تنظیم شده خارج شود جریان دستگاه به مقدار ماکزیمم 24/4mA خواهد رسید و در این نقطه ثابت میماند، تا وقتی که یا جریان کاهش یابد یا اینکه مقدار خروجی دوباره درجه بندی شود. دستگاه همچنین یک پیام هشدار را نمایش میدهد که در صورتی که خروجی بزرگتر از Ma 20 Ma باشد میگوید Ma out over range (جریان خارج از محدوده) است.

# ۴-۲-۵ جریان در مینیمم خروجی

این گزینه خروجی را در انتهای پایینی تنظیم میکند. به طوری که مینیمم جریان را برابر mA 0 یا 4mA قرار میدهد. دستگاه به طور اتوماتیک صفر را بعنوان پیش فرض در نظر میگیرد، اما کاربر میتواند هر عددی را که شامل علامت منفی برای شرایط معکوس بجای صفر وارد نماید.

#### ۴-۲-۶ خروجی در mA برای خطا

یک خروجی خطا میدهد که به کاربر عدم وجود سیگنال را اطلاع میدهد. میتوان آن را برای هر عددی بـین صـفر و 24mA تنظـیم نمـود، امـا مقدار پیش فرض آن 22mA است.

## ۴- ۲- ۷ خروج

#### RS 232 دكمه خروجي 82

این گزینه دقیقا مشابه وقتی که RS 232 از منوی اصلی راه اندازی می شود، تنظیم و راه اندازی می شود.

#### ۴-۴ دکمه پاک کردن (Delete key)

اگر چیزی نادرست وارد شود، دکمه Delete را فشار دهید و اطلاعات مورد نظر را دوباره وارد کنید.

# ۴- ۵ دکمه خروجی پالس

این دکمه فقط در مد جریان فعال است. از دکمههای جابجایی برای حرکت دادن مکان نما به بالا یا پایین صفحه نمایشگر استفاده کنید. برای تغییر واحدهای جریان دکمه مناسب را فشار دهید. ایـن عمـل نیز واحدهای جریان را هنگام برگشت به مد جریان تغییر مـیدهـد. تغییر واحدهای جریان نیز مقدار لیتر بر حسب پالس را دوباره درجه بندی میکند.

خروجی ها به کاربر امکان انتخاب را بصورت زیر می دهند. انتخاب گزینه off پالس را غیرفعال و خاموش می کند و صفحه نمایشگر به Pulse Output برمی گردد. انتخاب گزینه Forward total تعداد پالسهای جریان مستقیم را فقط می شمارد. انتخاب گزینه reverse total تعداد پالسهای مجموع Forward total را کمتر از Forward total

#### ے۔ ۴- ۵-۱ ماکزیمم سرعت پالس

این گزینه به کاربر امکان انتخاب بین پالسهای سریع/ آهسته یا با پهنای کوچک/ بزرگ را میدهد. برای پالسهای آهسته عدد ۱ بر ثانیه و برای یک پالس سریع عدد ۱۰۰ را انتخاب نمایید. پهنای پالس برای عدد ۱ بر ثانیه برابر ۱۰۰ms است و برای عدد ۱۰۰ بر ثانیه ۵ms است.

# ۴- ۵- ۲ لیتر بر پالس

این گزینه وقتی که واحدهای جریان در بالا تغییر داده شدهاند تغییر خواهد کرد. وقتی که واحدهای صحیح جریان انتخاب میشوند، این گزینه بـه کاربر امکان میدهد که پالسها را مطابق بر نیاز خود درجه بندی کند یا اینکه میتوان آن را در حالت پیش فرض اولیه خود باقی گذاشت.

| PULSE OUTPUT     | yy-mm-dd hh:mm:ss |
|------------------|-------------------|
| Flow units       | l/s               |
| OutputOFF        |                   |
| Max. pulse rate  | 1 per sec         |
| Litres per pulse | 12.76             |
| Exit             |                   |

| OUTPUT                            | yy-mm-dd hh:mm:ss |
|-----------------------------------|-------------------|
| Off<br>Forward total<br>Net total |                   |
| i tet total                       |                   |

این دکمه فقط در مد جریان قابل استفاده است. گزینه مورد نظر را با استفاده از دکمه جابجایی انتخاب کرده و دکمه Enter را فشار دهید تا انتخاب شود.

| OPTIONS            | yy-mm-dd hh:mm:ss |
|--------------------|-------------------|
| Zero cut off (m/s) | 0.01              |
| Set zero flow      |                   |
| Total              | RUN               |
| Reset + total      |                   |
| Reset - total      |                   |
| Damping (sec)      | 5                 |
| Calibration factor | 1.000             |
| Correction factor  | 1.000             |
| Diagnostics        |                   |
| Exit               |                   |

#### Zero cut off (m/s) 1-9-9

دستگاه دارای یک Zero cut off اتوماتیک است که تا m/s محاسبه می شود. جریان ماکزیمم وقتی که دستگاه برنامه ریزی شد محاسبه می شود و وقتی که سنسور و مد عملیاتی نمایش داده شوند بر روی صفحه نمایشگر ظاهر می شود (بخش ۳–۱۰ را ببینید).

شرکت کرونه اندازه گیری جریانهای پایینتر از این محدوده را ضمانت نمی کند. چون که در اندازه گیری در ایـن حالـت ناپایـداری وجـود دارد، اما برای کاربر این امکان وجود دارد که هر گونه cut – off را لغو و حذف نماید.

این کار به کاربر این امکان را میدهد که هر جریانی را که نمیخواهد مشاهده نکند. بعنوان مثال ممکن است کاربر نخواهد که جریانهای کمتر از LPM ۵۰ را در یک لوله ۵۰ mm که برابر ۰/۴۲ m/sec است را اندازه گیری نماید، در حالتی که ۰/۴۲ m/sec دستگاه داده میشود و هیچ مقداری پایینتر از آن مقدار ثبت نخواهد شد. ماکزیمم cut off برای ۱ m/sec است.

۴- ۶- ۲ تنظیم جریان صفر

در برخی موارد و در برخی شرایط ممکن است هیچ جریانی در لوله نباشد اما با این وجود دستگاه یک افست (جبران شدگی) کوچک را به خاطر وجود نویز نشان دهد. این یک افست است که می توان آن را لغو نمود که بدین ترتیب صحت کار دستگاه افزایش خواهد یافت. با انتخاب این گزینه و فشار دادن دکمه Enter نمایشگر این پنجره را نشان خواهد داد.

SET ZERO FLOW yy-mm-dd hh:mm:ss

Stop the flow COMPLETELY and then press ENTER

Press SCROLL to cancel

فشار دادن Enter قبل از اینکه جریان متوقف شده باشد منجر به یک پیام خطا می شود که از شما می پرسد Mre you sure the " "flow has stopped. این حالت هنگامی اتفاق می افتد که جریان هنوز بالای ۱۰/۲۵ m/ sec است. هنگامی که این گزینه قبلا انتخاب شده باشد، دکمه Enter را فشار دهید تا دستور قبلی را لغو کنید، سپس می توان Zero balance را دوباره تنظیم نمود. این گزینه وقتی که پیام خطای E1 و E2 (بخش ۵- ۲ را ببینید). نمایش داده شده اند بر روی صفحه نمایشگر قابل دسترسی نیست.

Total **7** – **7** – **4** 

این گزینه به کاربر امکان غیر فعال نمودن هر دو کنتور مثبت و منفی را میدهد. هر موقع که هر کدام از این گزینهها انتخاب شوند کنتور شروع به کار میکند و یا متوقف میشود. این گزینه جمع کل را صفر نمیکند، بلکه این گزینه یک عملکرد جداگانه دارد زیر توضیح داده شده است.

#### Reset + total / total $\mathbf{F} - \mathbf{F} - \mathbf{F}$

دستگاه UFM 610 P دارای کنتورهای مستقیم و معکوس است که میتوان آنها را وقتـی ایـن گزینـه انتخـاب شـد صـفر نمـود. از دکمههای جابجایی برای انتخاب این گزینه استفاده کنید سپس دکمه Enter را فشار دهید تا صفر شود. جمع کل (total) وقتـی کـه بخش مربوطه (دستگاه) خاموش میشود و یا باطری خالی میشود ذخیره میشود. بنابراین نیاز است تا قبل از هر بار استفاده صفر شود.

#### Damping (sec) $\Delta - \beta - \beta$

این گزینه هنگامی مورد استفاده قرار می گیرد که مقدار جریان که از روی دستگاه قرائت می شود بخاطر تلرانس ایجاد شده بوسیله موانع یا خمها و غیره ناپایدار شود. معدل گیری یا میانگین گیری می تواند موجب شود که مقدار جریانی که قرائت می شود پایدارتر شود. می توان آن را طوری تنظیم نمود که صفحه نمایشگر در وقفههای زمانی ۱۰۰ – ۳ ثانیه از نو نمایش داده شود (update).

#### ۴ – ۶ – ۶ فاکتور کالیبراسیون

این ویژگی و امکان نباید بطور کلی نیازی به استفاده از آن باشد. یک دلیل میتواند این باشد که یک ریل راهنما استفاده شود که قبلا با دستگاه کالیبره نشده باشد و بعنوان یک یدک به مشتری عرضه شده باشد. قبلا این مسئله میتواند باعث شود که دستگاه از حالت کالیبره خارج شود. در صورتی که به هر دلیلی که دستگاه کالیبره نباشد و مقادیر قرائت شده جریان بالاتر یا پایینتر از حد نرمال باشد آنگاه این گزینه به کاربر امکان تصحیح مقدار قرائت شده جریان توسط دستگاه را میده.

اگر برای مثال مقدار قرائت شده توسط دستگاه ۴٪ بالاتر از حد نرمال است آنگاه وارد نمودن ۹۶٪ مقـدار قرائـت شـده را بـه انـدازه ۴٪ کاهش میدهد.

اگر مقدار قرائت شده ۴٪ بالاتر از حد نرمال باشد آنگاه وارد نمودن ۱/۰۴ این مقدار را به اندازه ۴٪ زیاد می کند. وقتی که دستگاه به مشتری تحویل داده می شود همیشه مقدار پیش فرض آن ۱/۰۰ است و هنگامی که این عدد تغییر نماید در حافظه باقی می ماند تا وقتی که هنگام نیاز تغییر داده شود.

# ۴- ۶- ۷ فاکتور تصحیح

این ویژگی را میتوان هنگامی استفاده نمود که لوله صاف و مستقیم نیست و یا بخاطر اینکه سنسورها خیلی نزدیک به خم لوله قرار گرفتهاند. در نتیجه دستگاه جریان در لوله را بطور نادرست قرائت می نماید. کاربر میتواند این فاکتور تصحیح را بعنوان یک درصد همانند فاکتور کالیبراسیون تنظیم نماید اما در حافظه ذخیره نمیشود.

# ۴- ۶- ۸ عیب یابی

#### Calculated $\mu s = 1 - \lambda - \beta - \beta$

این یک مقداری است که دستگاه پیش بینی می کند و برابر مقدار زمانی برحسب µsec (میکرو ثانیه) است که طول می کـشد تـا سیگنال عبوری از عرض یک لوله با اندازه معین عبور کند. این مقدار از روی اطلاعات وارد شده توسط کاربر یعنی اندازه لوله، جنس لوله، سنسور و غیره تعیین می شود.

#### **UP** μs, DN μs **Υ** - **۸** - **۶** - **۴**

این دو زمان واقعی عبور سیگنال اندازه گیری شده توسط دستگاه هستند و کمی کمتر از مقدار زمان محاسبه شده در بالا هستند (۱۰ µs) ۸۰- ۵ بسته به اندازه لوله و شرایط سیگنال).

#### (Measurement μa) μa اندازه گیری ۳-۸-۴

این نقطهای در سیگنال عبوری است، جایی که اندازه گیری جریان از آنجا انجام میشود. از آن برای این منظور استفاده میشود که ببیند آیا سیگنال پیوسته در زمان صحیح برای ایجاد قویترین سیگنال بدست آمده است یا نه. از آن معمولاً برای لولههای کوچکتر هنگامی که دستگاه برای bounce دوتایی یا سه تایی که سیگنالها میتوانند با همدیگر تداخل داشته باشند استفاده میشود بکار برده میشود. این مقدار بطور نرمال چند میکرو ثانیه (μs) کمتر از مقدار μ۶ و μ8 DN است.

#### Phase up / Dn $\mu$ s $\mathfrak{F} - \Lambda - \mathfrak{F} - \mathfrak{F}$

این گزینه فقط در صورتی معتبر است که Dn μs, calculated μs و UP μs صحیح باشند. در صورتی که مقدار قرائت شده توسط دستگاه صفر باشد آنگاه هیچ سیگنالی مشاهده نمیشود که میتواند بدین معنی باشد که لوله خالی است یا اینکه مایع درون لوله توسط ذرات جامد یا هوا آلوده شده است.

#### Phase offset $\Delta - A - 9 - 9$

این مقدار بین صفر و ۱۵ است. مقدار دقیق آن مهم نیست. و در موارد مختلف فرق می کند. با این وجود باید در یک دوره زمانی کوتاه پایدار باشد، اما میتواند با زمان و دما در یک دوره طولانی مدت تغییر نماید. وقتی که سرعت جریان به ماکزیمم مقدار خود میرسد این مقدار بطور پیوسته بین ۰ و ۱۵ جابجا میشود که بدین معنی است که به مقدار ماکزیمم سرعت جریان خود رسیده است و دستگاه مقادیر جریان را به صورت ناپایدار قرائت می کند.

#### (m/s) جریان (m/s)

این گزینه سرعت جریان را برحسب m/sec تا سه رقم اعشار نشان میدهد.

#### **۴ – ۶ – ۸ – ۷ سیگنال**

مقدار آن برابر مقدار میانگین signal up/dn است و مقداری بین ۸۰۰ و ۲۴۰۰ دارد که قدرت سیگنال را بعنوان درصد (۱۰۰٪ = ۲۴۰۰ و ٪= ۸۰۰ ) محاسبه میکند.

## signal up/ Dn $\land -\land -9 - 9$

این مقدار برحسب mV مقدار ماکزیممی است که توسط بخش الکترونیکی دستگاه به ۲۲۰۰ محدود شده است، اما باید بزرگتر از ۸۰۰ باشد. گزینهای در منوی Set Up UFM 610 P وجود دارد که اجازه میدهد مقدار فوق در شرایط شدید به ۴۰۰ کاهش یابد. این حالت در برخی موارد وقتی که سیگنال قوی نیست مناسب است.

# Prop μs **٩** - **٨** - **۶** - **۴**

این مقدار زمان واقعی برای سیگنال است تا بلوک، دیواره لوله و سیال درون لوله را بپیماید و دوباره برگردد. این مقدار متناسب بـا اندازه لوله و دمای مایع یا سیال درون لوله است.

#### Prop Signal 1 - A - 9 - 9

مقداری است بین ۸۰۰ و ۲۲۰۰ همانند Signal Up/ Dn که در بالا گفته شد، اما نه دقیقاً همان مقدار.

# Fluid prop rate 11 - 1 - 9 - 9

سرعت صدای سیال است که توسط اطلاعات وارد شده توسط کاربر و اندازه گیری Prop محاسبه شده است. این مقدار ممکن است در معرض خطای مربوط به خطای دیمانسیون کوچک لوله خصوصاً در لوله های کوچکتر باشد. شرکت کرونه در این مورد توصیه میکند که از مقادیر جدول بندی شده استفاده شود (بخش ۶– ۹ را ببینید).

#### ۴- ۶- ۸- ۱۲ جداسازی سنسور

این گزینه به کاربر یادآوری میکند تا برای استفاده صحیح مد و نوع آن را بررسی کند.

#### ۵ پیامهای هشدار / خطا/ وضعیت

سه نوع پیام وجود دارد که بر روی صفحه نمایشگر ظاهر میشوند که عبارتند از پیام وضعیت، پیام خطا و پیام هشدار دهنده. ایـن پیامها زیر محل نمایش زمان و تاریخ در صفحه نمایش و در مد جریان نمایش داده میشوند.

# ۵-۱ پیامهای وضعیت

#### S1: Initialising 1-1-0

این پیام هنگامی بر روی صفحه نمایشگر ظاهر میشود که تازه به مد جریان وارد شدهاید و نشان میدهد که دستگاه در حال شروع به کار است.

#### S2: Logging to memory $Y - 1 - \Delta$

این پیام به کاربر اطلاع میدهد که دستگاه در حال اتصال به حافظه داخلی است.

#### S3: Logging to RS 232 **٣-1-**

این پیام به کاربر اطلاع میدهد که دستگاه در حال اتصال به یک دستگاه یا وسیله اکسترنال مانند چاپگر است.

۵-۲ پیامهای خطا

E1: Unstable or high flow  $1 - 7 - \Delta$ 

این پیام خطا هنگامی که سنسور خیلی نزدیک به یک مانع یا خم لوله که آشفتگی ایجاد می کند قرار دارد و یا وقتی که دستگاه در خارج از محدوده نرمال جریان بکار برده میشود بر روی صفحه نمایشگر ظاهر میشود. وقتی که دستگاه برنامهریزی شد به کاربر در مورد ماکزیمم سرعت جریان ممکن برای اندازه گیری اطلاع داده میشود و وقتی سرعت جریان از این مقدار ماکزیمم زیادتر شد آنگاه پیامی مبنی بر بالا بودن سرعت جریان ظاهر میشود. میتوان این مشکل را با انتقال سنسور به طولی از لوله که صافتر است رفع نمود و یا در صورتی که جریان خیلی بالا باشد میتوان از مبدلهای دیگری استفاده نمود.

#### E2: No flow signal $\Upsilon - \Upsilon - \Delta$

این پیام هنگامی ظاهر میشود که دو مبدل نتوانند سیگنال را ارسال یا دریافت کنند، که میتوان به دلایل مختلفی رخ دهـد. ابتـدا بررسی کنید ببینید که آیا کابلها متصل هستند و مبدلها به درستی توسط گریس بر روی سطح لولـه قـرار گرفتـهانـد. ایـن دلایـل هنگامی صدق میکنند که کاربر سعی دارد جریان را در یک لولهای که کمی خالی است اندازه گیری کند و یا در مورد مایع هوا داده شده یا وقتی که مقدار ذرات درون مایع عبوری از لوله خیلی زیاد باشد. همچنین اگر جفت کننده برای مبدلها استفاده نشده باشد و یا شرایط لوله برای اندازه گیری جریان مناسب نباشد نیز این مشکلات رخ میدهد و این پیام ظاهر میشود.

## ۵-۳ پیامهای هشدار

#### W1: Check site Data 1 - 7 - 4

این پیام هنگامی ظاهر میشود که اطلاعات عملی به درستی وارد دستگاه نشده باشند و سنسور اشتباهی به لولهای با اندازه نادرست متصل شده باشد که باعث خطا در زمان سنجی (timing) می شود. در این حالت اطلاعات site باید چک شوند و دسـتگاه دوبـاره برنامهریزی شود.

W2: Signal timing poor **Y** -**Y** -**D** 

زمان سنجی ناپایدار سیگنال یا زمانهای جریانهای up/down متفاوت نشان میدهند که مایع هوا داده شده است یا اینکه سطح لوله کیفیت کمی دارد.

W3: No prop signal  $\Psi - \Psi - \Delta$ 

این پیام هنگامی ظاهر میشود که مبدل ثابت قادر به ارسال و دریافت سیگنال در عرض لوله نباشد، به همان دلایلی که در E2 توضیح داده شد. دستگاه قادر است سرعت انتشار صدای مایع را اندازه گیری نماید (بخش ۴ – ۶ – ۸ – ۱۱ را ببینید). ایس پیام فقط هنگامی ظاهر خواهد شد که کاربر از دستگاه خواسته باشد که این اندازه گیری را انجام دهد و نه موقعی که سیالی از لیست انتخاب شده باشد یا وقتی که کابل سنسور متصل نباشد.

W4: RS 232 not ready **F** – **T** – **A** 

این پیام هنگامی نشان داده می شود که تجهیزاتی که به دستگاه UFM 610 P از طریق RS 232 متصل شده باشـند off line باشند. اتصالات را چک کنید و نیز تجهیزات کمکی فرعی که روشن شدهاند.

W5: Log memory full  $\Delta - \mathbf{r} - \Delta$ 

این پیام هنگامی ظاهر میشود که بلوکهای حافظه در ثبت کننده اطلاعات ۱۱۲K مورد استفاده قرار گرفته شده باشند. (برای پاک کردن حافظه بخش ۳- ۵- ۸ را ببینید).

W6: Flow signals poor 9 - 7 - 4

این پیام هشدار وقتی ظاهر میشود که سیگنالی کمتر از ۲۵٪ وجود دارد. این میتواند به خاطر نوع کاربرد دستگاه و لوله با کیفیت نامناسب باشد.

W7: mA out average  $\vee -\Psi - \Delta$ 

هنگامی که جریان بیشتر از محدوده mA ماکزیمم است خروجی mA خارج از محدوده است. وقتی که محدوده M ماکزیمم است فروجی mA تنظیم شده باشد و جریان بیشتر از محدوده تنظیم شده شود آنگاه این پیام ظاهر می شود، میتوان محدوده M - 20 mA را دوباره درجه بندی نمود تا بتواند با جریانهای بالاتر سازگاری پیدا نماید.

W8: Pulses at maximum  $\Lambda - \Psi - \Delta$ 

این پیام وقتی ظاهر می شود که پالسها شروع شده باشند و جریان بالاتر از مقدار ماکزیممی است که تنظیم شده است. می توان خروجی پالس را دوباره درجه بندی نمود تا با جریانهای بالاتر سازگاری داشته باشد.

W9: Battery low  $\mathbf{q} - \mathbf{r} - \mathbf{\Delta}$ 

هشدار پایین بودن شارژ باطری وقتی ظاهر میشود که میزان شارژ باطری ۲۰٪ است. در ایـن حالـت دسـتگاه بعـد از ۳۰ دقیقـه در صورتی که شارژ نشود خاموش میشود.

W10: No temp Signal  $1 - \pi - \Delta$ 

در درون بلوک مبدل یک سنسور دمایی وجود دارد که دمای را هنگام کار کنترل میکند. وقتی که رابطه بین بخـش الکترونیکـی و سنسور قطع شده باشد، آنگاه پیام فوق نمایش داده میشود.

W11: mA load to high 11 - 7 - 4

خروجی mA - 20 mA برای کار با یک load up برابر Ω ۷۵۰ طراحی شده است. هنگامی ک مقدار load خیلی بالا باشد یا اینکه اصلا متصل نباشد، پیام هشدار فوق نمایش داده خواهد شد.

۵-۴ پیامهای دیگر

پیامهای زیر اصولاً وقتی که اطلاعات بطور نادرست وارد شده باشند یا وقتی سعی میشود دستگاه UFM 610 P را بـرای مـوردی که دستگاه قادر به انجام آن نیست بکار برده شود، بر روی صفحه نمایشگر ظاهر میشوند.

Pipe OD out of range 1 - 4 - 4

قطر خارجی لوله که به دستگاه داده شده است، خارج از محدوده توان دستگاه است.

Wall thickness out of range  $Y - P - \Delta$ 

مقدار عدد وارد شده برای ضخامت دیواره لوله خارج از محدوده دستگاه است.

No data exists for this sensor  $\nabla - \nabla - \Delta$ 

سنسوری انتخاب شده است که در دسترس نیست.

Lining thickness out of range  $\mathbf{F} - \mathbf{F} - \mathbf{\Delta}$ 

ضخامت روکش لوله نادرست وارد شده است.

site range is 1-20  $\triangle - - - \triangle$ 

فقط ۲۰ محل برای ذخیره وجود دارد و محل شماره صفر برای QUICK START استفاده شده است.

Can not read flow because  $9 - 9 - \Delta$ 

نمی تواند جریان را قرائت کند چون
 ابعاد لوله نادرست هستند

- نمی تواند جریان را قرائت کند چون جنس لوله نادرست است
- نمی تواند جریان را قرائت کند چون لوله برای سنسور خیلی بزرگ است

نمی تواند جریان را قرائت کند چون
 لوله برای سنسور خیلی کوچک است
 نمی تواند جریان را قرائت کند چون
 مد سنسور برای این اندازه لوله نادرست است

Temperature range  $-20 \degree C$  to  $+200 \degree C$  V - F -  $\Delta$ 

محدوده دمای مبدلها C **- + 200 °C - است**.

## Logging had started $\Lambda - \Psi - \Delta$

این پیام فقط وقتی ظاهر میشود که دستگاه همراه با یک ثبت کننده اطلاعات به مشتری عرضه شده باشد.

Enter a lining thickness first 9 - 9 - 4

این پیام هنگامی که کاربر در منوی View/ Edit site Data سعی نموده است تا جنس روکش لوله را قبل از مقدار ضخامت وارد نماید بر روی صفحه نمایشگر ظاهر میشود.

# ۶ اطلاعات کاربردی

دستگاه UFM 610 P یک جریان سنج آلتراسونیک زمان عبوری است که برای کار با مبدلهای قابل نصب بر روی سطح طراحی شده است. بنابراین اندازه گیری جریان مایع در درون یک لوله بسته را بدون نیاز به هیچ ابزار یا قسمت مکانیکی که از میان دیواره لولـه عبـور کند یا اینکه به داخل سیستم جریان وارد شود را امکان پذیر میکند. اندازه گیرنده جریان توسط یک میکرو پردازنده که شامل گسترهای از اطلاعاتی است و دستگاه را قادر به اندازه گیری جریان در هر لوله با قطر ۵۰۰ mm ۱۳–۵۰ و از هر جنسی و در گستره وسیعی از دماهای مختلف مینماید.

سیستم به صورت زیر عمل میکند:

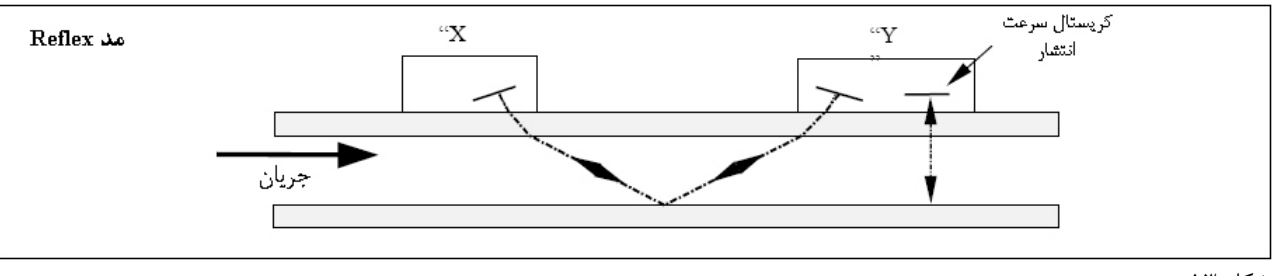

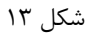

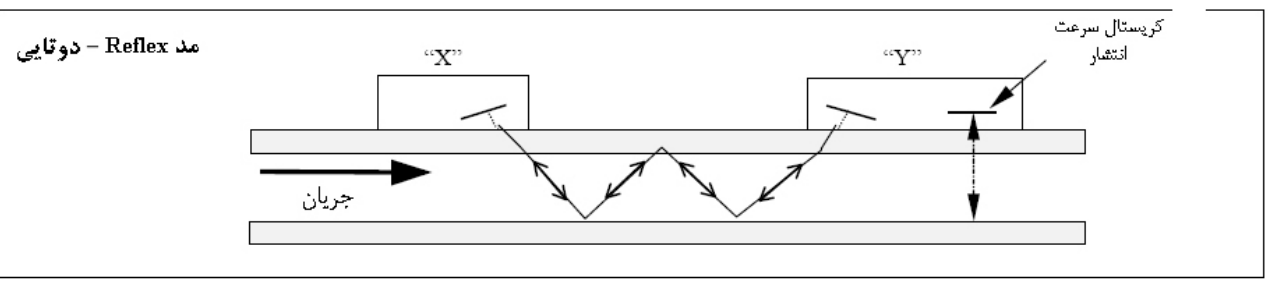

شکل ۱۴

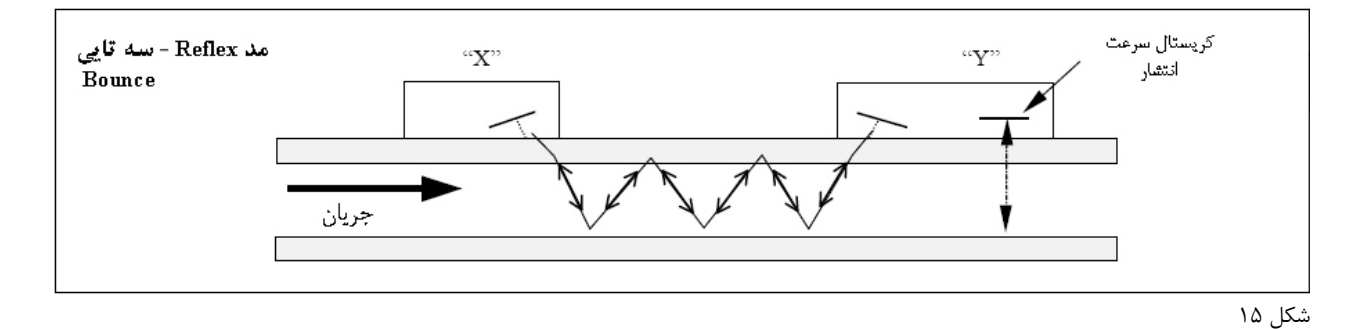

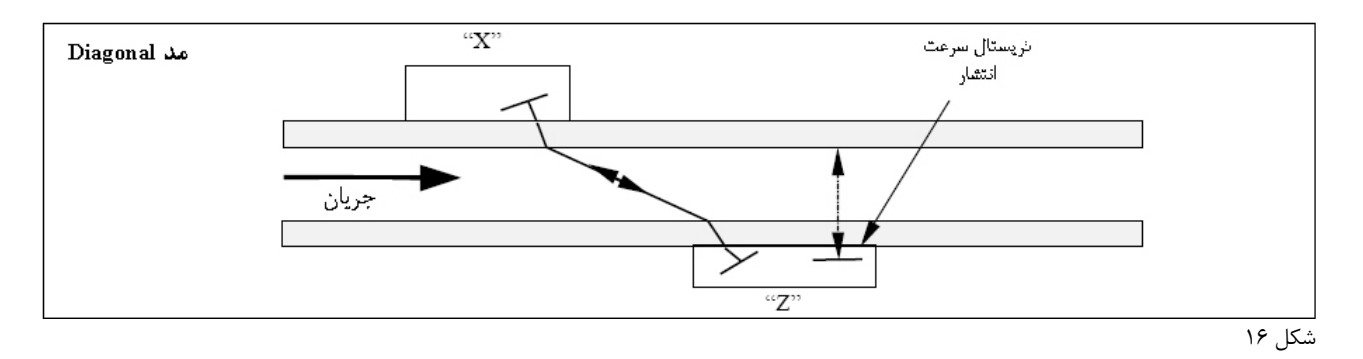

وقتی که(صدای فراصوت از مبدل X به مبدل Y منتقل میشود (مد Reflex) یا از مبدل X به Z (مد Diagonal) سرعتی که صدا با آن سرعت از درون مایع عبور میکند به مقدار جزئی توسط سرعت مایع زیاد میشود. در صورتی که صدا در خلاف جهت از مبدل Y ب X یا از مبدل Z به X منتقل شود، سرعت آن کم میشود زیرا در این حالت در خلاف جهت جریان مایع حرکت میکند. تفاوت در زمان صرف شده برای طی این فاصله مساوی وجود دارد اما در جهتهای مخالف جریان، سرعت صدا مستقیما متناسب با سرعت جریان مایع است.

وقتی سرعت جریان اندازه گیری شد و با توجه به معلوم بودن مساحت سطح مقطع عرضی لوله، جریان را میتوان به آسانی محاسبه نمود. همه محاسبات مورد نیاز برای تعیین هم ترازی و موقعیت درست مبدلها و سپس محاسبه جریان حقیقی توسط میکروپردازنـده انجـام میشود. برای اندازه گیری جریان ابتدا نیاز است تا اطلاعات کامل در مورد هر اندازه گیری بدست آیـد، کـه سـپس در پردازنـده از طریـق صفحه کلید برنامهریزی میشود. این اطلاعات باید صحیح باشند در غیر اینصورت در اندازه گیری جریان خطا بوجود خواهد آمد

علاوه براین، محاسبه دقیق نصب مبدل بر روی دیواره لوله، به همان میزان برای تنظیم و جداسازی صحیح مبدلها نسبت به یکدیگر مهم است. همچنین در صورتی که نصب مبدل به درستی انجام نشود در اندازه گیریها خطا ایجاد خواهد شد.

در آخر برای اطمینان از اندازه گیری صحیح جریان ضروری است که مایع در درون لوله به صورت یکنواخت جریان داشته باشد و پروفایل جریان توسط مانعهای بالارو یا پایین رو به هم نخورد. برای بدست آوردن بهترین نتایج از دستگاه UFM 610 P کـاملاً ضـروری اسـت که این قوانین برای قرار دادن مبدلها در محل مناسب و شرایط مایع و دیواره لوله برای انتقال صدا در طول مسیر از قبل تعیین شـده در لوله مناسب باشند.

۶-۱ مبدل

از آنجاییکه مبدلهای دستگاه UFM 610 P به سطح خارجی لوله متصل می شوند، ابزار اندازه گیری کننده هیچ راهی برای تعیین دقیق اینکه چه اتفاقی برای مایع درون لوله می افتد وجود ندارد. بنابراین فرض می شود که مایع درون لوله و در طول آن بطور یکنواخت جریان دارد یا تحت شرایط آشفته یا شرایط جریان خطی قرار دارد. بعلاوه فرض می شود که پروفایل سرعت جریان برای ۳۶۰ درجه دور محور لوله یکنواخت و یک شکل است.

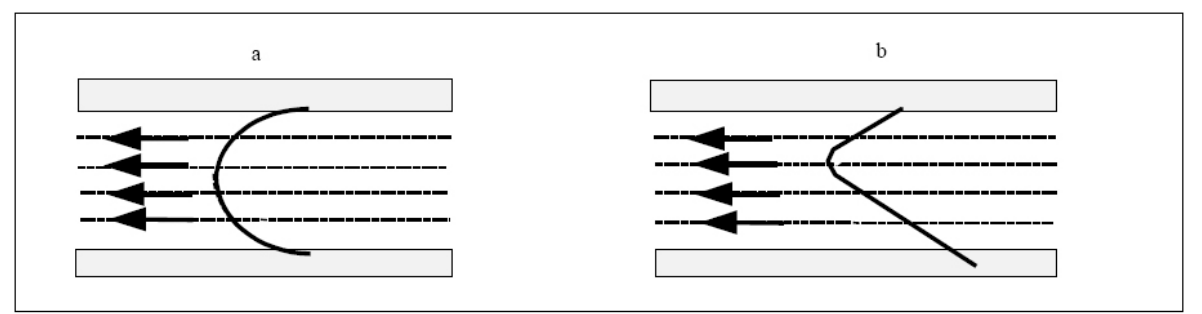

شکل ۱۷- یک پروفایل جریان یکنواخت را در مقایسه با یک پروفایل جریان غیریکنواخت و آشفته نشان میدهد.

تفاوت بین a و b در شکل ۱۷ این است که سرعت میانگین جریان در عرض لوله ها با هم فرق دارند و بخاطر اینکه UFM 610 P یک جریان یکنواخت همانند a را انتظار دارد، جریان یکنواخت همانند b خطایی را در اندازه گیری باعث می شود که قابل پیش بینی است. دگر گونی پروفایل جریان ناشی از آشفتگی های جریان بالارو مثلا در خم لوله، اتصالات T شکل، دریچه ها، پمپها و موانع مشابه دیگر روبروی جریان است. برای اطمینان از یکنواخت بودن پروفایل جریان مبدلها باید به اندازه کافی از هر گونه عاملی که باعث دگر گونی پروفایل جریان می شود دور نصب شود تا تاثیرات آن عوامل کاهش یابند.

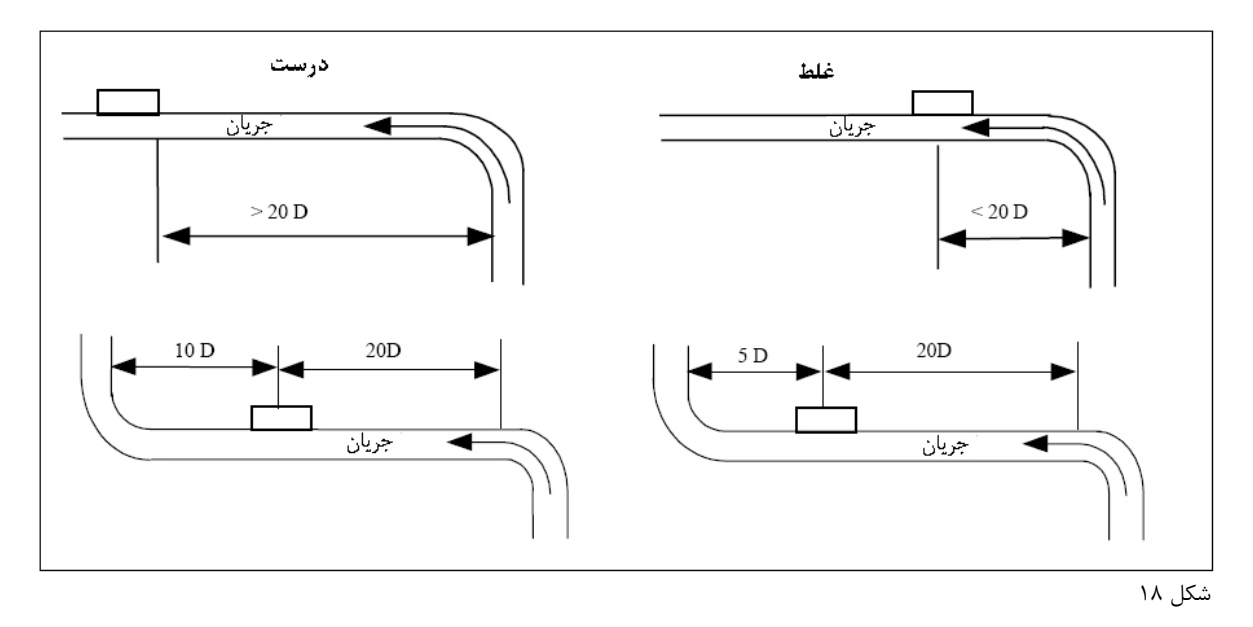

طول مینیمم لوله مستقیم بالارو ۲۰ دیامتر و طول مینیمم لوله پایین رو ۱۰ دیامتر است که اطمینان میدهد نتایج صحیح بدست خواهند آمد. اندازه گیریهای جریان را میتوان در طولهای کوچکتر از لوله صاف و مستقیم تا ۱۰ دیامتر لوله بالارو و ۵ دیامتر لوله پایین رو انجام داد، اما وقتی که مبدلها در نزدیکی مانع قرار داشته باشند خطاها قابل توجه خواهند شد.

پیش بینی مقدار خطا ممکن نیست چرا که کاملاً بستگی دارد به نوع موانع و پیکربندی لوله (pipework). بنابراین پیام دستگاه واضح است که می گوید: انتظار نداشته باشید در صورتیکه مبدلها بیش از حد مجاز به موانعی که یکنواختی پروفایل جریان را بـرهم مـی زننـد نزدیک باشند نتایج صحیحی را بدست آورید.

## ۶-۲ نصب مبدلها

در صورتیکه مبدلها به درستی بر روی لوله نصب نشده باشند و اطلاعات O.D، ضخامت دیـواره و جـنس لولـه صـحیح نباشـد امکـان اندازه گیری صحیح توسط UFM 610 P وجود ندارد.

جدای از قرارگیری صحیح و تنظیم درست مبدلها همچنین شرایط سطح لوله در مساحتی که بر روی لوله قرار می گیرند نیز مهم است.

یک سطح ناهموار که از قرارگیری درست مبدلها بر روی سطح لوله جلوگیری میکند میتواند باعث مشکلاتی همچون نوسانات سیگنال و جبران صفر (zero offset) شود. روش زیر بعنوان یک راهنما برای تمرین خوب با دستگاه نسبت به قرار دادن و نصب مبدلها پیشنهاد میشود:

site -۱ را طبق قوانین گفته شده انتخاب کنید- قرار دادن مبدل در جای خود.

۲- سطح لوله را برای اطمینان از عاری بودن آن از زنگ زدگی یا اینکه به هر دلیلی ناهموار نباشد بازبینی کنید. مبدلها را میتوان مستقیماً بر روی سطح رنگ زده شده در طول سطحی که هموار است و لایه فلزی زیرین رنگ، عاری از حبابهای زنگ زدگی است قرار داد. در لوله های پوشش داده شده با لاستیک یا قیر، پوشش روی لوله باید در محلی که مبدل قرار می گیرد برداشته شود، چراکه اصولا ترجیح داده می شود که مبدل مستقیما بر روی سطح فلز قرار گیرد.

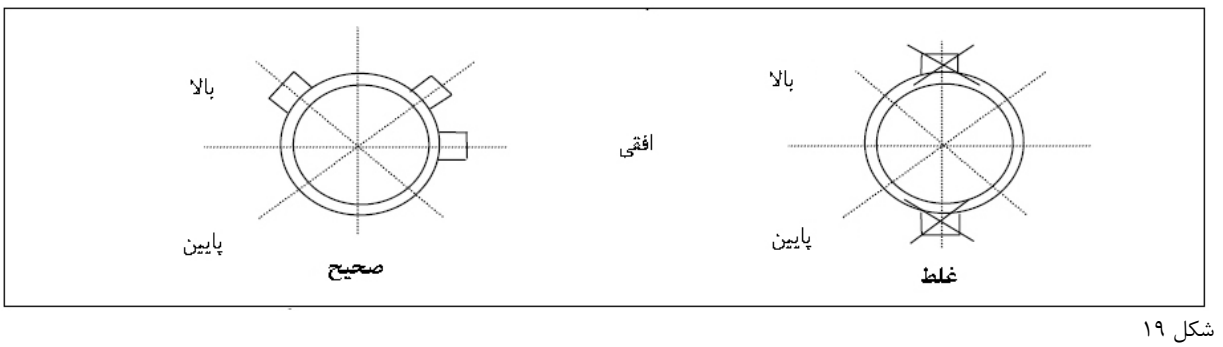

۳- مبدلها را میتوان بر روی هر دوی لولههای افقی و عمودی نصب نمود. ۴- رابط جفت کننده به سطح مبدلها را مورد استفاده قرار دهید. مقدار جفت کننده به کار رفته اهمیت زیادی دارد، خصوصاً در لولههای با دهانه کمتر از ۸۹mm.

A مبدل A مبدل

برای همه لولههای با قطر کمتر از ۸۹mm که از مبدلهای ۲MHZ استفاده می کنند مهره (bead) جفت کننده بکار رفته باید تقریباً ۲۰mm طول و ماکزیمم ۲mm قطر برای سنسور متحرک و ۳۰mm طول و ۲mm قطر برای سنسور ثابت داشته باشد. استفاده از جفت کننده بیشتر میتواند باعث ایجاد سیگنالهای دیواره لوله شود که موجب خطا در اندازه گیری می شوند. در لولههای استیل بلند مقدار جفت کننده بکار رفته نباید هر گز از مقدار نشان داده شده در مثالهای فوق بیشتر شود. برای لولههای پلاستیکی و استیل بلند مقدار مورد استفاده اهمیت کمتری دارد، با این وجود بیش از مقدار لازم استفاده نمایید.

6- ۲- ۲ مبدل B وC

تفاوت اصلی بین مبدل B وC زاویه است که کریستال در بلوک سنسور با آن زاویه وارد شده است.

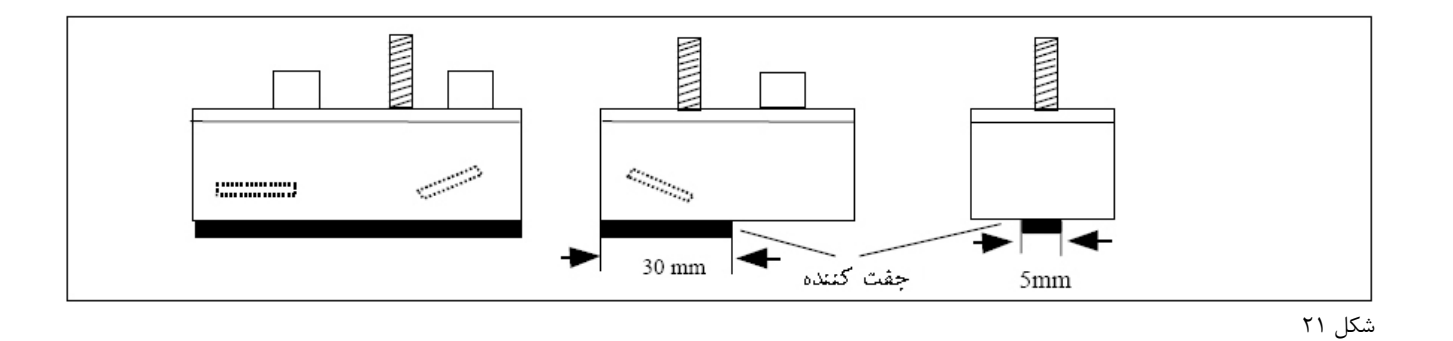

جفت کننده مورد نیاز باید مهره ای (bead) با حداکثر ۳۰mm طول و ۵ mm عرض داشته باشد..

# ۶- ۲- ۳ مبدل "D"

دو بلوک مبدل MHZ ۵/۰ یکسان هستند و هنگام استفاده از مبدل D نیازی به اندازه گیری سرعت انتشار نیست.

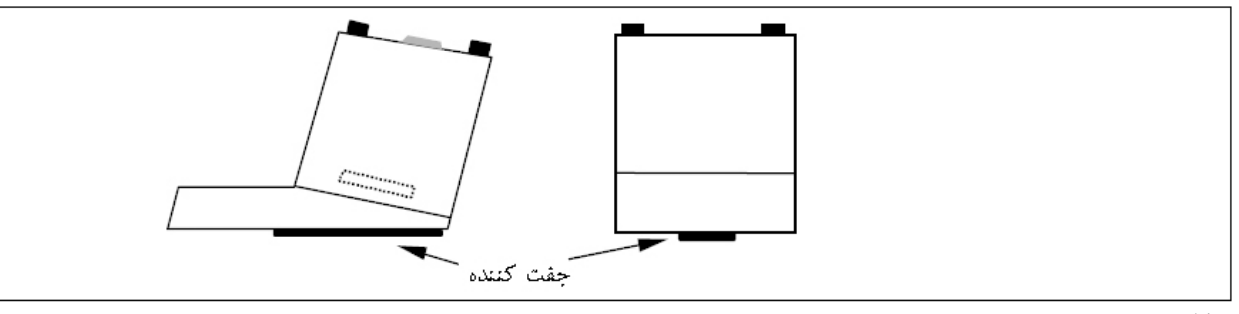

شکل ۲۲

- ۵- ریل راهنما را به لوله ببندید که در نتیجه کاملاً موازی با محور لوله شود.
- ۶- هنگام پیچ کردن مبدل به سطح لوله فقط از نیروی کافی و لازم برای اطمینان از صاف بودن مبدل در برابر سطح لوله استفاده کنید و سپس آن را در موقعیت خود قفل کنید.
- ۷- نصب مبدلها در موقعیت و محل کاملاً صحیح بینهایت مهم است. فاصله جداسازی توسط دستگاه UFM 610 P محاسبه می شود و مبدلها باید دقیقا در فاصله تعیین شده قرار گرفته و نصب شوند.

۸- همیشه از جفت کننده آماده استفاده کنید.

۶-۳ شرایط مایع

اندازه گیریهای آلتراسونیک زمان عبوری در مورد مایعاتی که کاملاً بدون هوا و ذرات جامد هستند بهتر عمل میکنند. با وجود هوای کافی در سیستم پرتوی فراصوت میتواند کاملا تضعیف شود و در نتیجه از کار دستگاه جلوگیری کند. اغلب می توان گفت که آیا هوا در سیستم وجود دارد یا نه. در صورتی که سیگنال جریان بدست نیاید یک تست ساده برای تعیین اینکه آیا جریان هوا داده شده است یا نه انجام میشود که شامل متوقف کردن جریان برای یک مدت ۱۵ – ۱۰ دقیقه است. در حین این زمان حبابهای هوا به بالای لوله میآیند و سیگنال جریان باید دوباره مشاهده شود. در صورتی که سیگنال را قطع میکند.

#### (Reynolds) عدد رینولد (Reynolds)

دستگاه UFM 601 P برای عمل در جریانهای آشفته با عدد رینولد تقریبا ۱۰۰/۰۰۰ کالیبره شده است. وقتی که عدد رینولد به ۵۰۰۰– ۴۰۰ کاهش مییابد کالیبراسیون دستگاه دیگر قابل قبول نیست. در صورتیکه دستگاه UFM 610 P در مورد جریانهای خطی بکار برده شود ضروری است تا عدد رینولد برای هر اندازه گیری محاسبه شود. برای محاسبه عدد رینولد ضروری است که ویسکوزیته سینمانیک برحسب سانتی استوکس (واحد سرعت) را بدانید. و نیز سرعت جریان و قطر داخلی لوله را. برای محاسبه R<sub>e</sub> از فرمول زیر استفاده کنید:

$$R_e = \frac{dv}{v^1} (7730) \qquad \qquad L \qquad \qquad R_e = \frac{d^1 v^1}{v^1} (1000)$$

در اینجا: d= قطر داخلی لوله برحسب اینچ v= سرعت برحسب ثانیه/فوت v= سرعت برحسب ثانیه/فوت v= سرعت برحسب میلیمتر/ ثانیه v= v= سرعت برحسب میلیمتر/ ثانیه v= v= v= سرعان محالی میل مر ناحیه جریان خطی، عدد رینولد را محاسبه کرده و فاکتور تصحیح را همانطور که در بخش ۴- ۶- ۷- (options - انتخابها) گفته شده تنظیم کنید.

# ۶-۵ سرعت انتشار

برای اندازه گیری هر مایعی توسط دستگاه UFM 610 P ضروری است که سرعت انتشار را بر حسب m/sec بدانید. لیست کوتاهی از سیالها هنگام برنامه ریزی دستگاه بر روی صفحه نمایشگر نشان داده می شود (صفحه ۱۶ را ببینید) که شامل آب و انواع دیگر مایعات می شود. در صورتی که مایع مورد نظر در این لیست موجود نمی باشد، با انتخاب گزینه measure، دستگاه خود سرعت انتشار را محاسبه می کند اما فقط برای قطر داخلی لوله که بزرگتر از ۴۰mm باشد. حال با انتخاب کزینه other می توان سرعت را در صورتیکه معلوم باشد به دستگاه وارد نمود.

# **۶-8 ماکزیمم جریان**

ماکزیمم جریان وابسته به سرعت و اندازه لوله است.

# ۶- ۷ دما حین اندازهگیری

در هر اندازه گیری که دما بالاتر یا پایین تر از دمای معمولی است مطمئن شوید که مبدلها قبل از اندازه گیری به دمای مورد نظر حین اندازه گیری به سند و در آن دما ثابت شوند. مبدلهای A، B و C در داخل خود یک سنسور دمایی دارند که نیاز است تا به دمای مورد نظر قبل از انجام اندازه گیری برسند. اگر بلوک مبدل به دمای مورد نظر نرسد می تواند بر فاصله جداسازی و بنابراین صحت اندازه گیری تاثیر بگذارد. هنگام استفاده از مبدلها برای دماهای پایین اجازه ندهید سطح لوله بین مبدل و دیواره لوله پوشیده شود. وجود یخ باعث می شود که بلوک مبدل از از دیواره لوله فاصله بگیرد و در نتیجه شما سیگنال نخواهید داشت.

۸-۶ محدوده جریان

# A" مبدل "A"

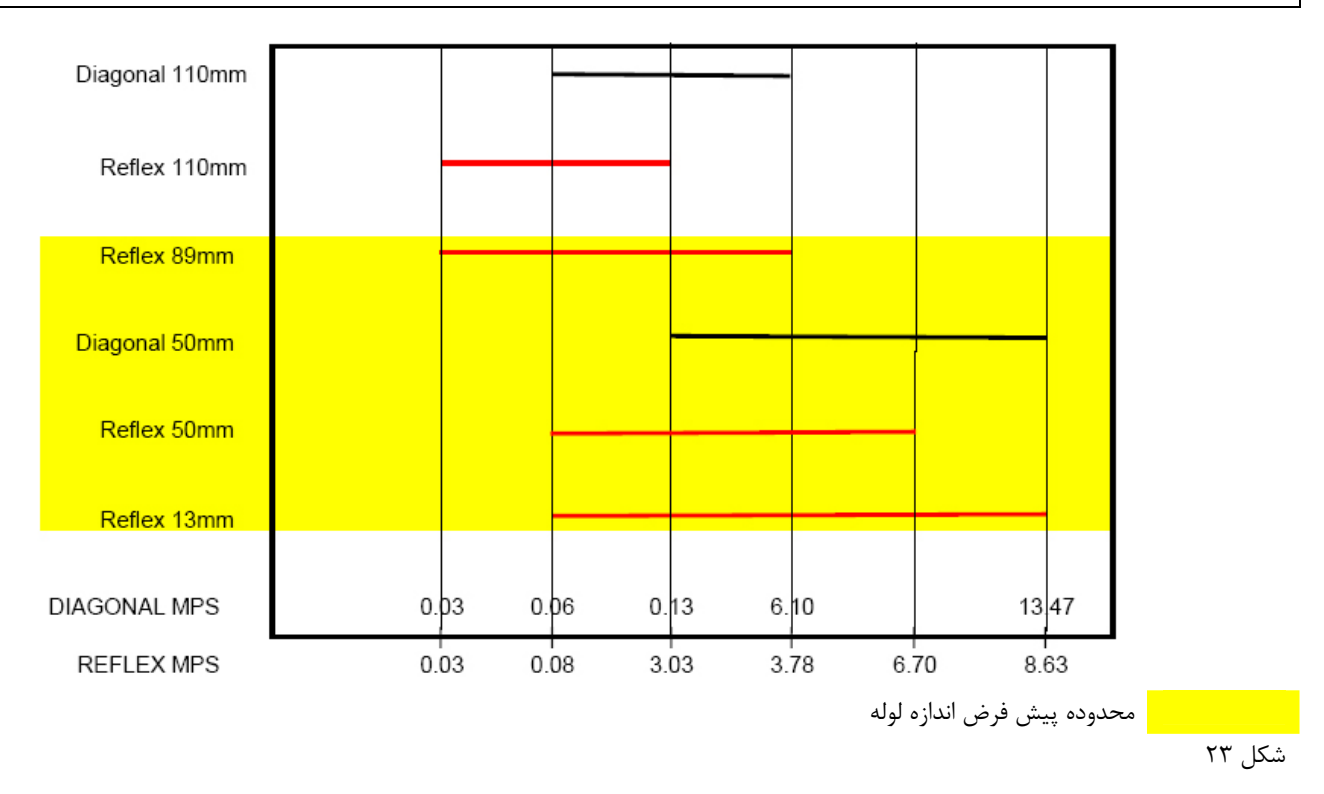

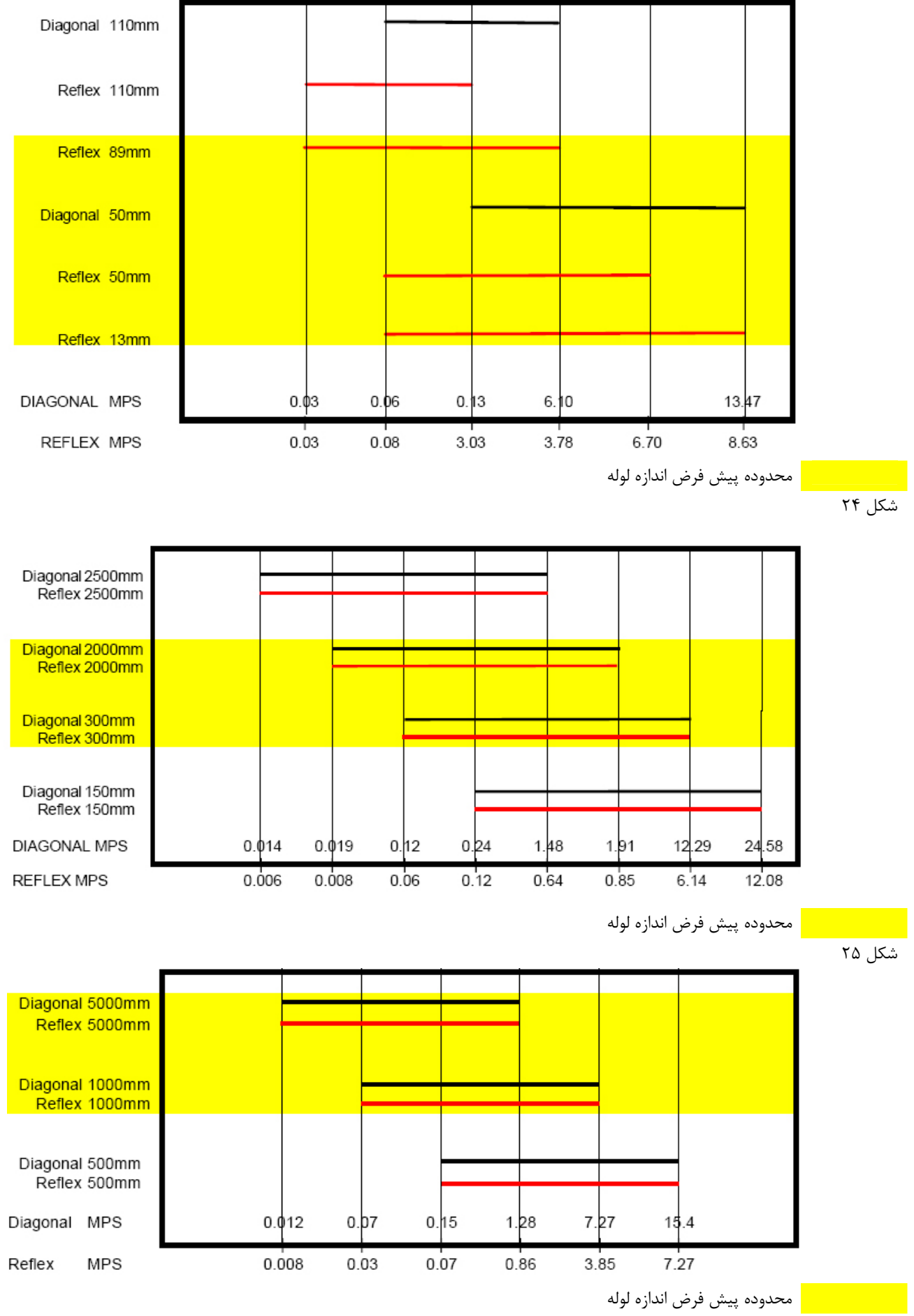

شکل ۲۶

| سرعت صدای مایخ در 25°C              |                                               |                       |          |               |
|-------------------------------------|-----------------------------------------------|-----------------------|----------|---------------|
| ماده                                | فرمول يستهمولكولي                             | وزن مخصوص             | سرعت صدا | ∆v/°C -m/s/°C |
| Acetic anhydride                    | (CH <sub>3</sub> CO) <sub>2</sub> O           | 1.082 (20°C)          | 1180     | 2.5           |
| Acetic acid, anhydride              | (CH <sub>3</sub> CO) <sub>2</sub> O           | 1.082 (20°C)          | 1180     | 2.5           |
| Acetic acid, nitrile                | $C_2H_3N$                                     | 0.783                 | 1290     | 4.1           |
| Acetic acid, ethyl ester            | $C_4H_8O_2$                                   | 0.901                 | 1085     | 4.4           |
| Acetic acid, methyl ester           | $C_3H_6O_2$                                   | 0.934                 | 1211     |               |
| Acetone                             | C <sub>3</sub> H <sub>6</sub> O               | 0.791                 | 1174     | 4.5           |
| Acetonitrile                        | $C_2H_3N$                                     | 0.783                 | 1290     | 4.1           |
| Acetonylacetone                     | $C_{6}H_{10}O_{2}$                            | 0.729                 | 1399     | 3.6           |
| Acetylene dichloride                | $C_{2}H_{2}C_{12}$                            | 1.26                  | 1015     | 3.8           |
| Acetylene tetrabromide              | C <sub>2</sub> H <sub>2</sub> Br <sub>4</sub> | 2.966                 | 1027     |               |
| Acetylene tetrachloride             | C <sub>2</sub> H <sub>2</sub> Cl <sub>4</sub> | 1.595                 | 114/     |               |
| Alcohol                             | C <sub>2</sub> H <sub>6</sub> O               | 0.789                 | 1207     | 4.0           |
| Alkazene-15                         | C II CI                                       | 0.80                  | 1207     | 3.9           |
| Alkazene-25                         | C H NO                                        | 1.20                  | 1724     | 3.4           |
| 2 Aminotelidine                     | C-H-N                                         | 0.000 (20%C)          | 1619     | 5.4           |
| 4 Aminotolidine                     | C-H-N                                         | 0.999 (20 C)          | 1480     |               |
| A mmonia                            | NH.                                           | 0.500 (45 C)          | 1729     | 6.68          |
| Amorphous Polyolafin                | 14113                                         | 0.02                  | 962.6    | 0.08          |
| t-Amyl alcohol                      | C-H-O                                         | 0.81                  | 1204     |               |
| Aminobenzene                        | C <sub>4</sub> H <sub>4</sub> NO <sub>5</sub> | 1 022                 | 1639     | 4.0           |
| Aniline                             | C <sub>4</sub> H <sub>3</sub> NO <sub>2</sub> | 1.022                 | 1639     | 4.0           |
| Argon                               | Ar                                            | 1 400 (-188°C)        | 853      |               |
| Azine                               | C <sub>e</sub> H <sub>e</sub> N               | 0.982                 | 1415     | 4.1           |
| Benzene                             | CeHe                                          | 0.879                 | 1306     | 4.65          |
| Benzol                              | CeHe                                          | 0.879                 | 1306     | 4.65          |
| Bromine                             | Br <sub>2</sub>                               | 2.928                 | 889      | 3.0           |
| Bromo-benzene                       | C <sub>6</sub> H <sub>5</sub> Br              | 1.522                 | 1170     |               |
| 1-Bromo-butane                      | C <sub>4</sub> H <sub>9</sub> Br              | 1.276 (20°C)          | 1019     |               |
| Bromo-ethane                        | C <sub>2</sub> H <sub>3</sub> Br              | 1.460 (20°C)          | 900      |               |
| Bromoform                           | CHBr <sub>3</sub>                             | 2.89 (20°C)           | 918      | 3.1           |
| n-Butane                            | C4H10                                         | 0.601 (0°C)           | 1085     | 5.8           |
| 2-Butanol                           | C4H10O                                        | 0.81                  | 1240     | 3.3           |
| sec-Butylalcohol                    | C <sub>4</sub> H <sub>10</sub> O              | 0.81                  | 1240     | 3.3           |
| n-Butyl bromide                     | C₄H <sub>9</sub> Br                           | 1.276 (20°C)          | 1019     |               |
| n-Butyl chloride                    | C <sub>4</sub> H <sub>9</sub> Cl              | 0.887                 | 1140     | 4.57          |
| tert Butyl chloride                 | C <sub>4</sub> H <sub>9</sub> Cl              | 0.84                  | 984      | 4.2           |
| Butyl oleate                        | $C_{22}H_{42}O_2$                             |                       | 1404     | 3.0           |
| 2,3 Butylene glycol                 | $C_4H_{10}O_2$                                | 1.019                 | 1484     | 1.51          |
| Cadmium                             | Cd                                            |                       | 2237.7   |               |
| Carbinol                            | CH <sub>4</sub> O                             | 0.791 (20°C)          | 1076     | 2.92          |
| Carbitol                            | C <sub>6</sub> H <sub>14</sub> O <sub>3</sub> | 0.988                 | 1458     |               |
| Carbon dioxide                      | CO <sub>2</sub>                               | 1.101 (-37°C)         | 839      | 7.71          |
| Carbon disulphide                   | CS <sub>2</sub>                               | 1.261 (22°C)          | 1149     | 2.42          |
| Carbon tetrachloride                | CCI4                                          | 1.595 (20°C)          | 926      | 2.48          |
| Carbon tetrafluoride                | CF4                                           | 1.75 (-150°C)         | 8/5.2    | 0.01          |
| Cetane<br>Chlere haverene           | C H Cl                                        | 0.775 (20°C)<br>1.106 | 1558     | 3./1          |
| Chloro butano                       |                                               | 1.100                 | 1275     | 3.0           |
| Chlore di Elegenerathere (Erren 22) | CHE                                           | 0.887                 | 1140     | 4.57          |
| Chloroform                          | CHCIF <sub>2</sub>                            | 1.491 (-09°C)         | 893.9    | 4.79          |
| 1 Chloro propane                    | C.H.Cl                                        | 0.802                 | 1058     | 2.4           |
| Chlorotrifluoromethane              | CCIE                                          | 0.072                 | 724      | 5.26          |
| Cinnamaldehyde                      | C-H-O                                         | 1 112                 | 1554     | 3.20          |
| Cinnamic aldebude                   | CoH <sub>2</sub> O                            | 1 112                 | 1554     | 3.2           |
| Colamine                            | C.H.NO                                        | 1.018                 | 1724     | 3.4           |
| o-Cresol                            | C-H-O                                         | 1.047 (20°C)          | 1541     | 5.4           |
| m-Cresol                            | C-H-O                                         | 1.034 (20°C)          | 1500     |               |
| Cvanomethane                        | C <sub>2</sub> H <sub>2</sub> N               | 0.783                 | 1290     | 4.1           |
| Cyclohexane                         | CeHin                                         | 0.779 (20°C)          | 1248     | 5.41          |
| Cyclohexanol                        | C <sub>4</sub> H <sub>12</sub> O              | 0.962                 | 1454     | 3.6           |
| Cyclohexanone                       | C <sub>6</sub> H <sub>10</sub> O              | 0.948                 | 1423     | 4.0           |
| ,                                   | 010-                                          |                       |          |               |
| -                                   |                                               |                       |          | 1             |
| Decane                              | $C_{10}H_{22}$                                | 0.730                 | 1252     |               |
| 1-Decene                            | $C_{10}H_{20}$                                | 0.746                 | 1235     | 4.0           |
| n-Decylene                          | C <sub>10</sub> H <sub>20</sub>               | 0.746                 | 1235     | 4.0           |
| Discetul                            | C.H.O.                                        | 0.00                  | 1236     | 1.6           |

| n-Decylene                         | C10 H20                                         | 0.746         | 1235  | 4.0  |
|------------------------------------|-------------------------------------------------|---------------|-------|------|
| Diacetyl                           | $C_4H_6O_2$                                     | 0.99          | 1236  | 4.6  |
| Diamylamine                        | C <sub>10</sub> H <sub>23</sub> N               |               | 1256  | 3.9  |
| 1,2 Dibromo-ethane                 | $C_2H_4Br_2$                                    | 2.18          | 995   |      |
| trans-1,2-Dibromoethene            | $C_2H_2Br_2$                                    | 2.231         | 935   |      |
| Dibutyl phthalate                  | C <sub>8</sub> H <sub>22</sub> O <sub>4</sub>   |               | 1408  |      |
| Dichloro-t-butyl alcohol           | C <sub>4</sub> H <sub>8</sub> Cl <sub>2</sub> O |               | 1304  | 3.8  |
| 2,3 Dichlorodioxane                | $C_2H_6Cl_2O_2$                                 |               | 1391  | 3.7  |
| Dichlorodifluoromethane (Freon 12) | $CCl_2F_2$                                      | 1.516 (-40°C) | 774.1 | 4.24 |
| 1,2 Dichloro ethane                | $C_2H_4Cl_2$                                    | 1.253         | 1193  |      |
| cis 1,2-Dichloro-Ethene            | $C_2H_2Cl_2$                                    | 1.284         | 1061  |      |
| trans 1,2-Dichloro-ethene          | $C_2H_2Cl_2$                                    | 1.257         | 1010  |      |
| Dichloro-fluoromethane (Freon 21)  | CHCl <sub>2</sub> F                             | 1.426 (0°C)   | 891   | 3.97 |
| 1-2-Dichlorohexafluoro cyclobutane | $C_4Cl_2F_6$                                    | 1.654         | 669   |      |
| 1-3-Dichloro-isobutane             | $C_4H_8Cl_2$                                    | 1.14          | 1220  | 3.4  |

| Dichloro methane<br>1,1-Dichloro-1,2,2,2 tetra fluoroethane<br>Diethyl ether<br>Diethylene glycol, monoethyl ether<br>Diethylenimide oxide<br>1,2-bis(DiFluoramino) butane<br>1,2bis(DiFluoramino) -2-methylpropane<br>1,2bis(DiFluoramino) propane<br>2,2bis(DiFluoramino) propane<br>2,2-Dihydroxydiethyl ether<br>Dihydroxyethane<br>1,3-Dimethyl-benzene<br>1,2-Dimethyl-benzene<br>2,2-Dimethyl-benzene<br>2,2-Dimethyl-benzene<br>2,2-Dimethyl-benzene<br>2,2-Dimethyl-benzene | $\begin{array}{c} CH_2Cl_2\\ CCIF_2-CCIF_2\\ C_4H_{10}O\\ C_6H_{14}O_3\\ C_4H_9NO\\ C_4H_9(NF_2)_2\\ C_4H_9(NF_2)_2\\ C_3H_6(NF_2)_2\\ C_3H_6(NF_2)_2\\ C_3H_6(NF_2)_2\\ C_4H_{10}O_3\\ C_2H_6O_2\\ C_8H_{10}\\ C_8H_{10}\\ C_8H_{10}\\ C_6H_{14}\\ \end{array}$                                      | 1.327<br>1.455<br>0.713<br>0.988<br>1.00<br>1.216<br>1.213<br>1.265<br>1.254<br>1.116<br>1.113<br>0.868 (15°C)<br>0.897 (20°C)<br>0.649 (20°C) | 1070<br>665.3<br>985<br>1458<br>1442<br>1000<br>900<br>960<br>890<br>1586<br>1658<br>1343<br>1331.5<br>1334<br>1079 | 3.94<br>3.73<br>4.87<br>3.8<br>2.4<br>2.1<br>4.1 |
|----------------------------------------------------------------------------------------------------|----------------------------------------------------------------------------------------------------|----------------------------------------------------------------------------------------------------|----------------------------------------------------------------------------------------------------|--------------------------------------------------|
| Dimethyl ketone<br>Dimethyl pentane<br>Dimethyl phthalate<br>Diiodo-methane<br>Dioxane<br>Dodecane<br>1,2-Ethanediol                                                                                                    | $C_3H_6O$<br>$C_7H_{16}$<br>$C_8H_{10}O_4$<br>$CH_2I_2$<br>$C_4H_8O_2$<br>$C_{12}H_{26}$<br>$C_{2H_6O_2}$                                                                                                    | 0.791<br>0.674<br>1.2<br>3.235<br>1.033<br>0.749<br>1.113                                                                                      | 1174<br>1063<br>1463<br>980<br>1376<br>1279<br>1658                                                                 | 4.5<br>3.85<br>2.1                               |
| Ethanenitrile<br>Ethanoic anhydride<br>Ethanol<br>Ethanol amide<br>Ethoxyethane<br>Ethyl acetate                                                                                                    | C <sub>2</sub> H <sub>3</sub> N<br>(CH <sub>3</sub> CO) <sub>2</sub> O<br>C <sub>2</sub> H <sub>6</sub> O<br>C <sub>2</sub> H <sub>7</sub> NO<br>C <sub>4</sub> H <sub>10</sub> O<br>C <sub>4</sub> H <sub>8</sub> O <sub>2</sub>                                                                     | 0.783<br>1.082<br>0.789<br>1.018<br>0.713<br>0.901                                                                                             | 1290<br>1180<br>1207<br>1724<br>985<br>1085                                                                         | 4.0<br>3.4<br>4.87<br>4.4                        |
| Ethyl alconol<br>Ethyl benzene<br>Ethyl bromide<br>Ethyliodide<br>Ether<br>Ethyl ether<br>Ethyl ether                                                                                                    | C <sub>2</sub> H <sub>6</sub> O<br>C <sub>8</sub> H <sub>10</sub><br>C <sub>2</sub> H <sub>3</sub> Br<br>C <sub>2</sub> H <sub>3</sub> I<br>C <sub>4</sub> H <sub>10</sub> O<br>C <sub>4</sub> H <sub>10</sub> O<br>C <sub>4</sub> H <sub>10</sub> O<br>C <sub>2</sub> H <sub>4</sub> Br <sub>2</sub> | 0.789<br>0.867(20°C)<br>1.461 (20°C)<br>1.950 (20°C)<br>0.713<br>0.713<br>2.18                                                                 | 1207<br>1338<br>900<br>876<br>985<br>985<br>985<br>995                                                              | 4.87<br>4.87                                     |
| Ethylene chloride<br>Ethylene glycol<br>50% Glycol/ 50% H <sub>2</sub> O<br>d-Fenochone<br>d-2-Fenechanone<br>Fluorine                                                                                                    | C <sub>2</sub> H <sub>4</sub> Cl <sub>2</sub><br>C <sub>2</sub> H <sub>6</sub> O <sub>2</sub><br>C <sub>10</sub> H <sub>16</sub> O<br>C <sub>10</sub> H <sub>16</sub> O<br>F                                                                                                    | 1.253<br>1.113<br>0.947<br>0.545 (-143°C)<br>1.024 (2000)                                                                                      | 1193<br>1658<br>1578<br>1320<br>1320<br>403                                                                         | 2.1                                              |
| Formaldehyde, methyl ester<br>Formamide<br>Formic acid, amide<br>Freon R12<br>Furfural<br>Furfuryl alcohol                                                                                                    | C <sub>2</sub> H <sub>4</sub> O <sub>2</sub><br>CH <sub>3</sub> NO<br>CH <sub>3</sub> NO<br>C <sub>3</sub> H <sub>4</sub> O <sub>2</sub><br>C <sub>3</sub> H <sub>4</sub> O <sub>2</sub>                                                                                                    | 0.974<br>1.134 (20°C)<br>1.134 (20°C)<br>1.157<br>1.135                                                                                        | 1127<br>1622<br>1622<br>774<br>1444<br>1450                                                                         | 4.02<br>2.2                                      |
| Fural                                                                                                    | C <sub>3</sub> H <sub>4</sub> O <sub>2</sub>                                                                                                    | 1.157                                                                                                    | 1444                                                                                                    | 3.7                                              |
| 2-Furaldehyde                                                                                                    | C <sub>5</sub> H <sub>4</sub> O <sub>2</sub>                                                                                                    | 1.157                                                                                                    | 1444                                                                                                    | 3.7                                              |
| 2-Furyl-Methanol                                                                                                    | C <sub>5</sub> H <sub>4</sub> O <sub>2</sub><br>C <sub>5</sub> H <sub>6</sub> O <sub>2</sub>                                                                                                    | 1.137                                                                                                    | 1444 1450                                                                                                    | 3.4                                              |
| Gallium<br>Glycerin                                                                                                    | Ga<br>CaHaOa                                                                                                    | 6.095<br>1.26                                                                                                    | 2870 (@30°C)<br>1904                                                                                                | 2.2                                              |
| Glycerol                                                                                                    | $C_3H_8O_3$                                                                                                    | 1.26                                                                                                    | 1904                                                                                                    | 2.2                                              |
| Glycol<br>Helium                                                                                                    | C <sub>2</sub> H <sub>6</sub> O <sub>2</sub><br>He <sub>4</sub>                                                                                                    | 1.113<br>0.125(-268.8°C)                                                                                                    | 1658                                                                                                    | 2.1                                              |
| Heptane                                                                                                    | C7H16                                                                                                    | 0.684 (20°C)                                                                                                    | 1131                                                                                                    | 4.25                                             |
| n-Heptane<br>Hexachloro-Cyclopentadiene                                                                                                    | C <sub>5</sub> Cl <sub>6</sub>                                                                                                    | 1.7180                                                                                                    | 1150                                                                                                    | 4.0                                              |
| Hexadecane                                                                                                    | C16H34                                                                                                    | 0.773 (20°C)                                                                                                    | 1338                                                                                                    | 3.71                                             |
| Hexane                                                                                                    | C <sub>6</sub> H <sub>14</sub>                                                                                                    | 0.659                                                                                                    | 1112                                                                                                    | 2.71                                             |
| n-Hexane<br>2 5-Hexanedione                                                                                                    | C <sub>6</sub> H <sub>14</sub><br>C <sub>6</sub> H <sub>19</sub> O <sub>2</sub>                                                                                                    | 0.649 (20°C)<br>0.729                                                                                                    | 1079                                                                                                    | 4.53                                             |
| n-Hexanol                                                                                                    | C <sub>6</sub> H <sub>14</sub> O                                                                                                    | 0.819                                                                                                    | 1300                                                                                                    | 3.8                                              |
| Hexahydrobenzene<br>Hexahydrophenol                                                                                                    | C <sub>6</sub> H <sub>12</sub><br>C <sub>6</sub> H <sub>12</sub> O                                                                                                    | 0.779<br>0.962                                                                                                    | 1248                                                                                                    | 3.6                                              |
| Hexamethylene<br>Hudrogen                                                                                                    | C <sub>6</sub> H <sub>12</sub>                                                                                                    | 0.779<br>0.071 ( 256°C)                                                                                                    | 1248                                                                                                    | 5.41                                             |
| 2-Hydroxy-toluene                                                                                                    | C <sub>7</sub> H <sub>8</sub> O                                                                                                    | 1.047 (20°C)                                                                                                    | 1541                                                                                                    |                                                  |
| 3-Hydroxy-tolune<br>Iodo-benzene                                                                                                    | C7H8O<br>C4H4I                                                                                                    | 1.034 (20°C)<br>1.823                                                                                                    | 1500<br>1114                                                                                                    |                                                  |
| Iodo-ethane                                                                                                    | -0)-                                                                                                    | 1.950 (20°C)                                                                                                    | 876                                                                                                    |                                                  |
|                                                                                                    | C <sub>2</sub> H <sub>5</sub> I                                                                                                    | 2.22.(2.22)                                                                                                    | 0.7.0                                                                                                    |                                                  |
| Iodo-methane<br>Isobutyl acetate                                                                                                    | C <sub>2</sub> H <sub>3</sub> I<br>CH <sub>3</sub> I<br>C <sub>6</sub> H <sub>12</sub> O                                                                                                    | 2.28 (20°C)                                                                                                    | 978<br>1180                                                                                                    | 4.85                                             |
| Iodo-methane<br>Isobutyl acetate<br>Isobutanol<br>Iso Butane                                                                                                    | C <sub>2</sub> H <sub>3</sub> I<br>CH <sub>3</sub> I<br>C <sub>6</sub> H <sub>12</sub> O<br>C <sub>4</sub> H <sub>10</sub> O                                                                                                    | 2.28 (20°C)<br>0.81 (20°C)                                                                                                    | 978<br>1180<br>1212<br>1219 8                                                                                       | 4.85                                             |
| Iodo-methane<br>Isobutyl acetate<br>Isobutanol<br>Iso-Butane<br>Isopentane                                                                                                    | C <sub>2</sub> H <sub>3</sub> I<br>CH <sub>3</sub> I<br>C <sub>6</sub> H <sub>12</sub> O<br>C <sub>4</sub> H <sub>10</sub> O<br>C <sub>5</sub> H <sub>12</sub>                                                                                                    | 2.28 (20°C)<br>0.81 (20°C)<br>0.62 (20°C)                                                                                                    | 978<br>1180<br>1212<br>1219.8<br>980                                                                                | 4.85<br>4.8                                      |
| Iodo-methane<br>Isobutyl acetate<br>Isobutanol<br>Iso-Butane<br>Isopropanol<br>Isopropyl alcohol                                                                                                    | C <sub>2</sub> H <sub>3</sub> I<br>CH <sub>3</sub> I<br>C <sub>6</sub> H <sub>12</sub> O<br>C <sub>4</sub> H <sub>10</sub> O<br>C <sub>3</sub> H <sub>12</sub><br>C <sub>3</sub> H <sub>8</sub> O<br>C <sub>4</sub> H <sub>2</sub> O                                                                  | 2.28 (20°C)<br>0.81 (20°C)<br>0.62 (20°C)<br>0.785 (20°C)<br>0.785 (20°C)                                                                      | 978<br>1180<br>1212<br>1219.8<br>980<br>1170<br>1170                                                                | 4.85<br>4.8                                      |
| Iodo-methane<br>Isobutyl acetate<br>Isobutanol<br>Iso-Butane<br>Isopropanol<br>Isopropyl alcohol<br>Kerosene                                                                                                    | C <sub>2</sub> H <sub>3</sub> I<br>CH <sub>3</sub> I<br>C <sub>6</sub> H <sub>12</sub> O<br>C <sub>4</sub> H <sub>10</sub> O<br>C <sub>3</sub> H <sub>10</sub> O<br>C <sub>3</sub> H <sub>8</sub> O<br>C <sub>3</sub> H <sub>8</sub> O                                                                | 2.28 (20°C)<br>0.81 (20°C)<br>0.62 (20°C)<br>0.785 (20°C)<br>0.785 (20°C)<br>0.81                                                              | 978<br>1180<br>1212<br>1219.8<br>980<br>1170<br>1170<br>1324                                                        | 4.85<br>4.8<br>3.6                               |
| Iodo-methane<br>Isobutyl acetate<br>Isobutanol<br>Iso-Butane<br>Isopropanol<br>Isopropyl alcohol<br>Kerosene<br>Ketohexamethylene<br>Lithium fluoride                                                                                                    | C <sub>2</sub> H <sub>3</sub> I<br>CH <sub>3</sub> I<br>C <sub>6</sub> H <sub>12</sub> O<br>C <sub>4</sub> H <sub>10</sub> O<br>C <sub>3</sub> H <sub>6</sub> O<br>C <sub>3</sub> H <sub>6</sub> O<br>C <sub>6</sub> H <sub>10</sub> O<br>LiF                                                         | 2.28 (20°C)<br>0.81 (20°C)<br>0.62 (20°C)<br>0.785 (20°C)<br>0.785 (20°C)<br>0.81<br>0.948                                                     | 978<br>1180<br>1212<br>1219.8<br>980<br>1170<br>1170<br>1324<br>1423<br>2485                                        | 4.85<br>4.8<br>3.6<br>4.0<br>1.29                |

| Mesityloxide<br>Methane<br>Methane<br>Methanol<br>Methyl acetate<br>o-Methylaniline<br>4-Methylaniline<br>Methyl alcohol<br>Methyl alcohol<br>Methyl-butane<br>Methyl-butane<br>3-Methyl-chloroform<br>Methyl-cyanide<br>3-Methyl cyclohexanol<br>Methylene chloride<br>Methylene iodide<br>Methyl formate<br>Methyl formate<br>Methyl formate<br>Methyl formate<br>Methyl phenol<br>3-Methylphenol<br>3-Methylphenol<br>Milk, homogenized<br>Morpholine<br>Naphtha<br>Natural Gas<br>Neon<br>Nitrobenzene<br>Nitrogen<br>Nitromethane<br>Nonane | $\begin{array}{c} C_{6}H_{16}O\\ CH_{4}\\ CH_{4}O\\ C_{3}H_{6}O_{2}\\ C_{7}H_{9}N\\ C_{7}H_{9}N\\ CH_{4}O\\ C_{7}H_{8}\\ C_{3}H_{12}\\ C_{2}H_{6}O\\ C_{2}H_{3}Cl_{3}\\ C_{2}H_{3}N\\ C_{7}H_{14}O\\ CH_{2}Cl_{2}\\ CH_{3}L_{2}\\ C_{2}H_{4}O_{2}\\ CH_{3}L_{2}\\ CH_{4}J_{2}\\ C_{7}H_{8}O\\ C_{7}H_{8}O\\ C_{7}H_{8}O\\ C_{7}H_{8}O\\ C_{4}H_{9}NO\\ \end{array}$ | 0.85<br>0.162<br>0.791 (20°C)<br>0.994<br>0.999 (20°C)<br>0.966 (45°C)<br>0.791 (20°C)<br>0.867<br>0.62 (20°C)<br>0.789<br>1.33<br>0.783<br>0.92<br>1.327<br>3.235<br>0.974 (20°C)<br>2.28 (20°C)<br>1.090<br>1.047 (20°C)<br>1.090<br>1.047 (20°C)<br>1.034 (20°C)<br>1.00<br>0.76<br>0.316 (-103°C)<br>1.207 (-246°C)<br>1.204 (20°C)<br>0.808 (-199°C)<br>1.135<br>0.718 (20°C) | 1310<br>405(-89.15°C)<br>1076<br>1211<br>1618<br>1480<br>1076<br>1328<br>980<br>1207<br>985<br>1290<br>1400<br>1070<br>980<br>1127<br>978<br>1510<br>1541<br>1500<br>1541<br>1500<br>1548<br>1442<br>1225<br>753<br>595<br>1415<br>962<br>1300<br>1207 | 17.5<br>2.92<br>2.92<br>4.27<br>4.0<br>3.94<br>4.02<br>3.7<br>3.8<br>4.0<br>4.04 |
|----------------------------------------------------------------------------------------------------|----------------------------------------------------------------------------------------------------|----------------------------------------------------------------------------------------------------|----------------------------------------------------------------------------------------------------|----------------------------------------------------------------------------------|
| 1-Nonene                                                                                                    | C9H18                                                                                                    | 0.736 (20°C)                                                                                                    | 1207                                                                                                    | 4.0                                                                              |
| 0                                                                                                    | C II                                                                                                    | 0.702                                                                                                    | 1170                                                                                                    | 4.14                                                                             |
| Octane<br>n-Octane<br>1-Octene<br>Oil of Camphor Sassafrassy<br>Oil, Car (SAE 20a.30)                                                                                                    | C <sub>8</sub> H <sub>18</sub><br>C <sub>8</sub> H <sub>18</sub><br>C <sub>8</sub> H <sub>16</sub><br>1.74                                                                                                    | 0.703<br>0.704 (20°C)<br>0.723 (20°C)                                                                                                    | 1172<br>1212.5<br>1175.5<br>1390<br>870                                                                                                    | 4.14<br>3.50<br>4.10<br>3.8                                                      |
| Oil, Castor<br>Oil, Diesel<br>Oil, Fuel AA gravity<br>Oil (Lubricating X200)<br>Oil (Olive)<br>Oil (Peanut)                                                                                                    | C <sub>11</sub> H <sub>10</sub> O <sub>10</sub>                                                                                                    | 0.969<br>0.80<br>0.99<br>0.912<br>0.936                                                                                                    | 1477<br>1250<br>1485<br>1530<br>1431<br>1458                                                                                                    | 3.6<br>3.7<br>5019.9<br>2.75                                                     |
| Oil (Sperm)<br>Oil, 6<br>2,2-Oxydiethanol<br>Oxygen<br>Pentachloro-ethane<br>Pentalin<br>Pentane                                                                                                    | C <sub>4</sub> H <sub>10</sub> O <sub>3</sub><br>O <sub>2</sub><br>C <sub>2</sub> HCl <sub>5</sub><br>C <sub>2</sub> HCl <sub>5</sub><br>C <sub>4</sub> H <sub>12</sub>                                                                                                    | 0.88<br>1.116<br>1.155 (-186°C)<br>1.687<br>1.687<br>0.626 (20°C)                                                                                                    | 1440<br>1509<br>1586<br>952<br>1082<br>1082<br>1082                                                                                                    | 2.4                                                                              |
| n-Pentane<br>Perchlorocyclopentadiene<br>Perchloro-ethylene<br>Perfluoro-1-Hepten<br>Perfluoro-n-Hexane<br>Phene<br>β-Phenyl acrolein<br>Phenvlamine                                                                                                    | C <sub>5</sub> H <sub>12</sub><br>C <sub>5</sub> Cl <sub>6</sub><br>C <sub>2</sub> Cl <sub>4</sub><br>C <sub>7</sub> F <sub>14</sub><br>C <sub>6</sub> F <sub>14</sub><br>C <sub>6</sub> H <sub>6</sub><br>C <sub>9</sub> H <sub>8</sub> O<br>C <sub>4</sub> H <sub>8</sub> O                                                                                       | 0.557<br>1.718<br>1.632<br>1.67<br>1.672<br>0.879<br>1.112<br>1.022                                                                                                    | 1006<br>1150<br>1036<br>583<br>508<br>1306<br>1554<br>1639                                                                                                    | 4.65<br>3.2<br>4.0                                                               |
| Phenyl bloride<br>Phenyl chloride<br>Phenyl iodide<br>Phenyl methane<br>3-Phenyl propenal                                                                                                    | C <sub>6</sub> H <sub>3</sub> Br<br>C <sub>6</sub> H <sub>3</sub> Cl<br>C <sub>6</sub> H <sub>3</sub> Cl<br>C <sub>7</sub> H <sub>8</sub><br>C <sub>9</sub> H <sub>9</sub> O                                                                                                    | 1.522<br>1.106<br>1.823<br>0.867 (20°C)<br>1.112                                                                                                    | 1170<br>1273<br>1114<br>1328<br>1554                                                                                                    | 3.6<br>4.27<br>3.2                                                               |
| Phthalardione<br>Phthalic acid, anhydride<br>Phthalic anhydride<br>Pimelic ketone<br>Plexielas Lucite Acrylic                                                                                                    | C <sub>8</sub> H <sub>4</sub> O <sub>3</sub><br>C <sub>8</sub> H <sub>4</sub> O <sub>3</sub><br>C <sub>8</sub> H <sub>4</sub> O <sub>3</sub><br>C <sub>6</sub> H <sub>10</sub> O                                                                                                    | 0.948                                                                                                    | 1125<br>1125<br>1125<br>1423<br>2651                                                                                                    | 4.0                                                                              |
| Polyteppene Resin<br>Potassium bromide<br>Potassium fluoride<br>Potassium iodide<br>Potassium mitrate                                                                                                    | Kbr<br>KF<br>KI<br>KNO <sub>3</sub>                                                                                                    | 0.77<br>1.859 (352°C)                                                                                                    | 1099.8<br>1169<br>1792<br>985<br>1740.1                                                                                                    | 0.71<br>1.03<br>0.64<br>1.1                                                      |
| Propane (-45 to -150°C)<br>1,2,3-Propanetriol<br>1-Propanol<br>2-Propanone<br>Propene                                                                                                    | C <sub>3</sub> H <sub>8</sub><br>C <sub>3</sub> H <sub>8</sub> O <sub>3</sub><br>C <sub>3</sub> H <sub>8</sub> O<br>C <sub>3</sub> H <sub>8</sub> O<br>C <sub>3</sub> H <sub>6</sub> O<br>C <sub>3</sub> H <sub>6</sub> O                                                                                                    | 0.585 (-45°C)<br>1.26<br>0.78 (20°C)<br>0.785 (20°C)<br>0.791<br>0.563 (-13°C)                                                                                                    | 1003<br>1904<br>1222<br>1170<br>1174<br>963                                                                                                    | 4.5<br>6 32                                                                      |
| n-Propyl acetate<br>n-Propyl alcohol<br>Propylchloride<br>Propylene<br>Puridine                                                                                                    | C <sub>3</sub> H <sub>10</sub> O <sub>2</sub><br>C <sub>3</sub> H <sub>8</sub> O<br>C <sub>3</sub> H <sub>7</sub> Cl<br>C <sub>3</sub> H <sub>7</sub> Cl<br>C <sub>4</sub> H <sub>6</sub><br>C <sub>4</sub> H <sub>2</sub> N                                                                                                    | 1280 (2°C)<br>0.78 (20°C)<br>0.892<br>0.563 (-13°C)<br>0.892                                                                                                    | 4.63<br>1222<br>1058<br>963<br>1415                                                                                                    | 6.32<br>4.1                                                                      |
| Refrigerant 11<br>Refrigerant 12<br>Refrigerant 14                                                                                                    | CCl <sub>3</sub> F<br>CCl <sub>2</sub> F <sub>2</sub><br>CF <sub>4</sub>                                                                                                    | 1.49<br>1.516 (-40°C)<br>1.75 (-150°C)                                                                                                    | 828.3<br>774.1<br>875.24                                                                                                    | 3.56<br>4.24<br>6.61                                                             |

| Refrigerant 21                               | CHCl <sub>2</sub> F                                           | 1.426 (0°C)   | 891         | 3.97  |
|----------------------------------------------|---------------------------------------------------------------|---------------|-------------|-------|
| Refrigerant 22                               | CHCIF <sub>2</sub>                                            | 1.491 (-69°C) | 893.9       | 4.79  |
| Refrigerant 113                              | CCl <sub>2</sub> F-CClF <sub>2</sub>                          | 1.563         | 783.7       | 3.44  |
| Refrigerant 114                              | CClF <sub>2</sub> -CClF <sub>2</sub>                          | 1.455         | 665.3       | 3.73  |
| Refrigerant 115                              | C <sub>2</sub> ClF <sub>5</sub>                               |               | 656.4       | 4.42  |
| Refrigerant C318                             | C <sub>4</sub> F <sub>8</sub>                                 | 1.62 (-20°C)  | 574         | 3.88  |
| Selenium                                     | Se                                                            |               | 1072        | 0.68  |
| Silicone (30 cp)                             |                                                               | 0.993         | 990         |       |
| Sodium fluoride                              | NaF                                                           | 0.877         | 2082        | 1.32  |
| Sodium nitrate                               | NaNO3                                                         | 1.884 (336°C) | 1763.3      | 0.74  |
| Sodium nitrite                               | NaNO <sub>2</sub>                                             | 1.805 (292°C) | 1876.8      |       |
|                                              |                                                               |               |             |       |
| Solvesso 3                                   |                                                               | 0.877         | 1370        | 3.7   |
| Spirit of wine                               | $C_2H_6O$                                                     | 0.789         | 1207        | 4.0   |
| Sulphur                                      | S                                                             |               | 1177        | -1.13 |
| Sulphuric acid                               | $H_2SO_4$                                                     | 1.841         | 1257.6      | 1.43  |
| Tellurium                                    | Te                                                            |               | 991         | 0.73  |
| 1,1,2,2-Tetrabromo-ethane                    | C <sub>2</sub> H <sub>2</sub> Br <sub>4</sub>                 | 2.966         | 1027        |       |
| 1,1,2,2-Tetrachloro-ethane                   | $C_2H_2Cl_4$                                                  | 1.595         | 1147        |       |
| Tetrachloroethane                            | $C_2H_2Cl_4$                                                  | 1.553 (20°C)  | 1170        |       |
| Tetrachloro-ethene                           | C <sub>2</sub> Cl <sub>4</sub>                                | 1.632         | 1036        |       |
| Tetrachloro-methane                          | CCl <sub>4</sub>                                              | 1.595 (20°C)  | 926         |       |
| Tetradecane                                  | C14H3O                                                        | 0.763 (20°C)  | 1331        |       |
| Tetraethylene glycol                         | C <sub>8</sub> H <sub>18</sub> O <sub>5</sub>                 | 1.123         | 1586/5203.4 | 3.0   |
| Tetrafluoro-methane (Freon 14)               | CF <sub>4</sub>                                               | 1.75 (-150°C) | 875.24      | 6.61  |
| Tetrahydro-1,4-isoxazine                     | C4H9NO                                                        |               | 1442        | 3.8   |
| Toluene                                      | $C_7H_8$                                                      | 0.867 (20°C)  | 1328        | 4.27  |
| o-Toluidine                                  | C7H9N                                                         | 0.999 (20°C)  | 1618        |       |
| p-Toluidine                                  | C <sub>7</sub> H <sub>9</sub> N                               | 0.966 (45°C)  | 1480        |       |
| Toluol                                       | $C_7H_8$                                                      | 0.866         | 1308        | 4.2   |
| Tribromo-methane                             | CHBr <sub>3</sub>                                             | 2.89 (20°C)   | 918         |       |
| 1,1,1-Trichloro-ethane                       | C <sub>2</sub> H <sub>3</sub> Cl <sub>3</sub>                 | 1.33          | 985         |       |
| Trichloro-ethene                             | C <sub>2</sub> HCl <sub>3</sub>                               | 1.464         | 1028        |       |
| Trichloro-fluoromethane (Freon 11)           | CCl <sub>3</sub> F                                            | 1.49          | 828.3       | 3.56  |
| Trichloro-methane                            | CHCl <sub>3</sub>                                             | 1.489         | 979         | 3.4   |
| 1,1,2-Trichloro-1,2,2-Trifluoro-Ethane       | CCl <sub>2</sub> F-CClF <sub>2</sub>                          | 1.563         | 783.7       |       |
| Triethyl-amine                               | C <sub>6</sub> H <sub>15</sub> N                              | 0.726         | 1123        | 4.47  |
| Triethylene glycol                           | C <sub>6</sub> H <sub>14</sub> O <sub>4</sub>                 | 1.123         | 1608        | 3.8   |
| 1,1,1-Trifluoro-2-Chloro-2-Bromo-Ethane      | C2HClBrF3                                                     | 1.869         | 693         |       |
| 1,2,2-Trifluorotrichloro- ethane (Freon 113) | CCl <sub>2</sub> F-CClF <sub>2</sub>                          | 1.563         | 783.7       | 3.44  |
| d-1,3,3-Trimethylnor- camphor                | C10H16O                                                       | 0.947         | 1320        |       |
| Trinitrotoluene                              | C <sub>7</sub> H <sub>5</sub> (NO <sub>2</sub> ) <sub>3</sub> | 1.64          | 1610        |       |
| Turpentine                                   |                                                               | 0.88          | 1255        |       |
| Unisis 800                                   |                                                               | 0.87          | 1346        |       |
| Water, distilled                             | H <sub>2</sub> O                                              | 0.996         | 1498        | -2.4  |
| Water, heavy                                 | D <sup>2</sup> O                                              |               | 1400        |       |
| Water, sea                                   |                                                               | 1.025         | 1531        | -2.4  |
| Wood Alcohol                                 | CH4O                                                          | 0.791 (20°C)  | 1076        | 2.92  |
| Xenon                                        | Xe                                                            |               | 630         |       |
| m-Xylene                                     | C <sub>8</sub> H <sub>10</sub>                                | 0.868 (15°C)  | 1343        |       |
| o-Xylene                                     | C <sub>8</sub> H <sub>10</sub>                                | 0.897 (20°C)  | 1331.5      | 4.1   |
| p-Xylene                                     | $C_{8}H_{10}$                                                 |               | 1334        |       |
| Xylene hexafluoride                          | C <sub>8</sub> H <sub>4</sub> F <sub>6</sub>                  | 1.37          | 879         |       |
| Zinc                                         | Zn                                                            |               | 3298        |       |

# ۱- از موج برشی برای مبدلهای "A" و "B" استفاده کنید. ۲- از موج بلند برای مبدلهای "C" و "D" استفاده کنید.

| Material                                      | Shear Wave m/s | Long Wave m/s |
|-----------------------------------------------|----------------|---------------|
| Steel 1% Carbon (hardened)                    | 3150           | 5880          |
| Carbon Steel                                  | 3230           | 5890          |
| Mild Steel                                    | 3235           | 5890          |
| Steel 1% Carbon                               | 3220           |               |
| 302 - Stainless Steel                         | 3120           | 5660          |
| 303 - Stainless Steel                         | 3120           | 5660          |
| 304 - Stainless Steel                         | 3075           |               |
| 316 - Stainless Steel                         | 3175           | 5310          |
| 347 - Stainless Steel                         | 3100           | 5740          |
| 410 - Stainless Steel                         | 2990           | 5390          |
| 430 - Stainless Steel                         | 3360           |               |
| Aluminium                                     | 3100           | 6320          |
| Aluminium (rolled)                            | 3040           |               |
| Copper                                        | 2260           | 4660          |
| Copper (annealed)                             | 2325           |               |
| Copper (rolled)                               | 2270           |               |
| CuNi (70%Cu, 30%Ni)                           | 2540           | 5030          |
| CuNi (90%Cu 10%Ni)                            | 2060           | 4010          |
| Brass (Naval)                                 | 2120           | 4430          |
| Gold (hard-drawn)                             | 1200           | 3240          |
| Incopel                                       | 3020           | 5820          |
| Iron (electrolytic)                           | 3240           | 5900          |
| Iron (Armco)                                  | 3240           | 5900          |
| Ductile Iron                                  | 3000           | 4550          |
| Cast Iron                                     | 2500           | 4550          |
| Monel                                         | 2720           | 5350          |
| Nickel                                        | 2960           | 5630          |
| Tin (rolled)                                  | 1670           | 3320          |
| Titanium                                      | 3125           | 6100          |
| Tungsten (annealed)                           | 2890           | 5180          |
| Tungsten (drawn)                              | 2640           | 5100          |
| Tungsten (carbide)                            | 3980           |               |
| Zine (rolled)                                 | 2440           | 4170          |
| Glass (Paray)                                 | 3280           | 5610          |
| Glass (Lyrex)<br>Glass (heavy silicate flint) | 2380           | 5010          |
| Glass (light borate crown)                    | 2840           | 5260          |
| Nulon                                         | 1150           | 2400          |
| Nylon (6.6)                                   | 1070           | 2400          |
| Polyton (0-0)                                 | 1070           | 2210          |
| Polyethylene (HD)                             | 540            | 1040          |
| PUC PUC                                       | 540            | 2400          |
| A service                                     | 1430           | 2720          |
| Achestas Coment                               | 1430           | 2750          |
| Tar Foory                                     |                | 2000          |
| Tai Epoxy<br>Bether                           |                | 1000          |
| Rubber                                        |                | 1900          |

|                                                                                                    |                                                                             | ، فنی                                                                    | ۷ اطلاعات                                    |
|----------------------------------------------------------------------------------------------------|-----------------------------------------------------------------------------|--------------------------------------------------------------------------|----------------------------------------------|
|                                                                                                    |                                                                             |                                                                          | ضمائم                                        |
| فوم .P.U با کیفیت بالا<br>- ۱/۵ kg<br>- ۲۷۵×۵۰ × ۲۷۵                                                          | Material کلاس حفاظتی IP65<br>وزن<br>ابعاد                                   |                                                                          |                                              |
| كلاس حفاظتي IP65                                                                                              | اتصالات                                                                     |                                                                          |                                              |
| λ. /Υ. Η- /٩. ΥΛΥ Μ ΑΛ                                                                                        |                                                                             |                                                                          | ولتاژ منبع تغديه                             |
| ۹ وات                                                                                                    | ماكزيمم مصرف منبع                                                           |                                                                          |                                              |
|                                                                                                    |                                                                             |                                                                          | ولتاژ                                        |
| زمان شارژ ۱۵ ساعت<br>زمان کار با شارژ کامل ۲۴ ساعت<br>وفتی شارژ باطری کم باشد بر روی نمایشگر نشان داده می شود | قابل شار ژ<br>۱                                                             |                                                                          |                                              |
|                                                                                                    |                                                                             |                                                                          | صفحه كليد                                    |
|                                                                                                    |                                                                             | ساس به لمس است                                                           | دار اي ۱۶ دکمه 🛥                             |
|                                                                                                    |                                                                             |                                                                          | نمایشگر                                      |
|                                                                                                    |                                                                             | ں زمینہ                                                                  | نمایشگر با نور پہ                            |
| +۶۰۰۵ ۲ -۲۵۰۵<br>۲۵۰۰ تا ۲۵۰۲ -۲۵۰                                                                            | هنگام کار<br>هنگام ذخیره سازي<br>ماکزیمم رطوبت در ۲۰۰۵ بر ایر ۸۵%           |                                                                          | محدوده دمايي                                 |
|                                                                                                    |                                                                             |                                                                          | خروجي ها                                     |
| m، لیٽر ، گالون، کالون آمریکایی (US)<br>m³/s ،m³/hr ،ft/s ،m/s                                                | جريان حجمي<br>سر عت جريان                                                   |                                                                          | نمايشگر                                      |
| USgallon/hr •kgallon/min •gallon/min •lit/s •lit/min •m³/s •m³/min•m³/hr<br>مستقيم و معکوس                    | سرعت جرّيان (۴ رقم بامعني)<br>جريان کل (۱۲ رقم بامعني)<br>نشانگر شارژ باطري |                                                                          |                                              |
|                                                                                                    | نشانگر ميزان سيگنال<br>پيامهاي خطا                                          |                                                                          |                                              |
| تعيين مقياس توسط كاربر                                                                                        | ۰-۲۰ mA/۴-۲۰ mA/۰-۱۶ mA<br>به Ω ۵۰                                          |                                                                          | انالوگ                                       |
| ۰/۱ % از کل مقیاس<br>Inc. Handshaking                                                                         | رزولوشن (تفکیك)<br>RS 232                                                   |                                                                          | سريال                                        |
| تعیین مقیاس توسط کار بر                                                                                       | ن<br>Volt ک                                                                 |                                                                          | پالس                                         |
| تعيين مقياس توسط كاربر                                                                                        | ا یا ۱۰۰ پالس بر ثانیه                                                      |                                                                          |                                              |
| ۱۱۲ کیلوبایت (۵۳۰۰۰ بار قرائت) و ۲۰ محل براي تنظيم                                                            | طرفيت حافظه                                                                 | بات                                                                      | ثبت كننده اطلاء                              |
|                                                                                                    | از طريق RS 232 يا اينكه بطور گرافيكي نمايش داده<br>مي شود                   |                                                                          | خروجي                                        |
|                                                                                                    | جزييات عملي<br>جزئيات جريان                                                 |                                                                          | Logs                                         |
|                                                                                                    | گستره سرعت                                                                  | فركانس                                                                   | مبدلها                                       |
| •/۲ m/sec ۲ m/sec                                                                                             | سنسور هاي ۲ MHz                                                             | لوله mm ۱۳ mm                                                            | "A"                                          |
| ۰/۰۳ m/sec لت ۲/۷۵ m/sec                                                                                      | سنسور هاي ۲ MHz سنسور                                                       | لوله ۳m ۸۹                                                               | "A"                                          |
| (1, 7, m/sec = 7/9 m/sec                                                                                      | سيسور هاي MHz ا<br>منابع هام MHz (                                          | لوله ۳۰۰ mm                                                              | "D"                                          |
|                                                                                                    | سيسور هاي MHZ ا                                                             | لو که mm                                                                 | Б<br>"С"                                     |
| • / • / m/sec u / m/sec                                                                                       | سيسورهاي باسرعت بلا MHz ( م                                                 | لوله mm ۲۰۰                                                              | "C"                                          |
| ·/·· m/sec = ·/· m/sec                                                                                        | ستشور هاي با شرعت بالا MHz :                                                | لوت mm                                                                   | ים"                                          |
| ·/·· m/sec []// 0 m/sec                                                                                       | سيسور هاي MHZ ۵/۰                                                           | لوته mm ۲۰۰۰                                                             | ע<br>ייתיי                                   |
|                                                                                                    | محدمدة به مالي الدانية مام له أنها بكاريد ب                                 | مارد مداما دام تمان در خارج ان                                           | تمحه: در در خ                                |
|                                                                                                    | محدودة نرمان الدارة نونه اله بكاريرد.                                       | و "B" استاندارد هستند.<br>و "B" استاندارد هستند.<br>و "D" انتخابي هستند. | توجه در برخي ه<br>: مبدل "A"<br>: مبدل "C" و |
|                                                                                                    | Diag موجود هستند.                                                           | ass مغناطيسي براي ريل "B" و onal                                         | sembly يك                                    |
| -                                                                                                    | محدوده دمايي C • • • • + تا C • • • • • • • • • • • • • • • • • •           | استاندارد (A، B وC)                                                      |                                              |
| -                                                                                                    | محدوده دمايي ۲۰۰۰ – ۲۰۱۰ – ۲۰ م                                             | انتخابي (A، B وC)                                                        |                                              |
|                                                                                                    |                                                                             | 1 1 - *                                                                  | صحت                                          |
|                                                                                                    |                                                                             | رعت ≥ m/sec '<br>بي سرعت < m/sec ا                                       | %۱ -/+ براي سر<br>%۱/۰۲ -/+ براي             |

## ۸ نشانه CE

دستگاه UFM 610 P تست شده است و گواهی EN 50081-1 استانداردهای نشر و EN 50082-1 استانداردهای ایمنی را دریافت نموده است. تستها توسط موسسه AQL- EMC Ltd. واقع در آدرس زیر در انگلستان انجام شدهاند.

16 Cobham Road, Ferndown Industrial Estate, Wimborne, U.K. BH21 7PG. دستگاه همراه با همه کابلها که طول ماکزیمم برابر m m دارند تست شده است. دستگاه حین کار تحت تاثیر کابلهای بلندتر قرار نگرفته است. شرکت کرونه هیچ چیزی را در مورد پیروی از استانداردهای فوق وقتی از این کابلها استفاده می شوند بیان نمی کند.

دستگاه UFm 610 P همراه با یک شارژ کننده باطری اکسترنال عرضه میشود. این شارژ توسط شرکت Friemann & Wolf به آدرس Geratebau GmbH. P.O. دستگاه UFm 610 P همراه با یک شارژ کننده باطری اکسترنال عرضه میشود. این شارژ توسط شرکت کرونه این شارژ را با علم به اینکه سازندگان آن ایـن قطعه را با توجه Box 1164 D-48342 ساخته شده است که توسط نشان CE کیفیت آن را تایید نموده است. شرکت کرونه این شارژ را با علم به اینکه سازندگان آن ایـن قطعه را با توجه استانداردهای منارژ را با علم به اینکه سازندگان آن ایـن قطعه را با توجه استانداردهای منارژ را با علم به اینکه سازندگان آن ایـن قطعه را با توجه استانداردهای مناوب قط به اینکه سازندگان آن ایـن قطعه را با توجه استانداردهای منارژ را با علم به اینکه سازندگان آن ایـن قطعه را با توجه استا استانداردهای مناسب قبل از درج نشان CE بروی محصول خود تست نمودهاند. شرکت کرونه شارژر را تست ننموده است و هـیچ مـسئولیتی را بـرای ناکارآمـدی آن در قبـال دستگاه جریان سنج آلتراسونیک UFM 610 P منحصرا برای اندازه گیری سرعت جریان حجمی است.

این جریان برای استفاده در مکانهای خطرناک ضمانت نمی شود.

مسئوليت استفاده مناسب و دلخواه از اين دستگاه جريان سنج كاملا به عهده اپراتور دستگاه است.

نصب و نحوه عملکرد نامناسب با جریان سنجها (سیستمها) منجر به حذف ضمانت دستگاه می شود.

بعلاوه شرايط كلى فروش كه بر اساس آن معامله جهت خريد دستگاه منعقد مى شود قابل اعمال است.

در صورتی که نیاز باشد تا جریان سنجهای تحویل داده شده به شرکت کرونه برگردانده شوند، لطفا به مطالب گفته شده در صفحه آخر این کاتالوگ توجه کنید. شرکت کرونه در صورتی که برگه فرم تکمیل شده مربوطه همراه دستگاه جریان سنج شما نباشد اقدام ب بررسی و تعمیر دستگاه شما نخواهد نمود.

۳/۳۰۸۵۴/۳۲/۰۰ شماره سند: ۷/۳۰۸۵۴ تاریخ به روز رسانی: ژانویه ۷۲/۰۰ مدل نرم افزار: ۷۲/۰۰

# در صورتی که نیاز دارید دستگاه جریان سنج خود را برای تست یا تعمیر به شرکت کرونه برگردانید، لطفاً به موارد زیر توجه کنید:

جریان سنج بر گردانده شده همراه دستگاه باشد. در صورتیکه دستگاه با ترکیبات سوزآور، آتش گیر یا مایعات خطرناک در آب در تماس بوده است از شما صمیمانه درخواست میشود که: • بررسی کنید و مطمئن شوید، در صورت لزوم با آبشویی یا خنثی کردن، که همه حفرات در دستگاه عاری از این مواد خطرناک باشد (دستورالعملهای مربوط به نحوه اطلاع از اینکه نعد مطرناک باشد (دستورالعملهای مربوط به نحوه اطلاع از اینکه یا خنثی شود را میتوان از شرکت کرونه درخواست نمود). • گواهی را همراه دستگاه ضمیمه نمایید و در آن ایمن بودن دستگاه و نوع مایعاتی که دستگاه در تماس با آنها بوده است را تایید نمایید.

گواهی فوق ضمیمه دستگاه نیست را خدمات رسانی نماید معذور است. دستگاه جریان سنج شما توسط کمپانی با گواهینامه ISO 9001 عرضه شده است. در صورتی که دستگاه براساس دستورالعملهای نحوه عملکرد با دستگاه مورد استفاده قرار گیرد، دستگاه شما به ندرت دچار مشکل خواهد شد. شما هرگز نباید نیازی به برگرداندن دستگاه خود برای بررسی و تعمیر پیدا نمایید. لطفاً به نکات زیر توجه کنید: با توجه به قوانین تعیین شده در قبال حفاظت از محیط زیست و سلامت و ایمنی کارکنان شرکت کرونه، شرکت کرونه فقط دستگاههایی را بررسی یا تعمیر میکند که در تماس با مایعاتی بوده باشند که خطری برای کارکنان شرکت و محیط زیست نداشته باشند. این بدین معنی است که شرکت کرونه فقط می تواند دستگاههایی را تعمیر یا خدمات

| نمون                                                          | ه گواهینامه                                |
|---------------------------------------------------------------|--------------------------------------------|
|                                                               |                                            |
| شركت:                                                         | آدرس:                                      |
| ﺳﺎﺯﻣﺎﻥ:                                                       | نام:                                       |
| شماره تلفن:                                                   | شماره فكس:                                 |
|                                                               |                                            |
| دستگاه ضميمه گواهينامه                                        |                                            |
| نوع:                                                          | شماره سفارش یا شماره سریال کرونه:          |
| دستگاه با مایعات زیر کار کرده است:                            |                                            |
| بعلت اینکه این مایع : 🛛 🗆 خطرناک برای آب 🗆 سمی                | 🗆 سوزش آور 👘 🗆 آتش گیر است                 |
| ما 🛛 🗆 همه کویتیهای موجود در دستگاه آن را بررسی کرده ایم و د  | ستگاه به این مواد آلوده نیست               |
| 🗆 همه کویتیهای موجود در دستگاه را خنثی کرده و شسته ایم        | ſ                                          |
| بالرارية المرابط والمتريز فرجه وترجي والمرابط                 |                                            |
| ما نایید می کنیم که هیچ کونه خطری برای انسان یا محیط بواسطه ه | مایعات باقیمانده در این دستگاه وجود ندارد. |
| تاريخ:                                                        | امضاء:                                     |

مهر شرکت: